# Руководство по эксплуатации КСДП.468351.003-10 РЭ

# Сетевой адаптер МКУС-1-УХЛ4 "WEBtel / СПТ"

## Версия 4.1.8 HTTP/SNMP мониторинг

# Поддержка Power Net Agent

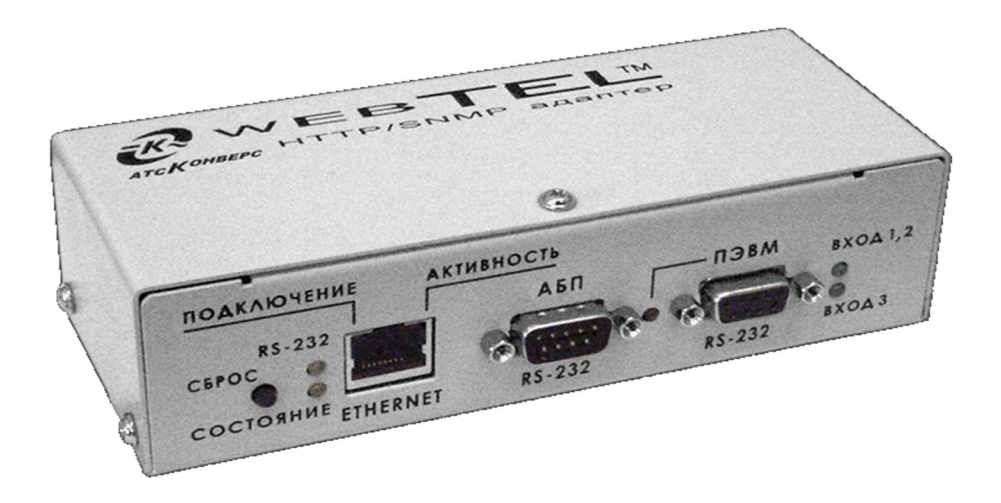

### Содержание

| Bl  | BEļ   | ДЕНИЕ                                                                | 2  |
|-----|-------|----------------------------------------------------------------------|----|
| 1   |       | НАЗНАЧЕНИЕ                                                           | 2  |
| 2   |       | ТЕХНИЧЕСКИЕ ДАННЫЕ                                                   | 2  |
| 3   |       | комплектность                                                        | 4  |
| 4   |       | УСТРОЙСТВО И РАБОТА АЛАПТЕРА                                         | 4  |
| •   | 4.1   | Назначение органов управления и инликации                            | 4  |
|     | 4.2   | 2 Режимы индикации                                                   | 6  |
| 5   |       | УКАЗАНИЯ МЕР БЕЗОПАСНОСТИ                                            |    |
| 6   |       |                                                                      | 7  |
| Ŭ   | 61    | ΠΟΡΩΠΟΚ ΥΓΓΑΒΟΓΕ.                                                    |    |
|     | 6.2   | Р. Первоначальная настройка алаптера                                 | 10 |
| 7   | 0.2   | РАБОТА ВСТРОЕННОГО WEB-СЕРВЕРА                                       | 14 |
| •   | 7.1   | Навигационное меню                                                   | 14 |
|     | 7.2   | Р ПАНЕЛЬ ОПЕРАТИВНОГО СТАТУСА                                        | 14 |
|     | 7.3   | З Страница состояния системы                                         |    |
|     | 7.4   | 4 СТРАНИЦА СОСТОЯНИЯ МОДУЛЯ СТАТИЧЕСКОГО ПЕРЕКЛЮЧАТЕЛЯ ОБВОДНОЙ ЦЕПИ |    |
|     | 7.5   | 5 Страница состояния инвертора                                       |    |
|     | 7.6   | 5 Страница настройки параметров СПТ                                  | 19 |
|     | 7.7   | 7 Страница управления                                                | 24 |
|     | 7.8   | З Страница просмотра журнала событий                                 | 24 |
|     | 7.9   | Э НАСТРОЙКА ОБЩИХ ПАРАМЕТРОВ АДАПТЕРА                                | 25 |
|     | 7.1   | 10 НАСТРОЙКА СЕТЕВЫХ ПАРАМЕТРОВ АДАПТЕРА                             |    |
|     | 7.1   | 11 НАСТРОЙКА ПАРАМЕТРОВ БЕЗОПАСНОСТИ                                 |    |
|     | 7.1   | 12 НАСТРОИКА ПАРАМЕТРОВ СООБЩЕНИИ                                    |    |
|     | 7.1   | ЗАГРУЗКА ФАИЛА ОПИСАНИЯ УСТРОИСТВ                                    |    |
| 8   |       | ОРГАНИЗАЦИЯ УДАЛЕННОГО КОНТРОЛЯ И УПРАВЛЕНИЯ ПО ПРОТОКОЛУ SNMP       | 34 |
|     | 8.1   | I ПРЕДВАРИТЕЛЬНЫЕ ДЕЙСТВИЯ                                           |    |
|     | 8.2   | 2 ОПИСАНИЕ ФАИЛА SPT-MIB.TXT                                         |    |
| 9   |       | НАСТРОИКА АДАПТЕРА ЧЕРЕЗ TELNET / ТЕРМИНАЛ                           | 41 |
|     | 9.1   | I УСТАНОВКА СОЕДИНЕНИЯ                                               |    |
|     | 9.2   | 2 OCHOBHOE MEHIO                                                     |    |
|     | 9.5   | общие параметры                                                      |    |
|     | 9.4   | + CETEBBIE ПАРАМЕТРЫ                                                 |    |
|     | 9.5   | ) ПАРАМЕТРЫ ВЕЗОПАСНОСТИ                                             |    |
| 10  | 9.C   |                                                                      |    |
| 4.4 | ·     |                                                                      | 50 |
| 11  |       | ВОЗМОЖНЫЕ НЕИСПРАВНОСТИ И МЕТОДЫ ИХ УСТРАНЕНИЯ                       | 53 |
| 12  |       | ТЕХНИЧЕСКОЕ ОБСЛУЖИВАНИЕ                                             | 54 |
| 13  | 5     | ТРАНСПОРТИРОВАНИЕ И ХРАНЕНИЕ                                         | 54 |
| 14  | ŀ     | СВИДЕТЕЛЬСТВО О ПРИЕМКЕ                                              | 55 |
| 15  | ;     | СВИДЕТЕЛЬСТВО ОБ УПАКОВЫВАНИИ                                        | 55 |
| 16  | ;     | ГАРАНТИИ ИЗГОТОВИТЕЛЯ                                                | 56 |
| 17  | ,     | СВЕДЕНИЯ О РЕКЛАМАЦИЯХ                                               | 57 |
| П   | рИΙ   | ПОЖЕНИЕ А – ГАБАРИТНЫЕ И УСТАНОВОЧНЫЕ РАЗМЕРЫ                        |    |
|     | ייי   |                                                                      | 00 |
|     | נוש   |                                                                      | 00 |
| 111 | - 11] | ЛОЖЕПИЕ В – ЛИСТ РЕГИСТРАЦИИ РЕКЛАМАЦИИ                              | 69 |

Авторские права © 2009 ООО «АТС-КОНВЕРС»

Все права защищены в соответствии с Законом об авторском праве и смежных правах. Любое несанкционирование использование данного руководства по эксплуатации или его фрагментов, включая копирование, тиражирование и распространение преследуется законом в соответствии со статьей 146 УК РФ

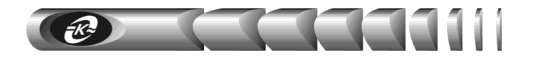

### Введение

Настоящее руководство по эксплуатации (РЭ) предназначено для ознакомления с техническими характеристиками, правилами эксплуатации и понимания принципов работы модуля контроля и управления сетевого МКУС-1-УХЛ4 КСДП.468351.003-10 (сетевого адаптера типа «WEBtel»), далее по тексту именуемого «адаптером».

### 1 Назначение

1.1 Адаптер является универсальным модулем контроля и управления в сетях Internet/Intranet инверторными системами типа «СПТ» (в дальнейшем именуемыми «СПТ»).

1.2 Адаптер представляет собой интеллектуальное внешнее устройство с программируемым пользователем IP-адресом, предназначенное для непосредственного подключения СПТ к локальной или глобальной вычислительной сети.

1.3 Адаптер соединяется с контролируемой СПТ посредством интерфейса RS-232 и обеспечивает удаленный контроль и управление через Ethernet-порт 10/100 Мбит/с.

1.4 Программа функционирования адаптера хранится в его внутренней репрограммируемой памяти и может быть обновлена как с помощью прямого подключения внешней ПЭВМ к адаптеру по интерфейсу RS-232, так и дистанционно по сети.

1.5 Адаптер обеспечивает обмен данными по протоколу SNMP и предполагает использование системы SNMP-мониторинга *Power Net Agent* разработки ООО «ATC-KOHBEPC», или иных систем мониторинга (HP OpenView, Castle Rock SNMP Manager и др.), осуществляющих общие функции отображения, управления, оповещения об изменении состояния контролируемого объекта.

1.6 Адаптер, благодаря встроенному web-серверу, обеспечивает доступ к контролируемому объекту с помощью любого распространенного web-браузера (рекомендуется Microsoft Internet Explorer версии 5.х или выше).

### 2 Технические данные

2.1 Основные технические данные и характеристики адаптера представлены в таблице 1.

2.2 Электропитание адаптера может осуществляться одновременно от двух независимых источников постоянного и переменного тока, что существенно повышает надежность его работы. Для питания постоянным током предусмотрены два входа. Первый из них «Вход 1» рассчитан на подключение к источнику с номинальным напряжением 48 или 60 В и имеет рабочий диапазон от 39 до 86 В. Второй «Вход 2» позволяет подключать адаптер к источнику с номинальным напряжением 24 В и имеет рабочий диапазон от 19 до 39 В. Таким образом, обеспечивается возможность электропитания адаптера постоянным током любого стандартного номинального напряжения в соответствии с требованиями ГОСТ 5237.

**ВНИМАНИЕ!** Допускается одновременно подавать электропитание только на один вход постоянного тока адаптера («Вход 1» или «Вход 2»).

2.3 Адаптер обладает функцией защиты от глубокого разряда внешних аккумуляторных батарей, от которых может производиться его электропитание, При снижении напряжения на разъеме «Вход 1» менее 45 В (при питании от 60 В батареи) или менее

39 В (при питании от 48 В батареи) производится автоматическое отключение разъема «Вход 1» адаптера от источника электропитания. Соответственно, при снижении напряжения на разъеме «Вход 2» менее 19 В (при питании от 24 В батареи) адаптер также автоматически отключается от источника электропитания. При восстановлении входного напряжения до значения 51, 43 или 21 В адаптер автоматически подключает соответствующий вход питания постоянного тока и продолжает работу.

Таблица 1 – Основные технические данные и характеристики адаптера

| Параметр                                 | Значение параметра, единица измерения                                                                                                |
|------------------------------------------|----------------------------------------------------------------------------------------------------|
| Основные параметры                       |                                                                                                    |
| Процессор, память                        | тип 80186-48 МГц, 256 кбайт ОЗУ и 512 кбайт РПЗУ                                                                                     |
| Последовательный интерфейс               | два RS-232, разъемы DB-9                                                                                                    |
| Сетевой интерфейс                        | Ethernet 100Base-TX/10Base-T (автоматический выбор),<br>разъем RJ45                                                                  |
| Поддерживаемые сетевые протоколы         | TCP/IP, UDP/IP, TFTP, Telnet, SNTP, SMTP, HTTP, SNMP, DHCP, Auto IP                                                                  |
| Встроенное программное обеспечение       | SNMP-агент, web-сервер, программа настройки адаптера                                                                                 |
| Защита от несанкционированного доступа   | паролевый доступ к режимам дистанционной настройки и<br>управления, установка флагов запрета дистанционной<br>настройки и управления |
| Число адаптеров в сети                   | не ограничено                                                                                                    |
| Параметры электропитания                 |                                                                                                    |
| Напряжения питания:                      |                                                                                                    |
| «Вход 1» постоянного тока                | <ul> <li>– номинальные напряжения 48 или 60 В,</li> <li>– рабочий диапазон напряжения от 39 до 86 В;</li> </ul>                      |
| «Вход 2» постоянного тока                | <ul> <li>– номинальное напряжение 24 В,</li> <li>– рабочий диапазон напряжения от 19 до 39 В;</li> </ul>                             |
| «Вход 3» переменного тока (с внешним     | – номинальное напряжение 220 В 50 Гц,                                                                                                |
| преобразователем переменного напряжения  | – рабочий диапазон напряжения от 90 до 264 В,                                                                                        |
| G15E-1P2J или аналогичным)               | – рабочий диапазон частоты напряжения от 47 до 63 Гц                                                                                 |
| Защита от перенапряжений                 | полупроводниковые ограничители по входам                                                                                             |
| Потребляемая мощность                    | не более 3 Вт                                                                                                    |
| Условия работы                           |                                                                                                    |
| Режим работы                             | Непрерывный                                                                                                    |
| Рабочая температура окружающего воздуха  | От +1 до +40 °С                                                                                                    |
| Температура транспортирования / хранения | От –50 до +50 °C / от +5 до +40 °C                                                                                                   |
| Степень защиты по ГОСТ 14254             | IP 20                                                                                                    |
| Размеры и масса                          |                                                                                                    |
| Габаритные размеры (без кронштейна)      | 160 х 80 х 48 мм                                                                                                    |
| Масса / масса в упаковке                 | не более 0,45 / 1,1 кг                                                                                                    |

2.4 Выбор номинального значения входного напряжения и соответствующих порогов автоматического включения и выключения адаптера производится с помощь движ-кового переключателя «Uнow», установленного на задней панели устройства.

2.5 Допускается «горячее» подключение и отключение адаптера от источника постоянного тока. При этом ток каждого из входов автоматически ограничивается на безопасном уровне.

2.6 Для электропитания адаптера переменным током используется внешний преобразователь переменного напряжения 220 В 50 Гц в постоянное напряжение 5 В / 2,4 А, имеющий рабочий диапазон входного напряжения от 90 до 264 В. Выход преобразова-

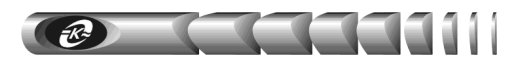

теля подключается к разъему «Вход 3» адаптера, не имеющему гальванической связи с «Вход 1» и «Вход 2».

### 3 Комплектность

3.1 Адаптер поставляется в комплекте, указанном в таблице 2.

#### Таблица 2 – Комплект поставки сетевого адаптера WEBtel / СПТ

| Наименование изделия, составной части, документа                                          | Обозначение           | Кол-во, шт. | Примечание |
|-------------------------------------------------------------------------------------------|-----------------------|-------------|------------|
| 1 Модуль контроля и управления сетевой<br>МКУС-1-УХЛ4 (сетевой адаптер "WEBtel /<br>СПТ") | КСДП.468351.003-10    | 1           |            |
| 2 Преобразователь переменного напряжения<br>220 В 50 Гц в постоянное 5 В                  | GST18E05-P1J          | 1           | 1          |
| 3 Кабель интерфейсный RS-232 для подключения<br>адаптера к ПЭВМ                           | SCF-12                | 1           | 1          |
| 4 Кабель интерфейсный RS-232 для подключения<br>адаптера к СПТ                            | КСДП.685693.008-02    | 1           | 2          |
| 5 Кабель интерфейсный RS-232 для подключения<br>адаптера к СПТ                            | КСДП.685693.031       | 1           | 3          |
| 6 Ножки самоклеющиеся                                                                     | RF10-3                | 4           | 1          |
| 7 Руководство по эксплуатации                                                             | КСДП.468351.003-10 РЭ | 1           |            |
| 8 Кронштейн                                                                               | КСДП.745422.024       | 1           |            |
| 9 Винт M3-6gx8.36.016                                                                     | ГОСТ 17473-80         | 2           |            |
| 10 Шайба 3.01.016                                                                         | ГОСТ 11371-78         | 2           |            |
| 11 Шайба 3.65Г.019                                                                        | ГОСТ 6402-76          | 2           |            |
| 12 Упаковка                                                                               | КСДП.465926.035       | 1           |            |
| Примечания:                                                                               |                       |             |            |

1) Составные части могут быть заменены аналогичными по характеристикам.

2) Поставляется с системами СПТ-5000, СПТ-6000, СПТ-30000-хх-ПЗ

3) Поставляется с системами СПТ-30000 (остальные исполнения)

### 4 Устройство и работа адаптера

#### 4.1 Назначение органов управления и индикации

4.1.1 На передней панели адаптера (рисунок 1) расположены:

**1** – 9-ти контактный разъем первого порта RS-232 «ПЭВМ», предназначенный для подключения внешней ПЭВМ для конфигурирования адаптера;

**2** – 9-ти контактный разъем второго порта RS-232 «АБП», предназначенный для подключения адаптера к последовательному порту СПТ;

**3** – разъем RJ-45 «ЕТНЕRNЕТ» с встроенными индикаторами «Подключение» и «Активность», предназначенный для подключения адаптера к сети Ethernet 100Base-TX/10Base-T или компьютеру, оснащенному соответствующей сетевой картой;

**4** – кнопка «СБРОС» для аппаратного сброса с последующей инициализацией контроллера адаптера;

**5** – индикаторы «**Вход 1, 2**» и «**Вход 3**», информирующие о подаче входного питающего напряжения постоянного тока на соответствующий вход;

**6** – индикатор «ПЭВМ», сигнализирующий о подключении ПЭВМ к разъему первого порта RS-232 «ПЭВМ»;

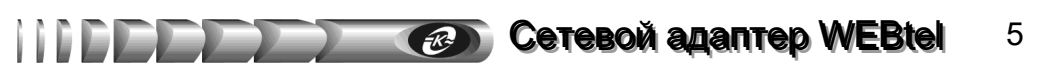

**7** – индикаторы «Подключение» и «Активность», указывающие состояние подключения к сети Ethernet 100Base-TX/10Base-T;

**8** – индикаторы «**RS-232**» и «**Состояние**», указывающие режимы работы контроллера адаптера.

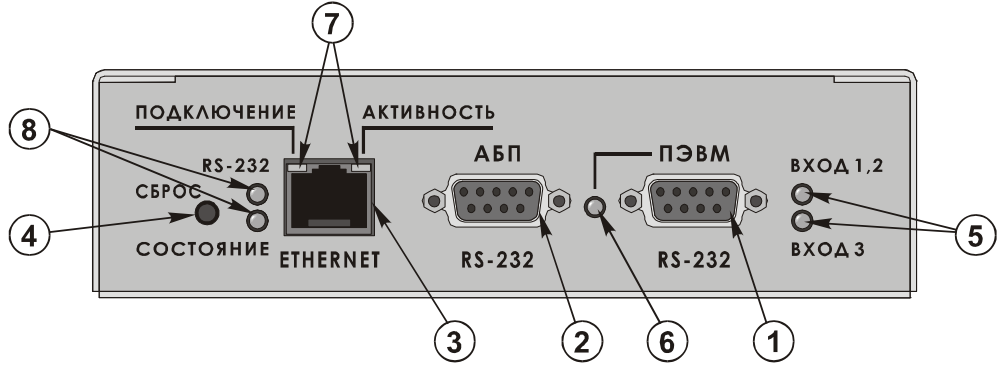

Рисунок 1 – Передняя панель адаптера

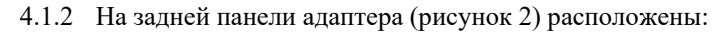

**1** – разъем «Вход 1», предназначенный для подключения адаптера к источнику постоянного тока номинальным напряжением 48 или 60 В;

**2** – разъем «Вход 2», предназначенный для подключения адаптера к источнику постоянного тока номинальным напряжением 24 В;

**3** – разъем «Вход 3», предназначенный для подключения к адаптеру выхода внешнего преобразователя переменного напряжения 220 В 50 Гц в постоянное напряжение 5 В;

4 – движковый переключатель номинального значения входного постоянного напряжения «Uном», обеспечивающий выбор порогов автоматического включения и выключения адаптера;

5 – зажим защитного заземления;

6 – наименование модели адаптера, его серийный номер и дата изготовления.

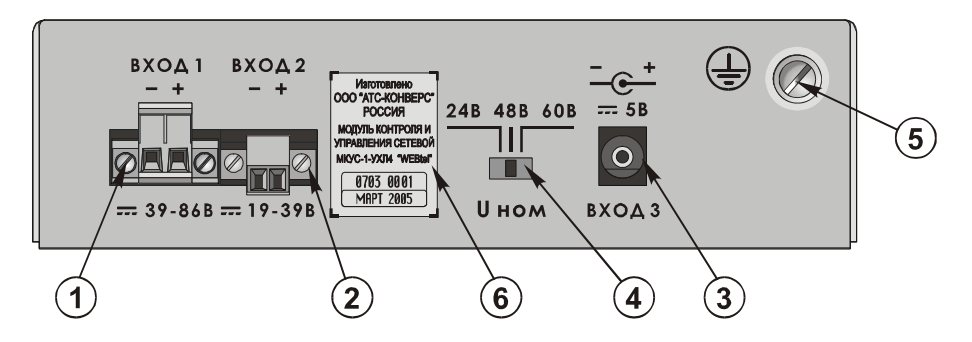

Рисунок 2 – Задняя панель адаптера

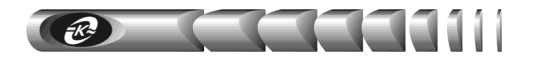

#### 4.2 Режимы индикации

4.2.1 Индикатор «**Вход 1, 2**» включен, когда входное напряжение постоянного тока более 51, 43 или 21 В в соответствии с положением движкового переключателя «Uном» – «60 В», «48 В» или «24 В». Выключен, когда напряжение менее 45, 39 или 19 В, или неисправны входные цепи постоянного тока адаптера.

4.2.2 Индикатор «**Вход 3**» включен, когда на выходе подключенного к адаптеру преобразователя переменного напряжения присутствует напряжение 5 В. Выключен в случае отсутствия напряжения или неисправности цепи разъема «Вход 3».

4.2.3 Индикатор «ПЭВМ» включен, когда к первому порту RS-232 «ПЭВМ» подключена ПЭВМ.

**ВНИМАНИЕ!** При подключении ПЭВМ к первому порту RS-232 «ПЭВМ» связь со вторым портом RS-232 «АБП» автоматически разрывается. При отключении ПЭВМ связь с портом «АБП» автоматически восстанавливается.

4.2.4 Индикаторы «Подключение» и «Активность» указывают состояние подключения к сети Ethernet 100Base-TX/10Base-T в соответствии с таблицей 3.

4.2.5 Индикаторы «**RS-232**» и «**Состояние**» указывают режимы работы контроллера адаптера в соответствии с таблицей 4.

| Индикатор «Подключение» | Наименование режима                              | Индикатор «Активность» | Наименование режима       |
|-------------------------|--------------------------------------------------|------------------------|---------------------------|
| (левый)                 | индикации                                        | (правый)               | индикации                 |
| Выключен                | Нет подключения к<br>работающей сети<br>Ethernet | Выключен               | Нет приема / передачи     |
| Включен<br>оранжевый    | Скорость обмена<br>10 Мбит/с                     | Включен<br>оранжевый   | Полудуплексное соединение |
| Включен                 | Скорость обмена                                  | Включен                | Полнодуплексное           |
| зеленый                 | 100 Мбит/с                                       | зеленый                | соединение                |

Таблица 3 – Назначение индикаторов «Подключение» и «Активность»

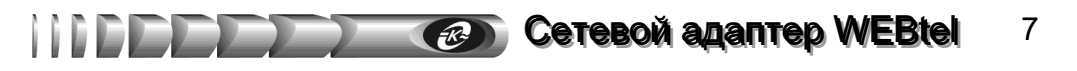

| Индикатор « <b>RS-232»</b>                       | Индикатор «Состоя-<br>ние»                        | Наименование режима индикации                                                                            |
|--------------------------------------------------|---------------------------------------------------|----------------------------------------------------------------------------------------------------|
| Вкл.                                             | Вкл.                                              | Штатный режим работы,<br>связь с СПТ установлена                                                         |
| Вкл. 2 раза<br>в секунду                         | Вкл.                                              | Штатный режим работы,<br>связь с СПТ не установлена                                                      |
| В зависимости от состояния<br>связи с СПТ        | Вкл. 2 раза<br>в секунду                          | Режим настроек параметров адаптера через<br>Telnet соединение                                            |
| Выкл.                                            | Вкл. 2 раза<br>в секунду                          | Режим настроек параметров адаптера через<br>прямое соединение с адаптером по RS-232                      |
| В зависимости от состояния<br>связи с СПТ        | Вкл. 2 раза<br>с периодом повторения<br>2 секунды | Ошибка при получении IP-адреса с помо-<br>щью протокола динамического распределе-<br>ния IP-адресов DHCP |
| Вкл. 5 раз с периодом по-<br>вторения 4 секунды  | Вкл.                                              | Обнаружен конфликт IP-адресов:<br>IP-адрес адаптера уже существует в сети                                |
| Вкл. 3 раза с периодом по-<br>вторения 4 секунды | Вкл.                                              | Ошибка работы сетевого контроллера<br>адаптера                                                           |

Таблица 4 - Назначение индикаторов «RS-232» и «Состояние»

### 5 Указания мер безопасности

5.1 Перед включением адаптер необходимо заземлить, для чего зажим защитного заземления на задней панели адаптера необходимо подсоединить к контуру защитного заземления. При работе адаптера с другими приборами зажим защитного заземления необходимо присоединять к контуру защитного заземления раньше других присоединений, а отсоединять после всех отсоединений.

5.2 Допускается отключение и подключение к адаптеру источников электропитания, интерфейсных кабелей RS-232 и Ethernet в процессе его работы.

5.3 Не допускайте попадания жидкости или других инородных предметов внутрь корпуса адаптера.

5.4 Не допускайте попадания на корпус адаптера прямых солнечных лучей и не располагайте адаптер вблизи источников теплового излучения.

5.5 Не размещайте адаптер вблизи воды с открытой поверхностью или в помещениях с повышенной влажностью.

### 6 Подготовка к работе

#### 6.1 Порядок установки адаптера

6.1.1 Извлеките адаптер и его составные части из упаковки, произведите внешний осмотр и проверьте комплектность согласно разделу 3. Выдержите адаптер в течение не менее 1 ч при комнатной температуре, если он длительное время находился в условиях воздействия отрицательных температур.

6.1.2 Конструкция адаптера допускает его установку на горизонтальные поверхности и в стандартный шкаф для телекоммуникационного оборудования. В первом случае на основании адаптера требуется закрепить самоклеющиеся ножки RF10-3, входящие в комплект поставки. Для установки в шкафу, например, на перфорированной вертикальной стойке, требуется закрепить на корпусе адаптера двумя винтами M3 входящий в комплект поставки кронштейн КСДП.745422.024, как указано в приложении А.

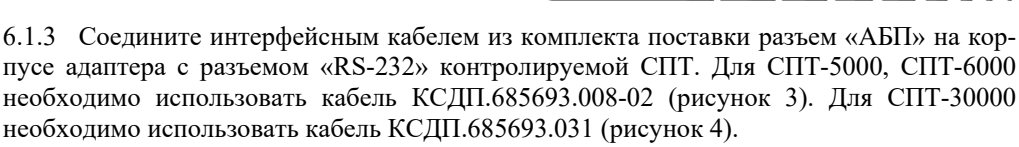

6.1.4 Соедините интерфейсным кабелем SCF-12 (рисунок 5) из комплекта поставки адаптера разъем «ПЭВМ» на корпусе адаптера с разъемом последовательного порта компьютера.

6.1.5 Подключите сетевой кабель Ethernet 100Base-TX/10Base-T (в комплект поставки не входит) к разъему RJ-45 «ЕТНЕRNET» адаптера и соответствующему разъему сетевого оборудования (рисунок 6).

6.1.6 Установите движковый переключатель «Uнom» на задней панели адаптера в положение, соответствующе выбранному номинальному значению входного постоянного напряжения и полключите к соответствующему входу «Вход 1» или «Вход 2» внешний источник постоянного тока. В качестве источника может использоваться источник постоянного тока, обеспечивающий электропитание контролируемой СПТ.

Интерфейсный кабель КСДП.685693.008-02 Интерфейсный кабель КСДП.685693.031 к адаптеру к объекти к порту 2 адаптера "АБП" к объекти Цепь Конт Конт Цепь Цепь Конт. Конт Цепь 1 1 DCD 2 2 **RxD** 4 TxD Rx 4 3 Τх 3 3 3 TxD **RxD** Τx 4 Rx GND 1 GND 5 DTR 2 4 DTR DTR DTR 2 6 5 GND 1 GND 7 6 DSR 8 7 RTS RTS 8 9 7 CTS 8 CTS 10 9 RI 11 12 DB-9F (розетка) DB-9F (розетка) 13 14

Рисунок 3 - Схема электрическая кабеля КСДП.685693.008-02 для соединения адаптера с контролируемым объектом

Разъем DB-9F

Рисунок 4 – Схема электрическая кабеля КСДП.685693.031 для соединения адаптера с контролируемым объектом

15

DB-15M

6.1.7 Подключите к «Входу 3» адаптера вилку соединительного шнура преобразователя G15E-1P2J переменного напряжения 220 В 50 Гц в постоянное 5 В из комплекта поставки, а сам преобразователь подключите к сети переменного тока 220 В 50 Гц.

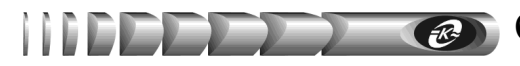

Интерфейсный кабель SCF-12

| к порт | у 1 адаптер | а "П  | ЭВМ" |
|--------|-------------|-------|------|
|        | Цепь        | Конт. |      |
|        |             | 1     |      |

| DCD | 1 | <br>1 | DCD |
|-----|---|-------|-----|
| TxD | 2 | <br>2 | RxD |
| RxD | 3 | <br>3 | TxD |
| DTR | 4 | <br>4 | DTR |
| GND | 5 | <br>5 | GND |
| DSR | 6 | <br>6 | DSR |
| RTS | 7 | <br>7 | RTS |
| CTS | 8 | 8     | CTS |
| RI  | 9 | 9     | RI  |
|     |   |       |     |

DB-9М (вилка)

DB-9F (розетка)

к ПЭВМ Конт.

Цепь

Рисунок 5 – Схема электрическая кабеля RS-232 для соединения адаптера с ПЭВМ Сетевой кабель

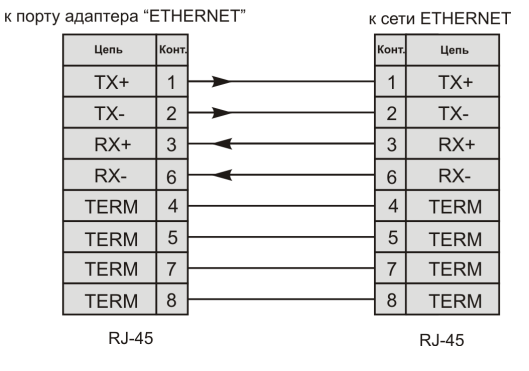

Рисунок 6 – Схема электрическая сетевого кабеля Ethernet 100Base-TX/10Base

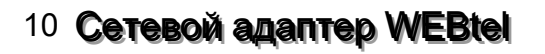

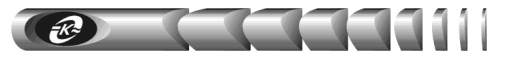

#### 6.2 Первоначальная настройка адаптера

6.2.1 Запустите на компьютере программу эмуляции терминала, например НурегTerminal в Windows (рисунок 7). Установите скорость соединения 9600 бит/с, количество бит данных – 8, четность – нет, количество стоповых битов – 1, управление потоком – нет.

| Свойства: СОМ1              | ? ×                    |
|-----------------------------|------------------------|
| Параметры порта             |                        |
|                             |                        |
| <u>С</u> корость (бит/с):   | 9600                   |
| <u>Б</u> иты данных:        | 8                      |
| <u>Ч</u> етность:           | Нет                    |
| С <u>т</u> оповые биты:     | 1                      |
| <u>У</u> правление потоком: | Her                    |
|                             | Восстановить умолчания |
|                             | К. Отмена Применить    |

Рисунок 7 – Окно настройки параметров соединения HyperTerminal

6.2.2 Перезапустите адаптер кратковременным нажатием кнопки «СБРОС» на его передней панели, удерживая клавишу «х» на клавиатуре (находясь в окне программы эмуляции терминала). После появления сообщения о входе в режим терминала необходимо отпустить клавишу «х» и нажать клавишу «Enter» для входа в меню (рисунок 8).

6.2.3 Войдите в меню настройки общих параметров, для этого необходимо ввести номер пункта «l» в поле «*Enter command*=>» и нажать клавишу «Enter» (рисунок 7).

6.2.4 Введите необходимые параметры в пунктах «[1] Name», «[2] Location», «[3] *Time»*, «[4] Date» (см. радел «9.3 Общие параметры»). Параметры 1 и 2 вводятся по желанию оператора и могут содержать лишь буквы латинского алфавита, параметры 3 и 4 вводятся, если адаптером не будет использоваться сервер времени. Значения параметров 3 и 4 содержат разделители «:» и «.».

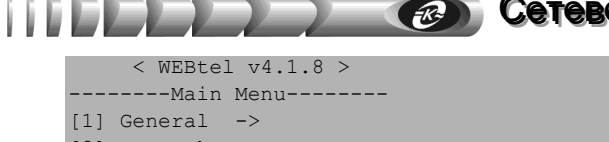

| 2]  | Network   | ->                 |
|-----|-----------|--------------------|
| 3]  | Security  | ->                 |
| 4]  | Events    | ->                 |
| 5]  | Return to | o default settings |
| · · |           |                    |
| 6]  | Save and  | Exit               |
| 7]  | Exit with | nout saving        |
|     |           |                    |

Enter command=>

Рисунок 8 – Основное меню в режиме терминала

6.2.5 Вернитесь в основное меню – пункт «[6] Back».

6.2.6 Войдите в меню настройки сетевых параметров – пункт «[2] Network».

6.2.7 Введите необходимое значение в пункте «[1] IP address» (см. раздел «9.4 Сетевые параметры»). Значения «0.0.0» или «0.0.1.0» активизируют автоматическую настройку сетевых параметров адаптера с помощью имеющегося в сети DHCP сервера.

6.2.8 В случае отказа от использования DHCP сервера в пункте «[1] IP address» вводится реальный IP адрес адаптера, и заполняются пункты «[2] Subnet mask», «[4] Gateway IP address».

6.2.9 Пункты «[5] Primary DNS IP address», «[6] Secondary DNS IP address» заполняются, если планируется использование функции отсылки сообщений почты. DNS сервер необходим для определения IP адреса почтового сервера на основе символьного адреса (см. п. 9.6.5).

6.2.10 Если использование сервера времени для обновления показаний часов адаптера не планируется, перейдите к п. 6.2.13.

6.2.11 Войдите в подменю настройки параметров сервера времени с помощью пункта «[7] SNTP configuration». Введите необходимые значения в пунктах «[1] IP address», «[2] Time zone», «[3] Interval» (см. раздел 9.4 «Сетевые параметры», п. 9.4.3, 9.4.4).

6.2.12 Вернитесь в меню настройки сетевых параметров – пункт «[4] Back».

6.2.13 Вернитесь в основное меню – пункт «[8] Back».

6.2.14 Войдите в меню настройки параметров безопасности – пункт «[3] Security» (см. раздел «9.5 Параметры безопасности»).

6.2.15 Введите пароль доступа к страницам изменения параметров контролируемой СПТ через web-интерфейс – пункт «[3] Power System parameters page password», либо оставьте значение по умолчанию – «1234».

6.2.16 Введите пароль доступа к страницам изменения параметров адаптера через webинтерфейс – «[4] WEBtel parameters page password», либо оставьте значение по умолчанию – «1234».

6.2.17 Введите пароль доступа по Telnet в пункте «[5] Telnet password», либо оставьте значение по умолчанию – «1234».

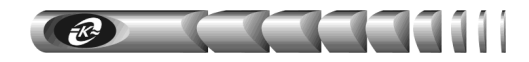

6.2.18 Введите модификаторы доступа для считывания данных, установки данных и на получение ловушек по протоколу SNMP в пунктах «[6] Read community», «[7] Write community», и «[8] Trap community» соответственно. Ввод пустого значения не рекомендуется.

6.2.19 Войдите в подменю установки активных сервисов адаптера «[9] Servers» и укажите разрешённые сервисы, установив необходимые значения в пунктах «[1] Enable SNMP server», «[2] Enable TFTP server», «[3] Enable Telnet server», «[4] Enable HTTP server».

**ВНИМАНИЕ!** В незащищенных сетях в целях обеспечения информационной безопасности рекомендуется значения пунктов «[3] Enable TFTP server» и «[4] Enable Telnet server» установить равным «N».

6.2.20 Войдите в подменю настройки разрешённых IP адресов для доступа по протоколу SNMP (пункт «[10] Trusted SNMP hosts»).

6.2.21 С помощью соответствующих пунктов укажите от 1 до 8 разрешенных IP адресов. Для отключения функции фильтрации IP адресов оставьте значения всех пунктов равными значениям по умолчанию – «0.0.0.0» (см. п. 9.5.4).

6.2.22 Вернитесь в меню настройки параметров безопасности – пункт «[5] Back».

6.2.23 Вернитесь в главное меню – пункт «[11] Back».

6.2.24 Войдите в меню настройки параметров событий – пункт «[4] Events».

6.2.25 Укажите минимальные уровни важности событий для добавления в журнал, отправки сообщения почты и SNMP-ловушки в пунктах «[1] Log trap level», «[2] SNMP trap level», «[3] Mail trap level» (см. раздел «9.6 Параметры событий»). Уровни важности событий указаны в приложении Б (таблица Б.1).

6.2.26 Установите требуемое значение флага периодической отсылки SNMP-ловушек «[4] Repeat SNMP traps» (см. раздел «9.6 Параметры событий»).

6.2.27 Войдите в подменю настройки списка получателей сообщений в формате протокола SNMP (пункт «[5] SNMP trap receivers»). Сообщения будут отправляться только на указанные IP адреса. Если не указано ни одного получателя, то сообщения не будут отправляться.

6.2.28 Вернитесь в меню настройки параметров событий – пункт «[5] Back».

6.2.29 Если предполагается отсылка сообщений по почте, войдите в подменю настройки параметров почтовых сообщений – пункт «[6] SMTP configuration».

6.2.30 Установите нужное значение флага «[1] Use authorization»: «Y» – если для передачи почтовых сообщений через выбранный сервер требуется авторизация, «N» – если авторизация не требуется.

6.2.31 Введите имя пользователя для передачи почтовых сообщений через сервер, поддерживающий авторизацию «[2] User name». Если используется сервер без авторизации, то переходите к пункту 6.2.32.

6.2.32 Введите пароль для передачи почтовых сообщений через сервер, поддерживающий авторизацию «[3] Password».

6.2.33 Укажите адрес почтового сервера пункт «[4] SMTP server name», фиктивный почтовый адрес отправителя «[5] From», почтовые адреса получателей сообщений пункты «[6], [7], [8], [9] – Recipient 1, 2, 3, 4». Сообщения будут отправляться только на указанные почтовые адреса. Если не указан ни один получатель, то сообщения почты не отправляются (см. п. 9.6.5).

6.2.34 Вернитесь в меню настройки параметров событий – пункт «[10] Back».

6.2.35 Вернитесь в основное меню – пункт «[7] Back».

6.2.36 Сохраните измененные значения параметров с помощью пункта «[6] Save and Exit».

6.2.37 Выключите питание адаптера путем расстыковки разъемов «Вход 1», «Вход 2», «Вход 3». Отсоедините интерфейсный кабель от компьютера и от разъема «ПЭВМ» адаптера.

6.2.38 Включите питание адаптера. Теперь адаптер должен быть доступен по сети и готов к работе.

6.2.39 После завершения настройки для проверки функционирования адаптера выполните следующие действия:

- убедитесь, что индикатор «RS-232» на корпусе адаптера постоянно включен (см. таблицу 4). Если это не выполняется, проверьте соединение адаптера и контролируемой СПТ интерфейсным кабелем (СПТ должна быть включена),
- убедитесь, что встроенные в сетевой разъем RJ-45 индикаторы «Подключение» и «Активность» включаются в соответствии с таблицей 3. Если индикаторы выключены– проверьте подключение сетевого кабеля и его состояние, а также функционирование коммутатора (концентратора), к которому подключен адаптер,
- выполните команду «ping IP\_adpec\_adanmepa» с компьютера диспетчера, например «ping 192.168.1.128». Убедитесь в получении компьютером диспетчера ответов от адаптера. Если ответов нет, проверьте настройку IP-адреса в адаптере, а также настройку маршрутизации. При необходимости проконсультируйтесь с администратором сети.

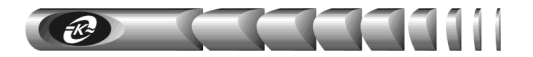

### 7 Работа встроенного web-сервера

Для просмотра web-страниц адаптера необходимо запустить web-браузер (рекомендуется использовать Microsoft Internet Explorer 5.х и выше, поддержка Java-скриптов должна быть включена) и в строке для ввода адреса ввести IP-адрес адаптера, например *«http://192.168.1.233»*. После ввода адреса адаптера автоматически отображается страница состояния контролируемой СПТ (рисунок 9).

### 7.1 Навигационное меню

7.1.1 Располагается в левой части окна web-браузера (рисунок 9) и служит для открытия соответствующих страниц адаптера.

7.1.2 Монитор – для отображения страницы состояния системы.

7.1.3 *Настройка* – для входа на страницу настройки параметров контролируемой СПТ (может быть защищено паролем, см. п. «7.11 Настройка параметров безопасности»).

7.1.4 **Управление** – для входа на страницу управления состоянием контролируемой СПТ (может быть защищено паролем, см. п. «7.11 Настройка параметров безопасности»).

7.1.5 Журнал – для отображения страницы журнала событий контролируемой СПТ.

7.1.6 *Настройки WEBtel (Общие, Сетевые, Безопасность, События)* – для входа на соответствующие страницы настройки параметров адаптера (может быть защищено паролем, см. п. «7.11 Настройка параметров безопасности»).

7.1.7 *Сайт производителя* – для открытия нового окна web-браузера и отображения сайта производителя адаптера WEBtel.

7.1.8 Загрузить МІВ файл – для загрузки файла описания устройств, необходимого для мониторинга с помощью систем SNMP-мониторинга (HP OpenView, CastleRock SNMPc и др.).

7.1.9 Также в поле навигационного меню отображается IP-адрес адаптера (*IP*) и имя подключенной к адаптеру СПТ (*Имя*).

### 7.2 Панель оперативного статуса

7.2.1 Отображается в верхней части окна web-браузера (рисунок 9) и служит для контроля общего состояния СПТ. Информация в панели оперативного статуса обновляется автоматически каждые 10 секунд.

7.2.2 Имя – символьное имя, присвоенное адаптеру.

7.2.3 *Статус соединения* – отображает текущий статус соединения адаптера и контролируемой СПТ по каналу RS-232 – «Подключен», «Отключен».

7.2.4 *Обводная цепь* – индикатор, отображающий состояние статического переключателя обводной цепи. При отсутствии аварий индикатор отображается зеленым цветом, при наличии аварий – красным.

7.2.5 Для просмотра детального состояния статического переключателя обводной цепи необходимо щелкнуть левой кнопкой мыши по индикатору «Обводная цепь». При этом будет открыта страница состояния обводной цепи (п. 7.4).

| WEBtel. Система - Microsoft Intern<br>айл Правка <u>В</u> ид Избраннов С | et Explorer<br>јервисправка                  |            |              |                 |        |
|--------------------------------------------------------------------------|----------------------------------------------|------------|--------------|-----------------|--------|
| Назад 🔹 💮 🖌 🗾 🛃 🏠                                                        | ) 🔎 Поиск 🤺 Избранное 🥝 🍰                    | · 🎍 🗖 📒    | K 🛍 🦓        |                 |        |
| pec <u>:</u> 🙋 http://192.168.1.9/                                       |                                              |            |              | 💌 🔁 Переход     | Ссылки |
|                                                                          | Имя: WEBtel_test                             |            | Статус сое   | динения: Подклю | чен    |
| R                                                                        | Обводная цепь: 🌖<br>Режим: Основной источник | Инверторы: | 1-10 💊 🌢 🌖 🕯 |                 | ,<br>, |
| ATCKOHBEPC                                                               | Система                                      |            |              |                 | 7      |
| WEBTEL III                                                               | Входное напряжение                           |            | 54.7         | в               |        |
|                                                                          | Входной ток                                  |            | 0            | A               |        |
| Монитор                                                                  | Выходное напряжение                          |            | 234          | В               |        |
| Настройка                                                                | Выходной ток                                 |            | 0.3          | A               |        |
| Управление                                                               | Частота выходного напряжени                  | A          | 50.0         | Гц              |        |
| лравление                                                                | Выходная мощность                            |            | 0.0          | кВт             |        |
| журнал                                                                   | Полная выходная мощность                     |            | 0.0          | кВ·А            |        |
| Настройки WEBtel                                                         |                                              |            |              |                 |        |
| Общие                                                                    |                                              |            |              |                 |        |
| Сетевые                                                                  |                                              |            |              |                 |        |
| Безопасность                                                             |                                              |            |              |                 |        |
| События                                                                  |                                              |            |              |                 |        |
|                                                                          |                                              |            |              |                 |        |
| Загрузить MIB файл                                                       |                                              |            |              |                 |        |
|                                                                          |                                              |            |              |                 |        |
|                                                                          |                                              |            |              | lutenuet        |        |

Рисунок 9 – Страница состояния системы

7.2.6 **Режим** – текущий режим работы системы («Выключена», «Выход отключен», «Выход подключен», «Основной источник», «Резервный источник»).

7.2.7 **Инверторы** – индикаторы состояния установленных в системе инверторов. Индикаторы для номеров инверторов, не установленных в системе, отображаются синим цветом. Индикаторы для установленных инверторов при отсутствии аварий отображаются зеленым цветом, при наличии аварий – красным.

7.2.8 Для просмотра детального состояния конкретного инвертора необходимо щелкнуть левой кнопкой мыши по соответствующему индикатору из группы *«Инверторы»*. При этом будет открыта страница состояния соответствующего инвертора (п. 7.5).

#### 7.3 Страница состояния системы

7.3.1 Данная страница (рисунок 9) выводится автоматически при подключении к webсерверу адаптера и обновляется каждые 10 секунд.

7.3.2 **Входное напряжение** – входное постоянное напряжение системы (среднее значение измерений входного напряжения всех инверторов)

7.3.3 Входной ток – суммарное значение входных токов всех инверторов.

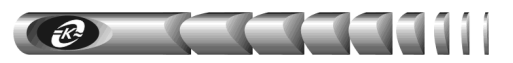

7.3.4 Выходное напряжение – выходное переменное напряжение инверторов.

7.3.5 Выходной ток – суммарное значение выходных токов всех инверторов.

7.3.6 *Частота выходного напряжения* – частота переменного напряжения на выходе инверторов.

7.3.7 Выходная мощность – суммарное значение активной мощности всех инверторов.

7.3.8 *Полная выходная мощность* – суммарное значение полной мощности всех инверторов.

# 7.4 Страница состояния модуля статического переключателя обводной цепи

7.4.1 Для перехода на данную страницу (рисунок 10) с других страниц необходимо щелкнуть левой кнопкой мыши по индикатору «Обводная цепь», расположенному на панели оперативного статуса (п. 7.2).

| ,                | · · · · · · · · · · · · · · · · · · ·                   |                                         |                 |  |
|------------------|---------------------------------------------------------|-----------------------------------------|-----------------|--|
| Имя: WEBtel_test |                                                         | Статус соединения: Подключен            |                 |  |
| R                | Обводная цель: 🌖 Инверторы:<br>Режим: Основной источник | 1-10 <b>9 9 9</b><br>11-20 <b>9 9 9</b> | • • • • • • • • |  |
| VEBTEL 14        | Модуль обводной цепи                                    |                                         |                 |  |
|                  | Серийный номер                                          | 69130VF 1                               | 0601 121        |  |
|                  | Версия ПО                                               | BP1 V2.3 (M                             | ar 31 2004)     |  |
| Монитор          | Режим расоты                                            | Подключ                                 | ен к сети       |  |
| Настройка        | Входное напряжение                                      | 235                                     | В               |  |
| Управление       | частота входного напряжения                             | 50.0                                    | ц               |  |
| Журнал           | папряжение инвертора                                    | 200                                     | B               |  |
|                  | Частота напряжения инвертора                            | 00.0                                    | 14              |  |
| agração MERtol   | Выходное напряжение                                     | 204                                     | 0               |  |
|                  | BENOTHER MOUNTE                                         | 0.6                                     | ×BT             |  |
| Общие            | Полная выходная мошность                                | 0.7                                     | KB-A            |  |
| Сетевые          | Температура полупроводника                              | 25                                      | °C              |  |
| Безопасность     | Активные аварийные сигналы                              | 20                                      | -               |  |
| События          |                                                         |                                         |                 |  |
|                  |                                                         |                                         |                 |  |
|                  |                                                         |                                         |                 |  |

Рисунок 10 – Страница состояния модуля статического переключателя обводной цепи

7.4.2 *Серийный номер* – серийный номер модуля статического переключателя обводной цепи.

7.4.3 *Версия ПО* – версия внутреннего ПО модуля статического переключателя обводной цепи.

7.4.4 *Режим работы* – режим работы модуля статического переключателя обводной цепи. Данный параметр может принимать следующие значения:

- «Выключен» к выходу модуля не подключен ни один из источников переменного напряжения;
- «Питание от сети» выход модуля статического переключателя обводной цепи подключен к сети;
- «Питание от инвертора» выход модуля статического переключателя обводной цепи подключен к выходу инверторов.

7.4.5 *Входное напряжение* – напряжение переменного тока электрической сети (разрешающая способность 1 В, точность 2 %).

7.4.6 **Частота входного напряжения** – значение частоты электрической сети переменного тока (разрешающая способность 0,1 Гц, точность 0,1 Гц).

7.4.7 *Напряжение инвертора* – выходное переменное напряжение инвертора (разрешающая способность 1 В, точность 2%).

7.4.8 **Частота напряжения инвертора** – частота напряжения инвертора (разрешающая способность 0,1 Гц, точность 0,1 Гц).

7.4.9 *Выходное напряжение* – выходное переменное напряжение (разрешающая способность 1 В, точность 2 %).

7.4.10 *Выходной ток* – среднеквадратичное значение переменного тока выхода (разрешающая способность 1 А, точность 2%).

7.4.11 Выходная мощность – выходная мощность в кВт.

7.4.12 Полная выходная мощность – выходная мощность в кВА.

7.4.13 *Температура полупроводника* – текущее значение температуры полупроводниковых ключей.

7.4.14 *Активные аварийные сигналы* – список активных аварий модуля статического переключателя обводной цепи.

#### 7.5 Страница состояния инвертора

7.5.1 Для перехода на данную страницу (рисунок 11) необходимо щелкнуть левой кнопкой мыши по соответствующему индикатору из группы *«Инверторы»*, расположенному на панели оперативного статуса (п. 7.2).

7.5.2 Серийный номер – серийный номер инвертора.

7.5.3 Версия ПО – номер версии встроенного ПО инвертора.

7.5.4 *Режим работы* – режим работы инвертора. Данный параметр может принимать следующие значения:

- «Выход подключен» выход инвертора подключен;
- «Выход отключен» выход инвертора отключен;

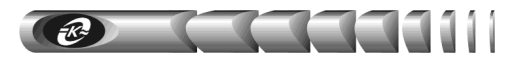

7.5.5 **Входное напряжение** – величина входного постоянного напряжения инвертора (разрешающая способность 0,1 В, точность 1%)

7.5.6 *Входной ток* – величина входного тока инвертора (разрешающая способность 1 А, точность 5%)

7.5.7 **Выходное напряжение** – значение переменного напряжения на выходе инвертора (разрешающая способность 1 В, точность 2%).

7.5.8 **Частота выходного напряжения** – значение частоты выходного переменного напряжения инвертора (разрешающая способность 0,1 Гц, точность 0,1 Гц).

7.5.9 *Выходной ток* – значение выходного тока инвертора (разрешающая способность 0,1 А, точность 5%).

7.5.10 *Нагрузка* – степень загрузки инвертора, выраженная в % от его номинальной мощности.

7.5.11 Выходная мощность – активная выходная мощность инвертора (разрешающая способность 10 Вт, точность 5%).

7.5.12 Полная выходная мощность – полная выходная мощность инвертора (разрешающая способность 10 ВА, точность 5%).

| Hasaa • 🕑 · 💌 💈           | Image: Second second second | <mark>—</mark> 🔀 🗱 🦓<br>Статус соед                | Переход Ссылки<br>инения: Педключен |
|---------------------------|----------------------------------------------------------------------------------------------------|----------------------------------------------------|-------------------------------------|
| et: 2 http://192.168.1.9/ | Mura: WEBtel_test                                                                                                    | Статус соед                                        | Переход Ссылки<br>инения: Подключен |
|                           | Имя: WEBtel_test                                                                                                    | Статус соед                                        | инения: Полкпючен                   |
|                           |                                                                                                    |                                                    |                                     |
| CAN                       | Режим: Основной источник Инвертор                                                                                                    | 1-10 <b>5 5 5 5</b><br>ры:<br>11-20 <b>5 5 5 5</b> | • • • • • • • •                     |
|                           | Инвертор N1                                                                                                    | 0104                                               |                                     |
|                           | Серийный номер                                                                                                    | 62134VF 6 0                                        | 617 002                             |
|                           | Версия ПО                                                                                                    | AC1 V2.4 (Jan                                      | 12 2006)                            |
| 🔿 Монитор                 | Режим расоты                                                                                                    | Быход под                                          | лючен                               |
| Настройка                 | Входное напряжение                                                                                                    | 04.9                                               | A                                   |
| Управление                | Выходной ток                                                                                                    | 121                                                | P                                   |
| Журнал                    | Изстото выковного напряжение                                                                                                    | 232                                                | D                                   |
|                           | частота выходного напряжения                                                                                                    | 0.1                                                | 14                                  |
| Hactrouver WEDtol         | Hamilora                                                                                                    | 2                                                  | %                                   |
| naciponiai webtei         | BLYODHED MOULECTL                                                                                                    | 2                                                  | BT                                  |
| Общие                     | Полиза выходность                                                                                                    | 23                                                 | BA                                  |
| Сетевые                   | Температиз полуповодника 1                                                                                                    | 23                                                 | *0                                  |
| Безопасность              | Температура полупроводника 1                                                                                                    | 36                                                 | °C                                  |
| События                   | Активные аварийные сигналы                                                                                                    |                                                    | Ŭ                                   |
| Загрузить МІВ файл        |                                                                                                    |                                                    |                                     |

Рисунок 11 – Страница состояния инвертора

7.5.13 *Температура полупроводника 1* – температура полупроводниковых ключей (монтажная плата 1).

7.5.14 *Температура полупроводника* 2 – температура полупроводниковых ключей (монтажная плата 2).

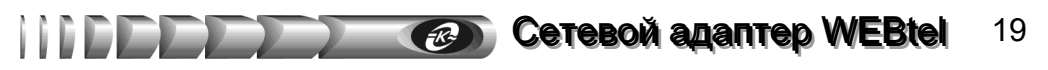

7.5.15 Активные аварийные сигналы – список активных аварий инвертора.

#### 7.6 Страница настройки параметров СПТ

7.6.1 Вход на эту страницу защищен паролем (рисунок 12), который требуется ввести в следующем окне:

| Ввод сете  | евого пароля              | ? ×                          |
|------------|---------------------------|------------------------------|
| <b>?</b> > | Введите имя пользо        | вателя и пароль.             |
| ~          | Узел:                     | 192.168.1.200                |
|            | Область                   | Configuration And Management |
|            |                           |                              |
|            | Имя пользователя          | admin                        |
|            | Пароль                    | xxxx                         |
|            | 🔲 <u>С</u> охранить парол | ь в списке паролей           |
|            |                           | ОК Отмена                    |

Рисунок 12 – Окно ввода пароля

7.6.2 В качестве имени пользователя необходимо ввести «admin».

7.6.3 По умолчанию пароль установлен равным «1234». Этот параметр можно изменить на странице *«Безопасность»* (см. «7.11 Настройка параметров безопасности»).

7.6.4 Страница настройки параметров СПТ отображается в центральной части окна web-браузера (рисунок 13). Параметры инверторов и параметры модуля статического переключателя обводной цепи разделены на две группы. Для просмотра нужной группы параметров необходимо левой кнопкой мыши щелкнуть по надписи «Обводная цепь» или «Инверторы».

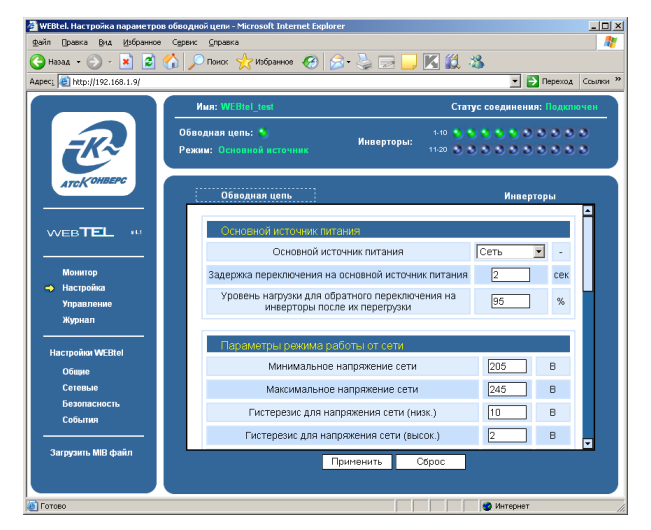

Рисунок 13 – Страница настройки параметров СПТ

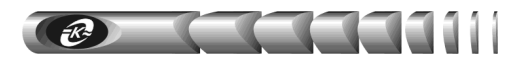

### 7.6.5 Перечень параметров и их описание приведены в таблицах 5 и 6.

#### Таблица 5 – Параметры обводной цепи СПТ

| Параметр                                                                                  | Описание                                                                                                    | Диапазон              | По умолча-<br>нию |  |
|-------------------------------------------------------------------------------------------|----------------------------------------------------------------------------------------------------|-----------------------|-------------------|--|
| 1                                                                                         | 2                                                                                                    | 3                     | 4                 |  |
| Режим работы                                                                              |                                                                                                    |                       |                   |  |
| Основной источник пита-<br>ния                                                            | Данный параметр устанавливает режим<br>работы системы (приоритетный источ-<br>ник питания): питание от сети или пи-<br>тание от инверторов | _                     | «Инверто-<br>ры»  |  |
| Задержка переключения на<br>основной источник пита-<br>ния                                | Задержка (в секундах) переключения с<br>резервного источника питания на ос-<br>новной                                                      | 2 – 60 сек.           | 2 сек.            |  |
| Уровень нагрузки для об-<br>ратного переключения на<br>инверторы после их пере-<br>грузки | Уровень нагрузки (в процентах) для<br>переключения на режим работы от<br>инверторов после их перегрузки                                    | 75 – 95 %             | 95 %              |  |
| Параметры режима работы                                                                   | от сети                                                                                                    |                       |                   |  |
| Напряжение сети мин.                                                                      | Нижний предел напряжения сети пере-<br>менного тока                                                                                        | $180-270 \; B$        | 205 B             |  |
| Напряжение сети макс.                                                                     | Верхний предел напряжения сети пере-<br>менного тока                                                                                       | $180-270 \; B$        | 245 B             |  |
| Гистерезис (низк.)                                                                        | Гистерезис для нижнего предела<br>напряжения сети переменного тока                                                                         | $1-50 \; B$           | 10 B              |  |
| Гистерезис (высок.)                                                                       | Гистерезис для верхнего предела<br>напряжения сети переменного тока                                                                        | $1-50 \; B$           | 2 B               |  |
| Задержка переключения на инверторы                                                        | Задержка (в миллисекундах) переклю-<br>чения питания на инвертор                                                                           | 1 – 20 мс             | 4 мс              |  |
| Минимальная частота сети                                                                  | Нижний предел частоты сети перемен-<br>ного тока                                                                                           | 40 – 70 Гц            | 41 Гц             |  |
| Максимальная частота сети                                                                 | Верхний предел частоты сети перемен-<br>ного тока                                                                                          | 40 – 70 Гц            | 69 Гц             |  |
| Максимальная скорость<br>изменения частоты сети                                           | Максимальная скорость изменения<br>частоты сети переменного тока                                                                           | 2-10 %/сек            | 2 %/сек           |  |
| Параметры режима работы                                                                   | от инверторов                                                                                                    |                       |                   |  |
| Минимальное напряжение инверторов                                                         | Нижний предел выходного напряжения инверторов                                                                                              | $180-270 \mathrm{~B}$ | 205 B             |  |
| Максимальное напряжение инверторов                                                        | Верхний предел выходного напряжения<br>инверторов                                                                                          | 180 – 270 B           | 245 B             |  |
| Гистерезис (низк.)                                                                        | Гистерезис для нижнего предела<br>напряжения инверторов                                                                                    | $1-50 \; B$           | 10 B              |  |
| Гистерезис (высок.)                                                                       | Гистерезис для верхнего предела<br>напряжения инверторов                                                                                   | $1-50 \; B$           | 2 B               |  |
| Задержка переключения на<br>сеть                                                          | Задержка (в миллисскундах) переклю-<br>чения питания на сеть переменного<br>тока                                                           | 1 – 20 мс             | 4 мс              |  |
| Температура                                                                               |                                                                                                    |                       |                   |  |
| Температура включения<br>индикации перегрева                                              | Температура, при достижении которой<br>модуль обводной цепи включает инди-<br>кацию перегрева                                              | 50 – 110 °C           | 105 °C            |  |
| Вентиляторы                                                                               |                                                                                                    |                       |                   |  |
| Вентиляторы постоянно<br>включены                                                         | Параметр устанавливает режим посто-<br>янного вращения вентиляторов                                                                        | —                     | Установлено       |  |

### Продолжение таблицы 5

11

| 1                                 | 2                                                                                                    | 3          | 4     |
|-----------------------------------|----------------------------------------------------------------------------------------------------|------------|-------|
| Температура низкой скоро-<br>сти  | Температура (в градусах по Цельсию),<br>при которой вентиляторы включаются<br>и вращаются с малой скоростью. При<br>снижении температуры менее значения<br>этого параметра вентиляторы отклю-<br>чаются. Параметр активен, если отклю-<br>чен параметр «Вентиляторы постоянно<br>включены» | 0 – 70 °C  | 0 °C  |
| Температура высокой ско-<br>рости | Температура (в градусах по Цельсию),<br>при которой вентиляторы переходят на<br>повышенную скорость вращения                                                                                                    | 0 – 100 °C | 95 °C |
| Температурный гистерезис          | При снижении температуры ниже зна-<br>чения параметра «Температура низкой<br>скорости» на величину данного пара-<br>метра, вентиляторы выключаются                                                                                                    | 15 – 50 °C | 25 °C |

### Таблица 6 – Параметры инверторов СПТ

| Параметр                             | Описание                                                                                                    | Диапазон            | По умолча-<br>нию |
|--------------------------------------|----------------------------------------------------------------------------------------------------|---------------------|-------------------|
| 1                                    | 2                                                                                                    | 3                   | 4                 |
| Нижняя граница входного в            | напряжения                                                                                                    |                     |                   |
| Нижний порог отключения<br>выхода    | Если входное напряжение инвертора<br>станет менее данного параметра, то<br>выход инвертора отключится                                                                                                    | $40-72 \mathrm{~B}$ | 40 B              |
| Задержка отключения вы-<br>хода      | Если входное напряжение снизится<br>менее нижнего порога отключения<br>выхода, то выход отключится по про-<br>шествии времени, заданного данным<br>параметром                                                                                                    | 1 – 65535 сек       | 1 сек             |
| Автоматический переза-<br>пуск       | Разрешает или запрещает автоматиче-<br>ское подключение выхода после от-<br>ключения, при достижении входным<br>напряжением нижнего порога подклю-<br>чения выхода                                                                                                    | _                   | Установлено       |
| Нижний порог подключе-<br>ния выхода | Если после автоматического отключе-<br>ния выхода инвертора при достижении<br>входным напряжением нижней границы<br>отключения выхода, входное напряже-<br>ние поднимется до значения данного<br>параметра, и установлен параметр «Ав-<br>томатический перезапуск», то выход<br>инвертора подключится | 40 – 72 B           | 47 B              |
| Задержка подключения<br>выхода       | Если инвертор перешел в состояние<br>автоматического подключения выхода,<br>то выход подключится по прошествии<br>времени, заданного данным параметром                                                                                                    | 0 – 65535 сек       | 1 сек             |
| Верхняя граница входного             | напряжения                                                                                                    |                     |                   |
| Верхний порог отключения<br>выхода   | Если входное напряжение инвертора<br>станет более данного параметра, то<br>выход инвертора отключится                                                                                                    | $40-72 \mathrm{ B}$ | 72 B              |

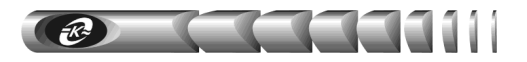

| 1                        | 2                                     | 3             | 4        |
|--------------------------|---------------------------------------|---------------|----------|
| Задержка отключения вы-  | Если входное напряжение повысится     |               |          |
| хода                     | более верхнего порога отключения      |               |          |
|                          | выхода, то выход отключится по про-   | 1 – 65535 сек | 1 сек    |
|                          | шествии времени, заданного данным     |               |          |
|                          | параметром                            |               |          |
| Автоматический переза-   | Разрешает или запрещает автоматиче-   |               |          |
| пуск                     | ское подключение выхода после от-     |               | VCT2HOR- |
|                          | ключения, при достижении входным      |               | лено     |
|                          | напряжением верхнего порога подклю-   |               | лено     |
|                          | чения выхода                          |               |          |
| Верхний порог подключе-  | Если после автоматического отключе-   |               |          |
| ния выхода               | ния выхода инвертора при достижении   |               |          |
|                          | входным напряжением верхней грани-    |               |          |
|                          | цы отключения выхода, входное         | 40 72 P       | 70 P     |
|                          | напряжение снизится до значения дан-  | 40 – 72 D     | /0 B     |
|                          | ного параметра, и установлен параметр |               |          |
|                          | «Автоматический перезапуск», то вы-   |               |          |
|                          | ход инвертора подключится             |               |          |
| Задержка подключения     | Если для инвертора выполнится усло-   |               |          |
| выхода                   | вие автоматического подключения       |               |          |
|                          | выхода, то выход подключится по про-  | 0 – 65535 сек | 1 сек    |
|                          | шествии времени, заданного данным     |               |          |
|                          | параметром                            |               |          |
| Выходные параметры       |                                       |               |          |
| Выходное напряжение      | Определяет значение переменного       | 200 240 D     | 220 D    |
|                          | напряжения на выходе инвертора        | 200 – 240 B   | 230 B    |
| Частота выходного напря- | Определяет частоту переменного        | 40 70 P       | 50 P     |
| жения                    | напряжения на выходе инвертора        | 40 - 70  B    | 30 B     |
| Замыкание на землю выхо- | Если флаг установлен, то при коротком |               |          |
| да инвертора             | замыкании фазного или нейтрального    |               |          |
|                          | проводников выхода инвертора на зем-  |               |          |
|                          | лю включится аварийная сигнализация   | _             | Сброшено |
|                          | на модулях-инверторах. Если флаг не   |               |          |
|                          | выставлен – аварийная сигнализация    |               |          |
|                          | включаться не будет                   |               |          |
| Задержка выключения при  | Задает время работы с перегрузкой, по |               |          |
| перегрузке               | прошествии которого, инвертор вы-     | 1 – 5 сек     | 5 сек    |
|                          | ключится                              |               |          |
| Число попыток перезапус- | Устанавливает неограниченное количе-  |               |          |
| ка не ограничено         | ство попыток перезапуска при восста-  |               | Сбращана |
|                          | новлении нормальных рабочих условий   |               | Сорошено |
|                          | инвертора после перегрузки            |               |          |
| Число попыток перезапус- | Устанавливает максимальное число      |               |          |
| ка                       | попыток перезапуска при восстановле-  | 0 255         | 0        |
|                          | нии нормальных рабочих условий ин-    | 0-255         | 0        |
|                          | вертора после перегрузки              |               |          |
| Задержка перезапуска     | Устанавливает задержку между попыт-   |               |          |
| -                        | ками перезапуска инвертора при вос-   | 0 65535 000   | 10.00%   |
|                          | становлении нормальных рабочих        | 0 – 05555 Cek | 10 cek   |
|                          | условий инвертора после перегрузки    |               |          |
| Период обнуления счетчи- | Устанавливает время, после которого   |               |          |
| ка перезапусков          | счетчик произведенных попыток пере-   | 1 – 65534 мин | 1 мин    |
|                          | запуска обнулится                     |               |          |

| 1                                                        | 2                                                                                                    | 3             | 4                |
|----------------------------------------------------------|----------------------------------------------------------------------------------------------------|---------------|------------------|
| Температура                                              |                                                                                                    |               |                  |
| Температура включения индикации перегрева                | Определяет температуру, при достиже-<br>нии которой инвертор включит сигна-<br>лизацию перегрева                                                                                                    | 50 – 110 °C   | 105 °C           |
| Температура отключения выхода                            | Определят температуру, при достиже-<br>нии которой произойдет отключение<br>выхода инвертора                                                                                                    | 80 – 110 °C   | 110 °C           |
| Число попыток перезапус-<br>ка не ограничено             | Устанавливает неограниченное количе-<br>ство попыток перезапуска при восста-<br>новлении нормальной температуры<br>инвертора после перегрева                                                                                                    |               | Установ-<br>лено |
| Число попыток перезапус-<br>ка                           | Устанавливает максимальное число<br>попыток перезапуска при восстановле-<br>нии нормальной температуры инверто-<br>ра после перегрева                                                                                                    | 0-255         | 255              |
| Разница температур под-<br>ключения/отключения<br>выхода | Если после отключения выхода инверто-<br>ра в результате перегрева, температура<br>снизится до значения параметра «Темпе-<br>ратура отключения выхода» за вычетом<br>значения данного параметра, то про-<br>изойдет перезапуск инвертора                                                   | 5–60 °C       | 200 °C           |
| Период обнуления счетчи-<br>ка перезапусков              | Устанавливает время, после которого<br>счетчик произведенных попыток пере-<br>запуска обнулится                                                                                                    | 1 – 65535 мин | 120 мин          |
| Вентиляторы                                              |                                                                                                    |               |                  |
| Вентиляторы постоянно<br>включены                        | Параметр устанавливает режим посто-<br>янного вращения вентиляторов                                                                                                    | _             | Установ-<br>лено |
| Температура низкой скоро-<br>сти                         | Температура (в градусах по Цельсию),<br>при которой вентиляторы включаются<br>и вращаются с малой скоростью. При<br>снижении температуры менее значения<br>этого параметра вентиляторы отклю-<br>чаются. Параметр активен, если отклю-<br>чен параметр «Вентиляторы постоянно<br>включены» | 0 – 70 °C     | 0 °C             |
| Температура высокой ско-<br>рости                        | Температура (в градусах по Цельсию),<br>при которой вентиляторы переходят на<br>повышенную скорость вращения                                                                                                    | 0 – 100 °C    | 95 °C            |
| Температурный гистерезис                                 | При снижении температуры ниже зна-<br>чения параметра «Температура низкой<br>скорости» на величину данного пара-<br>метра, вентиляторы выключаются                                                                                                    | 15 – 50 °C    | 23 °C            |

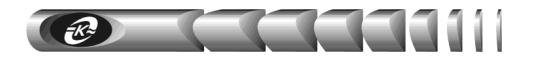

#### 7.7 Страница управления

7.7.1 Вход на эту страницу (рисунок 14) защищен паролем аналогично п. 7.6.

| 🚰 WEBtel. Управление - Microsoft Inte | ernet Explorer         |                  |                   |                     | <u>_   ×</u> |
|---------------------------------------|------------------------|------------------|-------------------|---------------------|--------------|
| Файл Правка Вид Избранное Се          | рвис <u>С</u> правка   |                  |                   | 3                   |              |
| 🕞 Назад 🝷 🕞 🔸 📓 🏹                     | 🔎 Поиск 🏑 Избранное    | 🕙 🔯 🍣 🗉          | 2 📙 🖪 🕱 🎕         | >                   | N            |
| Адрес: E http://192.168.1.9/          |                        |                  |                   | 🗾 🔁 Переход         | Ссылки "     |
|                                       | Имя: WEBtel_test       |                  | Стату             | с соединения: Подкл | ючен         |
|                                       | Обводная цепь: 🌖       |                  | 1-10 🌖 🌖          |                     | 0            |
| <i>−K~</i>                            | Режим: Основной источі | инвер            | торы: 11-20 💽 🖸   |                     | 0            |
|                                       |                        |                  |                   |                     |              |
| ATCKONBERC                            |                        |                  |                   |                     |              |
|                                       |                        |                  |                   |                     | <b></b>      |
| WEB <b>TEL</b> IN                     | Подключение/           | отключение выход | а всех инверторої | в системы           |              |
|                                       | Все инв                | ерторы           | Вкл               | Выкл                |              |
| Монитор                               |                        |                  |                   |                     |              |
| Настройка                             | Подключение/           | отключение выход | а инверторов      |                     |              |
| Управление<br>Управление              | Инвертор 1             | Вкл Выкл         | Инвертор 2        | Вкл Выкл            |              |
| мурнал                                | Инвертор 3             | Вка Выка         | Инвертор 4        | Вка Выка            |              |
| Настройки WEBtel                      | Pinbeprop o            |                  | vinbeprop 4       |                     |              |
| Общие                                 | Инвертор 5             | Вкл Выкл         | Инвертор 6        |                     |              |
| Сетевые                               | Инвертор 7             |                  | Инвертор 8        |                     |              |
| Безопасность                          | Инвертор 9             |                  | Инвертор 10       |                     |              |
| События                               | Инвертор 11            |                  | Инвертор 12       |                     |              |
| Загрудить MIR файл                    | Инвертор 13            |                  | Инвертор 14       |                     |              |
| баруаны шо факл                       |                        |                  |                   |                     |              |
|                                       |                        |                  |                   |                     |              |
| 🛃 Готово                              |                        |                  |                   | 🥶 Интернет          |              |

Рисунок 14 – Страница управления СПТ

7.7.2 *Подключение/отключение выхода инверторов* – напротив номеров подключенных инверторов отображаются кнопки «Вкл» и «Выкл».

Для того чтобы подключить/отключить выход инвертора, необходимо щелкнуть левой кнопкой мыши по соответствующей кнопке.

7.7.3 *Подключение/отключение выхода всех инверторов системы* – напротив строки «Все инверторы» отображаются кнопки «Вкл» и «Выкл».

Для того чтобы подключить/отключить выход всех инверторов системы, необходимо щелкнуть левой кнопкой мыши по соответствующей кнопке.

#### 7.8 Страница просмотра журнала событий

7.8.1 На странице просмотра журнала событий (рисунок 15) в текстовой форме представлены описания событий, которые происходили с момента включения электропитания адаптера.

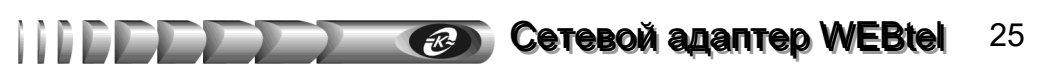

7.8.2 В первой колонке списка отображается номер события, во второй – дата занесения события в журнал, в третьей – время, в четвертой – модуль, вызвавший событие, в пятой – текстовое описание события. В верхней части журнала индицируется общее количество записей в журнале. Максимальный объем журнала составляет 1000 записей.

7.8.3 Строки журнала событий выделяются цветом в зависимости от уровня важности. Извещение (уровень важности 0) не выделяется цветом, предупреждение (уровень важности 1) выделяется желтым цветом, авария (уровень важности 2) выделяется красным цветом.

7.8.4 При нажатии на кнопку «Печать» открывается дополнительное окно webбраузера, в котором отображаются записи журнала в формате, удобном для печати на принтере. Для получения распечатки журнала требуется нажать в web-браузере кнопку с изображением принтера.

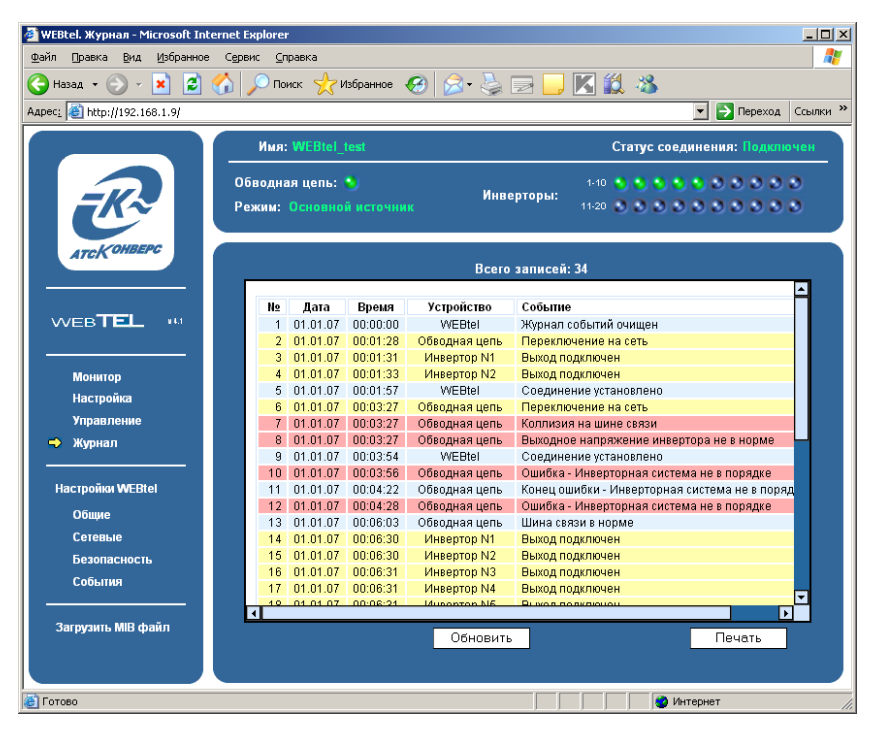

Рисунок 15 – Страница просмотра журнала событий

#### 7.9 Настройка общих параметров адаптера

7.9.1 Вход на эту страницу защищен паролем аналогично пункту 7.6.

7.9.2 Страница настройки общих параметров адаптера отображается в правой части окна web-браузера (рисунок 16).

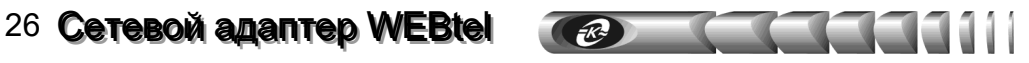

| 🚰 Настройки WEBtel. Общие - Microsoft | Internet Explorer                          |            |                                                                     |
|---------------------------------------|--------------------------------------------|------------|---------------------------------------------------------------------|
| Файл Правка Вид Избранное Сери        | зис <u>С</u> правка                        |            | <b>R</b>                                                            |
| 🕞 Назад 👻 🕑 🖌 🞽 💋                     | 🔎 Поиск 🤺 Избранное 🧭 🔗 🕇                  | 🍓 🖂 📙      | K 🛍 🖏                                                               |
| Адрес <u>:</u> 🕘 http://192.168.1.9/  |                                            |            | 💌 🛃 Переход 🛛 Ссылки 🎽                                              |
|                                       | Имя: WEBtel_test                           |            | Статус соединения: Подключен                                        |
| R                                     | бводная цепь: 🌖<br>ежим: Основной источник | Инверторы: | 1-10 <b>5 5 5 5 5 5 5 5 5 5</b><br>11-20 <b>5 5 5 5 5 5 5 5 5 5</b> |
|                                       | Информация об объекте                      |            |                                                                     |
|                                       | Имя                                        |            | WEBtel test                                                         |
| Монитор<br>Настройка                  | Расположение                               |            | KONBEPC_office                                                      |
| Управление<br>Журнал                  | Время/дата                                 |            | ?                                                                   |
| Hactrouve WERtel                      | Установить                                 |            |                                                                     |
| ⇒ Общие                               | Время                                      | 14 : 22    | : 28 Получить                                                       |
| Сетевые                               | Дата                                       | 20 . 10    | . 09                                                                |
| Безопасность<br>События               |                                            |            |                                                                     |
| Загрузить МІВ файл                    | При                                        | менить (   | Сброс                                                               |
| ど Готово                              |                                            |            | 🔮 Интернет                                                          |

Рисунок 16 – Страница настройки общих параметров адаптера

| 7.9.3 | Перечень | парамет | ров и их                                | описание | приведены       | в таблице   | 7.  |
|-------|----------|---------|-----------------------------------------|----------|-----------------|-------------|-----|
| ,     | 11000    |         | p • • • • • • • • • • • • • • • • • • • |          | inpino e Aerior | D I WOUTING | · • |

Таблица 7 – Общие параметры адаптера

| Параметр      | Описание                                                      |  |  |  |  |
|---------------|---------------------------------------------------------------|--|--|--|--|
| Информация об | Информация об объекте                                         |  |  |  |  |
| Ung           | Необязательная текстовая строка (до 30 символов), определяю-  |  |  |  |  |
| RWIA          | щая имя контролируемой СПТ                                    |  |  |  |  |
|               | Необязательная текстовая строка (до 30 символов), описывающая |  |  |  |  |
| Расположение  | физическое местоположение контролируемой СПТ, например, «Оf-  |  |  |  |  |
|               | fice»                                                         |  |  |  |  |
| Время / дата  |                                                               |  |  |  |  |
|               | Флаг, указывающий необходимость установки даты и времени в    |  |  |  |  |
| Установить    | адаптере при нажатии на кнопку «Применить». Значение даты и   |  |  |  |  |
|               | времени считывается из полей «Время», «Дата»                  |  |  |  |  |
|               | Поле для ручного ввода нового значения времени. С помощью     |  |  |  |  |
| Время         | кнопки «Получить» производится автоматическое заполнение      |  |  |  |  |
|               | этого поля на основе значения внутренних часов компьютера     |  |  |  |  |
|               | Поле для ручного ввода нового значения даты. С помощью        |  |  |  |  |
| Дата          | кнопки «Получить» производится автоматическое заполнение      |  |  |  |  |
|               | этого поля на основе значения внутренних часов компьютера     |  |  |  |  |

### 7.10 Настройка сетевых параметров адаптера

7.10.1 Вход на эту страницу (рисунок 17) защищен паролем, аналогично п. 7.6.

| 🏄 Настройки WEBtel. Сетевые - Micro  | osoft Internet Explorer   | _                                            |          |
|--------------------------------------|---------------------------|----------------------------------------------|----------|
| Файл Правка Вид Избранное С          | ервис Справка             |                                              | <i>.</i> |
| 🚱 Назад 🝷 🕥 🖌 📓 🐔                    | 🛛 🔎 Поиск 🤸 Избранное 🏼 🍕 | 3 🔗 😓 🖂 📙 🔣 🛍 🦄                              |          |
| Адрес <u>:</u> 🛃 http://192.168.1.9/ |                           | 💌 ラ Переход 🛛 Ссыл                           | пки »    |
|                                      | Имя: WEBtel_test          | Статус соединения: Подключен                 |          |
|                                      | Обводная цепь: 🍤          | 1-10 2 2 2 2 2 2 2 2 2 2                     |          |
|                                      | Режим: Основной источник  | инверторы. 11-20 0 0 0 0 0 0 0 0 0 0 0 0 0 0 |          |
| ATCKOHBEPC                           |                           |                                              |          |
|                                      |                           |                                              |          |
|                                      | Общие                     | 2                                            |          |
|                                      | Coupio                    |                                              |          |
| Монитор                              | IP адрес                  | [192].[168].[1].[9]                          |          |
| Настройка                            | Маска полсети             |                                              |          |
| Управление                           | маска подсети             |                                              |          |
| мурнал                               | Имя DHCP                  |                                              |          |
| Настройки WEBtel                     | IP адрес шлюза            | 192 . 168 . 1 . 1                            |          |
| Общие                                |                           |                                              |          |
| 🔿 Сетевые                            | Сервер времени            | SNTP ?                                       |          |
| Безопасность<br>События              | Использовать              |                                              |          |
|                                      | IP адрес                  |                                              |          |
| Загрузить MIB файл                   |                           | Применить Сброс                              |          |
|                                      |                           |                                              |          |
| 🛃 Готово                             |                           | Интернет                                     |          |

Рисунок 17 – Страница настройки сетевых параметров адаптера

7.10.2 Перечень параметров и их описание приведены в таблице 8.

Таблица 8 – Сетевые параметры

| Параметр    | Описание                                                                                                    |  |  |
|-------------|----------------------------------------------------------------------------------------------------|--|--|
| Общие       |                                                                                                    |  |  |
| Вручную     | Флаг, определяющий ручной режим задания параметров «IP ад-<br>рес», «IP адрес шлюза» и «Маска подсети». Установите этот<br>флаг, если хотите закрепить за адаптером статический IP-адрес                                                                                                    |  |  |
| DHCP/AutoIP | Флаг, определяющий автоматический режим получения пара-<br>метров «IP адрес», «IP адрес шлюза» и «Маска подсети» от<br>DHCP-сервера, в случае отсутствия DHCP-сервера настройка<br>параметров произойдет по протоколу AutoIP. При использова-<br>нии протокола AutoIP будет выбран первый свободный адрес из<br>диапазона 169.254.0.1 – 169.254.255.1. Установите этот флаг,<br>если планируется использование динамических IP-адресов, и в<br>сети присутствует DHCP сервер |  |  |

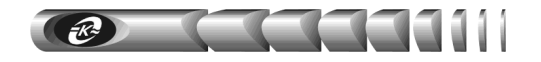

| DHCP                                                                                                    | Флаг, определяющий автоматический режим получения пара-<br>метров «IP адрес», «IP адрес шлюза» и «Маска подсети» от<br>DHCP-сервера, в случае отсутствия DHCP-сервера настройка<br>параметров произведена не будет. Установите этот флаг, если<br>планируется использование динамических IP-адресов, и в сети<br>присутствует DHCP сервер                                                                                                    |
|----------------------------------------------------------------------------------------------------|----------------------------------------------------------------------------------------------------|
| IP адрес                                                                                                    | Статический IP-адрес адаптера (используется, если установлен<br>ручной режим задания параметров). Конкретное значение необ-<br>ходимо узнать у администратора сети                                                                                                    |
| Маска подсети                                                                                                    | Маска подсети, определяющая количество бит, выделенных в поле IP-адреса под адрес подсети                                                                                                    |
| Имя DHCP                                                                                                    | Текстовая строка до 8 символов, определяющая DHCP имя адап-<br>тера. Если строка пустая, будет сгенерировано имя вида<br>СХХХХХХ, где ХХХХХХ – последние 6 цифр MAC адреса<br>адаптера (например, C846892). При совместном использовании<br>DNS и DHCP серверов позволяет при обращении использовать<br>постоянный символьный адрес вместо динамического IP-адреса<br>(например, <i>c846892.ats-convers.ru</i> , либо <i>webtel1.ats-convers.ru</i> ).<br>Для этого необходимо в DHCP сервере включить функцию авто-<br>матического обновления сведений о DHCP клиенте в DNS серве-<br>ре. Обратитесь к администратору сети за дальнейшими указани-<br>ями                                                                                                    |
| IP адрес шлюза<br>ІР-адрес маршрутизатора для данной подсети (используется<br>ли установлен ручной режим задания параметров) |                                                                                                    |
| IP адрес шлюза                                                                                                    | IP-адрес маршрутизатора для данной подсети (используется, если установлен ручной режим задания параметров)                                                                                                    |
| IP адрес шлюза<br>Сервер времени                                                                                             | IP-адрес маршрутизатора для данной подсети (используется, если установлен ручной режим задания параметров) SNTP                                                                                                    |
| IP адрес шлюза<br>Сервер времени<br>Использовать                                                                             | <ul> <li>IP-адрес маршрутизатора для данной подсети (используется, если установлен ручной режим задания параметров)</li> <li>SNTP</li> <li>Флаг, разрешающий использование сервера времени для установки и коррекции хода внутренних часов адаптера</li> </ul>                                                                                                    |
| IP адрес шлюза<br>Сервер времени<br>Использовать<br>IP адрес                                                                 | <ul> <li>IP-адрес маршрутизатора для данной подсети (используется, если установлен ручной режим задания параметров)</li> <li>SNTP</li> <li>Флаг, разрешающий использование сервера времени для установки и коррекции хода внутренних часов адаптера</li> <li>IP-адрес сервера времени в локальной сети, либо адрес общедоступного сервера времени в сети Internet. Список общедоступных серверов времени можно получить по адресу <u>http://www.ntp-servers.com/uk/world-time-server.html</u></li> </ul>                                                                                                    |
| IP адрес шлюза<br>Сервер времени<br>Использовать<br>IP адрес<br>Часовой пояс                                                 | <ul> <li>IP-адрес маршрутизатора для данной подсети (используется, если установлен ручной режим задания параметров)</li> <li>SNTP</li> <li>Флаг, разрешающий использование сервера времени для установки и коррекции хода внутренних часов адаптера</li> <li>IP-адрес сервера времени в локальной сети, либо адрес общедоступного сервера времени в сети Internet. Список общедоступных серверов времени можно получить по адресу <u>http://www.ntp-servers.com/uk/world-time-server.html</u></li> <li>Часовой пояс, в котором располагается адаптер. При переходе на летнее время значение этого параметра необходимо увеличивать на 1 вручную, автоматический переход на летнее время и обратно не поддерживается. Для московского часового пояса значение этого параметра равно «+3» (при переходе на летнее время – «+4»)</li> </ul>                                                                                                    |
| IP адрес шлюза<br>Сервер времени<br>Использовать<br>IP адрес<br>Часовой пояс<br>Интервал                                     | <ul> <li>IP-адрес маршрутизатора для данной подсети (используется, если установлен ручной режим задания параметров)</li> <li>SNTP</li> <li>Флаг, разрешающий использование сервера времени для установки и коррекции хода внутренних часов адаптера</li> <li>IP-адрес сервера времени в локальной сети, либо адрес общедоступного сервера времени в сети Internet. Список общедоступных серверов времени можно получить по адресу <u>http://www.ntp-servers.com/uk/world-time-server.html</u></li> <li>Часовой пояс, в котором располагается адаптер. При переходе на летнее время значение этого параметра необходимо увеличивать на 1 вручную, автоматический переход на летнее время и обратно не поддерживается. Для московского часового пояса значение этого параметра равно «+3» (при переходе на летнее время – «+4»)</li> <li>Интервал в секундах, через который происходит очередной запрос значения времени у сервера времени. Минимальное значение – 60 секунд. Рекомендуется использовать значение 600 секунд (10 минут)</li> </ul>                                                           |
| IP адрес шлюза<br>Сервер времени<br>Использовать<br>IP адрес<br>Часовой пояс<br>Интервал<br>Сервер имен DN                   | <ul> <li>IP-адрес маршрутизатора для данной подсети (используется, если установлен ручной режим задания параметров)</li> <li>SNTP</li> <li>Флаг, разрешающий использование сервера времени для установки и коррекции хода внутренних часов адаптера</li> <li>IP-адрес сервера времени в локальной сети, либо адрес общедоступного сервера времени в сети Internet. Список общедоступных серверов времени можно получить по адресу <u>http://www.ntp-servers.com/uk/world-time-server.html</u></li> <li>Часовой пояс, в котором располагается адаптер. При переходе на летнее время значение этого параметра необходимо увеличивать на 1 вручную, автоматический переход на летнее время и обратно не поддерживается. Для московского часового пояса значение этого параметра равно «+3» (при переходе на летнее время – «+4»)</li> <li>Интервал в секундах, через который происходит очередной запрос значения времени у сервера времени. Минимальное значение – 60 секунд. Рекомендуется использовать значение 600 секунд (10 минут)</li> </ul>                                                           |
| IP адрес шлюза<br>Сервер времени<br>Использовать<br>IP адрес<br>Часовой пояс<br>Интервал<br>Сервер имен DN<br>Первичный      | <ul> <li>IP-адрес маршрутизатора для данной подсети (используется, если установлен ручной режим задания параметров)</li> <li>SNTP</li> <li>Флаг, разрешающий использование сервера времени для установки и коррекции хода внутренних часов адаптера</li> <li>IP-адрес сервера времени в локальной сети, либо адрес общедоступного сервера времени в сети Internet. Список общедоступных серверов времени можно получить по адресу <u>http://www.ntp-servers.com/uk/world-time-server.html</u></li> <li>Часовой пояс, в котором располагается адаптер. При переходе на летнее время значение этого параметра необходимо увеличивать на 1 вручную, автоматический переход на летнее время и обратно не поддерживается. Для московского часового пояса значение этого параметра равно «+3» (при переходе на летнее время – «+4»)</li> <li>Интервал в секундах, через который происходит очередной запрос значения времени у сервера времени. Минимальное значение - 60 секунд. Рекомендуется использовать значение 600 секунд (10 минут)</li> <li>NS</li> <li>IP-адрес первичного сервера имен DNS</li> </ul> |

### 7.11 Настройка параметров безопасности

7.11.1 Вход на эту страницу (рисунок 18) защищен паролем, аналогично п. 7.6.

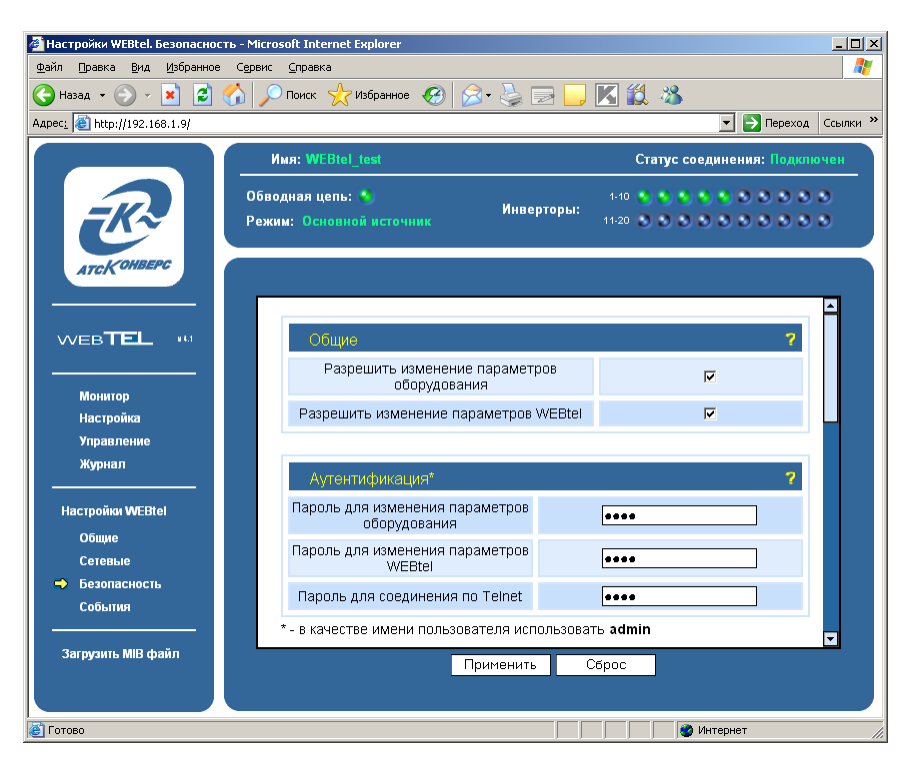

Рисунок 18 - Страница настройки параметров безопасности

7.11.2 Перечень параметров и их описание приведены в таблице 9.

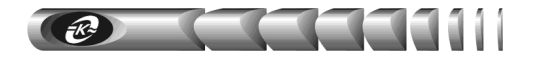

Таблица 9 – Параметры безопасности

| Параметр                                                                | Описание                                                                                                    |
|-------------------------------------------------------------------------|----------------------------------------------------------------------------------------------------|
| Общие                                                                   |                                                                                                    |
| Разрешить из-<br>менение пара-<br>метров СПТ<br>через web-<br>интерфейс | Флаг, разрешающий управление и изменение параметров кон-<br>тролируемой СПТ через web-интерфейс. Сброс этого флага по-<br>вышает безопасность, т.к. исключает возможность удаленного<br>управления и изменения параметров СПТ                                                                                                    |
| Разрешить<br>изменение<br>параметров<br>WEBtel                          | Флаг, разрешающий изменение параметров адаптера через web-<br>интерфейс. Сброс этого флага повышает безопасность, т.к. ис-<br>ключает возможность удаленного изменения параметров адапте-<br>ра через web-интерфейс (при этом также необходимо запретить<br>использование встроенного Telnet сервера соответствующим<br>флагом).<br>Повторная установка флага возможна только при прямом<br>подключении к адаптеру через интерфейс RS-232 (см. раздел<br>«9 Настройка адаптера через Telnet / Терминал») |
| Аутентификаци                                                           | я                                                                                                    |
| Пароль для<br>изменения<br>параметров<br>СПТ                            | Текстовая строка (до 16 символов), определяющая пароль, за-<br>прашиваемый при входе на страницу изменения параметров<br>СПТ (см. п. 7.4.13 «Страница настройки параметров СПТ»), а<br>также на страницу управления режимом работы СПТ (см. п. «7.7<br>Станица управления»).<br>Пароль по умолчанию – 1234                                                                                                    |
| Пароль для<br>изменения<br>параметров<br>WEBtel                         | Текстовая строка (до 16 символов), определяющая пароль, запра-<br>шиваемый при входе на страницу изменения параметров адаптера<br>(см. п. «7.9 Настройка общих параметров адаптера»).<br>Пароль по умолчанию – 1234.<br>Если Вы забыли пароль, то его можно изменить с помощью<br>прямого подключения к адаптеру через интерфейс RS-232<br>(см. раздел «9 Настройка адаптера через Telnet / Терминал»)                                                                                                   |
| Пароль для                                                              | Текстовая строка (до 16 символов), определяющая пароль, за-                                                                                                    |
| соединения                                                              | прашиваемый при установке Telnet-соединения (см. п. «9.1                                                                                                    |
| по Telnet                                                               | Установка соединения»). Пароль по умолчанию – 1234                                                                                                    |
| Служоы                                                                  | Флаг разрешающий использование встроенного web сервера                                                                                                    |
| НТТР сервер                                                             | челаг, разрешающий использование встроенного web-сервера.<br>Снятие этого флага полностью запретит использование встроен-<br>ного web-сервера.<br>Повторная установка флага возможна только при соедине-<br>нии через Telnet либо при прямом подключении к адаптеру<br>через интерфейс RS-232 (см. раздел «9 Настройка адаптера<br>через Telnet / Терминал»)                                                                                                    |

Продолжение таблицы 9

| ТҒТР сервер                                                                                                    | Флаг, разрешающий удаленное обновление программного обес-<br>печения адаптера по сети (см. раздел «10 Обновление внутренне-<br>го программного обеспечения»). В целях безопасности не ре-<br>комендуется устанавливать этот флаг. Обновление программ-<br>ного обеспечения в этом случае можно производить по RS-232,<br>используя прямое подключение ПЭВМ к адаптеру через интер-<br>фейс RS-232 (см. раздел «9 Настройка адаптера через Telnet /<br>Терминал»)                                                                                                    |
|----------------------------------------------------------------------------------------------------|----------------------------------------------------------------------------------------------------|
| Telnet сервер                                                                                                    | Флаг, разрешающий удаленную настройку параметров адаптера<br>через Telnet-соединение. В целях безопасности не рекоменду-<br>ется устанавливать этот флаг. Настройку параметров адаптера<br>в этом случае можно производить через web-интерфейс, либо по<br>RS-232, используя прямое подключение ПЭВМ к адаптеру через<br>интерфейс RS-232 (см. раздел «9 Настройка адаптера через<br>Telnet / Терминал»)                                                                                                    |
| SNMP сервер                                                                                                    | Флаг, разрешающий использование встроенного SNMP-сервера.<br>Снятие этого флага полностью запретит использование встроенного SNMP-сервера                                                                                                    |
| Безопасность S                                                                                                    | NMP                                                                                                    |
| Молификатор                                                                                                    | Текстовая строка (до 16 символов), определяющая модификатор                                                                                                    |
| доступа на<br>чтение                                                                                                   | параметра осуществляется аутентификация пользователя, запра-<br>шивающего данные по протоколу SNMP                                                                                                    |
| доступа на<br>чтение<br>Модификатор<br>доступа на за-<br>пись                                                          | араметра осуществляется аутентификация пользователя, запра-<br>шивающего данные по протоколу SNMP<br>Текстовая строка (до 16 символов), определяющая модификатор<br>доступа при установке значений переменных. С помощью дан-<br>ного параметра осуществляется аутентификация пользователя,<br>устанавливающего данные по протоколу SNMP                                                                                                    |
| доступа на<br>чтение<br>Модификатор<br>доступа на за-<br>пись<br>Модификатор<br>доступа на по-<br>лучение лову-<br>шек | доступа при запросе значении переменных. С помощью данного<br>параметра осуществляется аутентификация пользователя, запра-<br>шивающего данные по протоколу SNMP<br>Текстовая строка (до 16 символов), определяющая модификатор<br>доступа при установке значений переменных. С помощью дан-<br>ного параметра осуществляется аутентификация пользователя,<br>устанавливающего данные по протоколу SNMP<br>Текстовая строка (до 16 символов), определяющая модификатор<br>доступа на получение SNMP ловушек. Используется для сниже-<br>ния риска фальсификации ловушек злоумышленником |

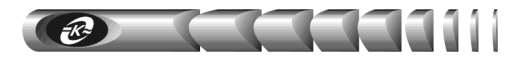

#### 7.12 Настройка параметров сообщений

7.12.1 Вход на эту страницу (рисунок 19) защищен паролем, аналогично п. 7.6.

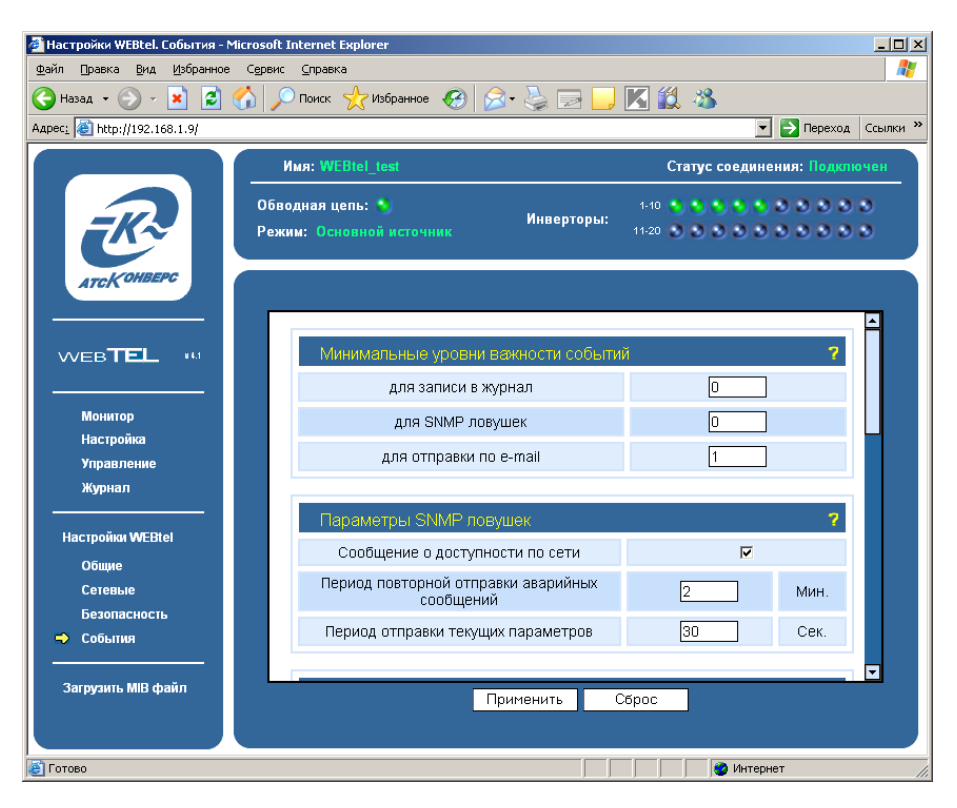

Рисунок 19 - Страница настройки параметров сообщений

7.12.2 Перечень параметров и их описание приведены в таблице 10.

Таблица 10 – Параметры сообщений

| Параметр                  | Описание                                                                                                    |  |
|---------------------------|----------------------------------------------------------------------------------------------------|--|
| Минимальные уг            | оовни важности событий                                                                                                    |  |
| для записи в<br>журнал    | Минимальный уровень важности сообщений, заносимых в<br>журнал событий (в журнал заносятся сообщения с указанным<br>уровнем важности и выше, см. п. 9.6) |  |
| для SNMP<br>ловушек       | Минимальный уровень важности сообщений, отправляемых в<br>виде ловушек SNMP (отправляются сообщения с указанным<br>уровнем важности и выше, см. п. 9.6) |  |
| для отправки по<br>e-mail | Минимальный уровень важности сообщений, отправляемых по<br>почте (отправляются сообщения с указанным уровнем важно-<br>сти и выше, см. п. 9.6)          |  |

| Параметры SNMP ловушек                                     |                                                                                                    |  |  |
|------------------------------------------------------------|----------------------------------------------------------------------------------------------------|--|--|
| Сообщение о<br>доступности по<br>сети                      | Флаг, установка которого включает отправку сообщений о до-<br>ступности адаптера по сети всем получателям SNMP ловушек                                                                                                    |  |  |
| Период повтор-<br>ной отправки<br>аварийных со-<br>общений | Задает период отправки SNMP ловушек во время нахождения<br>СПТ в аварийном состоянии. Повторно отправляются аварий-<br>ные сообщения 1-41(см. приложение Б). Данный параметр мо-<br>жет принимать значения 0 – 5 минут. При установке значения в<br>ноль, периодическая отправка SNMP ловушек отключается, и<br>ловушки отправляются только в момент возникновения аварии |  |  |
| Период отправ-<br>ки текущих па-<br>раметров               | Задает период отправки SNMP ловушек со значениями основных параметров работы СПТ. Установка данного значения в ноль прекращает отправку ловушек со значениями основных параметров работы СПТ                                                                                                    |  |  |
| Почта                                                      |                                                                                                    |  |  |
| Использовать<br>аутентификацию                             | Флаг, установка которого включает передачу имени пользова-<br>теля и пароля почтовому серверу                                                                                                    |  |  |
| Имя<br>пользователя                                        | Текстовая строка длиной до 15 символов, представляющая со-<br>бой имя пользователя для работы с почтовым сервером, под-<br>держивающим авторизацию                                                                                                    |  |  |
| Пароль                                                     | Текстовая строка длиной до 15 символов, представляющая со-<br>бой пароль для работы с почтовым сервером, поддерживающим<br>авторизацию                                                                                                    |  |  |
| Имя сервера<br>SMTP                                        | Символьный адрес SMTP сервера для отправки сообщений по-<br>чты (например, «pskov.ru»)                                                                                                    |  |  |
| Адрес<br>отправителя                                       | Текстовая строка вида «username@servername» (например,<br>«webtel@pskov.ru»), представляющая собой адрес отправителя.<br>Рекомендуется в качестве servername использовать значение,<br>указанное в параметре «Имя сервера SMTP», в качестве<br>username можно использовать произвольное имя                                                                               |  |  |
| Адрес получате-<br>ля 14                                   | Текстовые строки вида «username@servername» (например, «convers@pskov.ru»), представляющие собой адреса получате-<br>лей сообщений электронной почты                                                                                                    |  |  |
| Тестовое<br>сообщение                                      | Кнопка, позволяющая проверить правильность настроек, свя-<br>занных с отправкой сообщений почты. При нажатии на эту<br>кнопку всем получателям, указанным в параметрах «Адрес по-<br>лучателя 14», будет отправлено тестовое сообщение                                                                                                    |  |  |
| Получатели SNM                                             | IP ловушек                                                                                                    |  |  |
| Получатель<br>18                                           | IP адреса получателей аварийных и информационных сообще-<br>ний в формате протокола SNMP. Если не задан ни один получа-<br>тель, то сообщения не отправляются                                                                                                    |  |  |

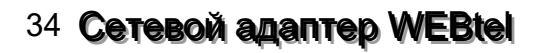

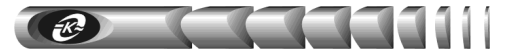

### 7.13 Загрузка файла описания устройств

7.13.1 МІВ файл хранится во внутренней памяти адаптера в виде zip-архива. Доступ к нему осуществляется через пункт *«Загрузить МІВ файл»* навигационного меню webстраницы мониторинга.

7.13.2 После выбора пункта меню *«Загрузить МІВ файл»* web-браузер сформирует стандартное диалоговое окно загрузки файлов, в появившемся окне нужно указать место сохранения данного файла на диске.

# 8 Организация удалённого контроля и управления по протоколу SNMP

Поддержка адаптером WEBtel протокола SNMP версии 1 позволяет организовать удалённый контроль и управление подключенного к адаптеру оборудования с помощью любой системы мониторинга, использующей протокол SNMP версии 1. Такими системами являются: Power Net Agent (собственная разработка ООО «ATC-Конверс»), HP Openview Network Node Manager, CastleRock SNMPc, IBM Tivolli Netview и т.д.

#### 8.1 Предварительные действия

8.1.1 Для организации удалённого контроля и управления оборудованием, подключённым к адаптеру WEBtel, необходимо выполнить следующие действия:

- запустить систему SNMP-мониторинга;

– самостоятельно добавить адаптер WEBtel к списку контролируемых объектов, если он не был обнаружен системой автоматически;

– загрузить файл описания изделия spt-mib.txt, расположенный в флэш-памяти адаптера;

– при необходимости произвести дополнительные настройки.

#### 8.2 Описание файла spt-mib.txt

8.2.1 Файл описания устройства spt-mib.txt содержит перечень всех необходимых переменных, аварийных и информационных сообщений, отправляемых адаптером. Файл содержит 3 основных раздела: 1 – раздел описания параметров подключённого к адаптеру изделия, 2 – раздел описания аварийных и информационных сообщений, 3 – раздел описания параметров контроля и управления адаптером.

8.2.2 Содержание раздела 1 представлено в таблице 11, раздел 2 описан в приложении Б, раздел 3 – в таблице 12.

|      | , I I                        |                                                     |        |
|------|------------------------------|-----------------------------------------------------|--------|
| №    | Имя параметра                | Описание параметра                                  | Доступ |
| spt  | Ident - параметры идентиф    | икации                                              |        |
| 1    | sptIdentDeviceName           | Произвольное символьное наименование                |        |
|      |                              | контролируемой системы.                             |        |
| sptS | tate.sptSysState - параметры | системы                                             |        |
| 2    | sptSystemStatus              | Состояние подключения системы по RS-232 (0 – не     | Чтение |
|      |                              | подключена, 1 – подключена)                         |        |
| 3    | sptMaxInvNum                 | Номер подключенного инвертора с максимальным        | Чтение |
|      |                              | индексом                                            |        |
| 4    | sptSystemMode                | Режим работы системы                                | Чтение |
| 5    | sptSystemNumber              | Параметр идентификации системы                      | Чтение |
| 6    | sptSystemUin                 | Входное напряжение системы                          | Чтение |
| 7    | sptSystemIin                 | Входной ток системы                                 | Чтение |
| 8    | sptSystemUout                | Выходное напряжение системы                         | Чтение |
| 9    | sptSystemFout                | Частота выходного напряжения системы                | Чтение |
| 10   | sptSystemIout                | Выходной ток системы                                | Чтение |
| 11   | sptSystemP                   | Выходная мощность системы                           | Чтение |
| 12   | sptSystemS                   | Полная выходная мощность системы                    | Чтение |
| sptS | tate.sptBpsState - параметрь | и модуля статического переключателя обводной цепи   |        |
| 13   | sptBpsStatus                 | Состояние модуля статического переключателя         | Чтение |
|      |                              | обводной цепи (0 – выход отключен, 1 – подключен,   |        |
|      |                              | 2 – в аварийном состоянии)                          |        |
| 14   | sptBpsSerial                 | Серийный номер модуля статического                  | Чтение |
|      |                              | переключателя обводной цепи                         |        |
| 15   | sptBpsFirmware               | Версия встроенного ПО модуля статического           | Чтение |
|      |                              | переключателя обводной цепи                         |        |
| 16   | sptBpsMode                   | Режим работы модуля статического переключателя      | Чтение |
|      |                              | обводной цепи (0 – выключен, 1 – питание от сети, 2 |        |
|      |                              | – питание от инвертора)                             |        |
| 17   | sptBpsLastEvent              | Последнее событие                                   | Чтение |
| 18   | sptBpsErrors1                | Флаги аварий (см. таблицу 13)                       | Чтение |
| 19   | sptBpsErrors2                | -                                                   | Чтение |
| 20   | sptBpsErrors3                | 4                                                   | Чтение |
| 21   | sptBpsErrors4                | -                                                   | Чтение |
| 22   | sptBpsIndState               | Состояние индикации модуля статического             | Чтение |
|      |                              | переключателя обводной цепи                         |        |
| 23   | sptBpsAlarmData              | Аварии модуля обводной цепи:                        | Чтение |
|      |                              | Бито: Ошиока - Соои синхронизации сети              |        |
|      |                              | Бит 1: Ошиока - Частота сети не в норме             |        |
|      |                              | Бит2: Ошиока - Форма напряжения сети не в норме     |        |
|      |                              | Битэ: Ошиока - папряжение сеги не в норме           |        |
|      |                              | Бит4: Ошиока - пеизвестная ошиока                   |        |
|      |                              | Бить. Ошибка - Соой на шине управления              |        |
|      |                              | нотме                                               |        |
|      |                              | Бит7. Ошибка - Напряжение инвертора не в чорме      |        |
| 24   | sptBpsLlipy                  | Виходное переменное напряжение инвертора не в порме | Uтецие |
| T    | sperphoenin                  | выходное переменное напряжение инвертора            | menne  |

Таблица 11 – Переменные раздела описания параметров контролируемого изделия

11

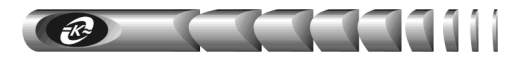

| 25   | sptBpsFinv                     | Частота выходного переменного напряжения            | Чтение |
|------|--------------------------------|-----------------------------------------------------|--------|
| 26   | antProLimoing                  | инвертора                                           | Итаниа |
| 20   | spibpsOmains                   |                                                     | Чтение |
| 27   | spiBpsFmains                   | Частота напряжения сети переменного тока            | Чтение |
| 28   | sptBpsUout                     | Выходное переменное напряжение                      | чтение |
| 29   | sptBpslout                     | Среднеквадратичное значение переменного тока выхода | Чтение |
| 30   | sptBpsP                        | Выходная мощность                                   | Чтение |
| 31   | sptBpsS                        | Полная выходная мощность                            | Чтение |
| 32   | sptBpsTemp                     | Температура полупроводниковых ключей в модуле       | Чтение |
|      |                                | обводной цепи                                       |        |
| sptS | tate.sptInv I able - параметрь | и модулей-инверторов                                |        |
| 33   | Index                          | Номер инвертора                                     | Чтение |
| 34   | Status                         | Состояние инвертора (0 – не подключен, 1 –          | Чтение |
|      |                                | подключен, 2 – в аварийном состоянии)               |        |
| 35   | Serial                         | Серийный номер инвертора                            | Чтение |
| 36   | Firmware                       | Версия встроенного ПО инвертора                     | Чтение |
| 37   | Mode                           | Состояние подключения выхода инвертора (0 –         | Чтение |
|      |                                | выход отключен, 1 – выход подключен)                |        |
| 38   | LastEvent                      | Последнее событие                                   | Чтение |
| 39   | Errors1                        | Флаги аварий (см. Таблица 13)                       | Чтение |
| 40   | Errors2                        |                                                     | Чтение |
| 41   | Errors3                        |                                                     | Чтение |
| 42   | Errors4                        |                                                     | Чтение |
| 43   | State                          | Состояние инвертора:                                | Чтение |
|      |                                | Бит0: Перегрузка выхода                             |        |
|      |                                | Бит1: Залипание кнопки "Вкл"                        |        |
|      |                                | Бит2: Залипание кнопки "Выкл"                       |        |
|      |                                | Бит3: Не используется                               |        |
|      |                                | Бит4: Модуль отправляет синхросигналы               |        |
|      |                                | Бит5-7: Не используются                             |        |
| 44   | IndState                       | Состояние индикации инвертора                       | Чтение |
| 45   | Pout                           | Выходная мощность инвертора                         | Чтение |
| 46   | Sout                           | Полная выходная мощность инвертора                  | Чтение |
| 47   | Iout                           | Выходной ток инвертора                              | Чтение |
| 48   | Load                           | Нагрузка инвертора в процентах от номинальной       | Чтение |
| 49   | Uout                           | Выходное переменное напряжение инвертора            | Чтение |
| 50   | Fout                           | Частота выходного переменного напряжения            | Чтение |
|      |                                | инвертора                                           |        |
| 51   | Uin                            | Входное постоянное напряжение инвертора             | Чтение |
| 52   | Iin                            | Входной ток инвертора                               | Чтение |
| 53   | Temp1                          | Температура ключей (монтажная плата1)               | Чтение |
| 54   | Temp2                          | Температура ключей (монтажная плата2)               | Чтение |

#### Продолжение таблицы 11

| sptC | sptCfg.sptBpsCfg - уставки модуля статического переключателя обводной цепи (см. таблицу 5) <sup>1)</sup> |                                                |         |  |
|------|----------------------------------------------------------------------------------------------------|------------------------------------------------|---------|--|
| 55   | sptCfgBpsMode                                                                                            | Нижняя граница отключения выхода               | Чтение/ |  |
|      |                                                                                                    |                                                | Запись  |  |
| 56   | sptCfgBpsUinvMin                                                                                         | Минимальное напряжение инверторов              | Чтение/ |  |
|      |                                                                                                    |                                                | Запись  |  |
| 57   | sptCfgBpsUinvMinHyst                                                                                     | Гистерезис для напряжения инверторов (низк.)   | Чтение/ |  |
|      |                                                                                                    |                                                | Запись  |  |
| 58   | sptCfgBpsUinvMax                                                                                         | Максимальное напряжение инверторов             | Чтение/ |  |
|      |                                                                                                    |                                                | Запись  |  |
| 59   | sptCfgBpsUinvMaxHyst                                                                                     | Гистерезис для напряжения инверторов (высок.)  | Чтение/ |  |
|      |                                                                                                    |                                                | Запись  |  |
| 60   | sptCfgBpsUmainsMin                                                                                       | Минимальное напряжение сети                    | Чтение/ |  |
|      |                                                                                                    |                                                | Запись  |  |
| 61   | sptCfgBpsUmainsMinHyst                                                                                   | Гистерезис для напряжения сети (низк.)         | Чтение/ |  |
|      |                                                                                                    |                                                | Запись  |  |
| 62   | sptCfgBpsUmainsMax                                                                                       | Максимальное напряжение сети                   | Чтение/ |  |
|      |                                                                                                    |                                                | Запись  |  |
| 63   | sptCfgBpsUmainsMaxHyst                                                                                   | Гистерезис для напряжения сети (высок.)        | Чтение/ |  |
|      |                                                                                                    |                                                | Запись  |  |
| 64   | sptCfgBpsFmainsMin                                                                                       | Минимальная частота напряжения сети            | Чтение/ |  |
|      |                                                                                                    |                                                | Запись  |  |
| 65   | sptCfgBpsFmainsMax                                                                                       | Максимальная частота напряжения сети           | Чтение/ |  |
|      |                                                                                                    |                                                | Запись  |  |
| 66   | sptCfgBpsFmainsMaxRate                                                                                   | Максимальная скорость изменения частоты сети   | Чтение/ |  |
|      |                                                                                                    |                                                | Запись  |  |
| 67   | sptCfgBpsMainsModeDelay                                                                                  | Задержка перед переключением на работу от сети | Чтение/ |  |
|      |                                                                                                    |                                                | Запись  |  |
| 68   | sptCfgBpsInvModeDelay                                                                                    | Задержка перед переключением на работу от      | Чтение/ |  |
|      |                                                                                                    | инверторов                                     | Запись  |  |
| 69   | sptCfgBpsDefaultModeDelay                                                                                | Задержка перед переключением на основной       | Чтение/ |  |
|      |                                                                                                    | источник питания                               | Запись  |  |
| 70   | sptCfgBpsLoadInvMode                                                                                     | Уровень нагрузки для переключения на инверторы | Чтение/ |  |
|      |                                                                                                    | после их перегрузки                            | Запись  |  |
| 71   | sptCfgBpsTempInd                                                                                         | Температура индикации перегрева                | Чтение/ |  |
|      |                                                                                                    |                                                | Запись  |  |
| 72   | sptCfgBpsTempOff                                                                                         | Температура отключения выхода                  | Чтение/ |  |
|      |                                                                                                    |                                                | Запись  |  |
| 73   | sptCfgBpsTempFanLo                                                                                       | Температура низкой скорости                    | Чтение/ |  |
|      |                                                                                                    |                                                | Запись  |  |
| 74   | sptCfgBpsTempFanHi                                                                                       | Температура высокой скорости                   | Чтение/ |  |
|      |                                                                                                    |                                                | Запись  |  |
| 75   | sptCfgBpsTempFanHyst                                                                                     | Температурный гистерезис                       | Чтение/ |  |
|      |                                                                                                    |                                                | Запись  |  |
| spt( | .tg.sptInvCfg - уставки модул                                                                            | ей-инверторов (см. таблицу 6) <sup>1)</sup>    | 1       |  |
| 76   | sptInvCfgUinLowOff                                                                                       | Нижняя граница отключения выхода               | Чтение/ |  |
| L    |                                                                                                    |                                                | Запись  |  |
| 77   | sptInvCfgDelayUinLowOff                                                                                  | Задержка отключения выхода                     | Чтение/ |  |
|      |                                                                                                    |                                                | Запись  |  |

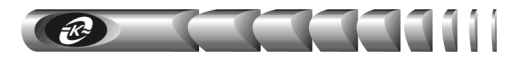

| 78    | sptInvCfgUinLowOn          | Нижняя граница подключения выхода                    | Чтение/ |
|-------|----------------------------|------------------------------------------------------|---------|
|       |                            | -                                                    | Запись  |
| 79    | sptInvCfgDelayUinLowOn     | Задержка подключения выхода                          | Чтение/ |
|       |                            | -                                                    | Запись  |
| 80    | sptInvCfgUinHighOff        | Верхняя граница отключения выхода                    | Чтение/ |
|       |                            |                                                      | Запись  |
| 81    | sptInvCfgDelayUinHighOff   | Задержка отключения выхода                           | Чтение/ |
|       |                            | -                                                    | Запись  |
| 82    | sptInvCfgUinHighOn         | Верхняя граница подключения выхода                   | Чтение/ |
|       |                            |                                                      | Запись  |
| 83    | sptInvCfgDelayUinHighOn    | Задержка подключения выхода                          | Чтение/ |
|       |                            | -                                                    | Запись  |
| 84    | sptInvCfgUoutNom           | Выходное напряжение                                  | Чтение/ |
|       |                            | -                                                    | Запись  |
| 85    | sptInvCfgFoutNom           | Частота выходного напряжения                         | Чтение/ |
|       |                            | -                                                    | Запись  |
| 86    | sptInvCfgOverLoadTime      | Задержка отключения при перегрузке                   | Чтение/ |
|       |                            |                                                      | Запись  |
| 87    | sptInvCfgOverLoadRe-       | Число попыток перезапуска                            | Чтение/ |
|       | startNum                   |                                                      | Запись  |
| 88    | sptInvCfgOverLoadRe-       | Задержка перезапуска                                 | Чтение/ |
|       | startDelay                 |                                                      | Запись  |
| 89    | sptInvCfgOverLoadRe-       | Период обнуления счетчика перезапусков               | Чтение/ |
|       | startResetDelay            |                                                      | Запись  |
| 90    | sptInvCfgTempInd           | Температура индикации перегрева                      | Чтение/ |
|       |                            |                                                      | Запись  |
| 91    | sptInvCfgTempOff           | Температура отключения выхода                        | Чтение/ |
|       |                            |                                                      | Запись  |
| 92    | sptInvCfgTempRestartNum    | Число попыток перезапуска                            | Чтение/ |
|       |                            |                                                      | Запись  |
| 93    | sptInvCfgTempHyst          | Температурный гистерезис                             | Чтение/ |
|       |                            |                                                      | Запись  |
| 94    | sptInvCfgTempRestart       | Задержка перезапуска                                 | Чтение/ |
|       | ResetDelay                 |                                                      | Запись  |
| 95    | sptInvCfgTempFanLo         | Температура низкой скорости                          | Чтение/ |
|       |                            |                                                      | Запись  |
| 96    | sptInvCfgTempFanHi         | Температура высокой скорости                         | Чтение/ |
|       |                            |                                                      | Запись  |
| 97    | sptInvCfgTempFanHyst       | Температурный гистерезис                             | Чтение/ |
|       |                            |                                                      | Запись  |
| 98    | sptInvCfgOutShortAlarm     | Замыкание на землю выхода инвертора                  | Чтение/ |
|       |                            |                                                      | Запись  |
| 99    | sptInvCfgSysNumber         | Параметр идентификации системы                       | Чтение/ |
|       |                            |                                                      | Запись  |
| sptN  | Ianage – параметры управле | ния                                                  |         |
| 100   | sptInvOutputOff            | Отключить выход инвертора (необходимо указать номер  | Запись  |
| 1.6.5 |                            | инвертора, выход которого требуется отключить)       | 2       |
| 101   | sptInvOutputOn             | Подключить выход инвертора (необходимо указать номер | Запись  |
|       |                            | инвертора, выход которого треоуется подключить)      | 1       |

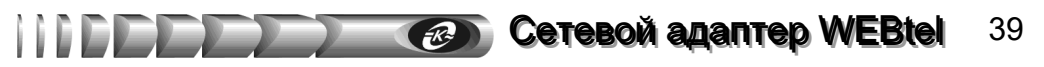

### Продолжение таблицы 11

| 102   | sptSystemOutputOff         | Отключить выход всех инверторов системы (для         | Запись    |
|-------|----------------------------|------------------------------------------------------|-----------|
|       |                            | отключения выхода необходимо установить значение     |           |
|       |                            | параметра в 1)                                       |           |
| 103   | sptSstemOutputOn           | Подключить выход всех инверторов системы (для        | Запись    |
|       | * *                        | подключения выхода необходимо установить значение    |           |
|       |                            | параметра в 1)                                       |           |
| 1) Д  | ля всех параметров данного | раздела существуют дополнительные MIB-переменные,    | например, |
| sptCt | fgBpsModeMin и sptCfgBpsMo | deMax, устанавливающие границы допустимого диапазона | изменения |
| соот  | ветствующего параметра     |                                                      |           |

| N⁰         | Имя параметра               | Описание параметра                                                                                                    | Доступ |  |
|------------|-----------------------------|----------------------------------------------------------------------------------------------------|--------|--|
| ATSControl |                             |                                                                                                    |        |  |
| 1          | ATSControlAdapter<br>Reboot | Флаг перезагрузки адаптера, который может прини-<br>мать значения: 0 – перезагрузка окончена, 1 – переза-<br>грузка адаптера запущена. Установка флага в 1 приво-<br>дит к запуску перезагрузки адаптера. По окончанию<br>перезагрузки адаптера флаг устанавливается в 0.            | Запись |  |
| 2          | ATSClearLog                 | Флаг очистки журнала событий адаптера, который<br>может принимать значения: 0 – не очищать журнал, 1 –<br>очистка журнала. Переключение флага из 0 в 1 приво-<br>дит к очистке журнала адаптера, переключение из 1 в 0<br>происходит автоматически по завершению очистки<br>журнала. | Запись |  |
| ATS        | trapargs                    |                                                                                                    |        |  |
| 3          | mtrapargsLevel              | Уровень важности сообщения. Данный параметр<br>предназначен для внутреннего использования, досту-<br>пен только для считывания.                                                                                                    | Чтение |  |
| 4          | mtrapargsMessage            | Описание произошедшего с адаптером или<br>СПТ события. Данный параметр предназначен для<br>внутреннего использования, доступен только для<br>считывания.                                                                                                    | Чтение |  |
| ATS        | ATSeventlog                 |                                                                                                    |        |  |
| 5          | LogIndex                    | Номер строки во внутреннем журнале событий адап-<br>тера, может принимать значения от 0 до 999, т.к. раз-<br>мер журнала – 1000 записей.                                                                                                    | Чтение |  |
| 6          | LogLevel                    | Код уровня важности события, может принимать<br>значения.<br>0 – Извещение<br>1 – Предупреждение<br>2 – Авария                                                                                                    | Чтение |  |
| 7          | LogDate                     | Дата возникновения события. Хранится в форме тек-<br>стовой строки вида: ДД.ММ.ГГ                                                                                                    | Чтение |  |
| 8          | LogTime                     | Время возникновения события. Хранится в форме<br>текстовой строки вида: ЧЧ:ММ:СС                                                                                                    | Чтение |  |
| 9          | LogMessage                  | Строка описания события                                                                                                    | Чтение |  |

#### Таблица 12 – Переменные раздела описания параметров адаптера

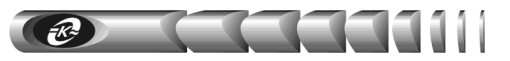

### Таблица 13 – Биты ошибок в SNMP переменных

| Переменная | Бит  | Описание                                                      |
|------------|------|---------------------------------------------------------------|
| Errors1    | 0    | Ошибка - Модуль не отвечает                                   |
|            | 1    | Ошибка - Сбой запуска инвертора                               |
|            | 2    | Ошибка - Сбой при работе инвертора                            |
|            | 3    | Ошибка - Аппаратная ошибка на шине управления                 |
|            | 4    | Ошибка - Сбой запуска приемопередатчика                       |
|            | 5    | Ошибка - Внезапное падение мощности                           |
|            | 6    | Ошибка - Сбой синхронизации приемопередатчика                 |
|            | 7    | Ошибка - Отказ выключения модуля                              |
|            | 8    | Ошибка - Ошибка при чтении параметра из РПЗУ                  |
|            | 9    | Ошибка - Ошибка записи параметра в РПЗУ                       |
|            | 10   | Зарезервировано                                               |
|            | 11   | Зарезервировано                                               |
|            | 12   | Ошибка - Несовместимые параметры                              |
|            | 13   | Ошибка - Залипание кнопки "ВКЛ"                               |
|            | 14   | Ошибка - Залипание кнопки "ВЫКЛ"                              |
|            | 15   | Ошибка - Высокая температура                                  |
| Errors2    | 0    | Ошибка - Несовместимые версии встроенного ПО                  |
| 20002      | 1    | Ошибка - Не произвелена калибровка                            |
|            | 2    | Ошибка - Нет связи с молулями                                 |
|            | 3    | Ошибка - Отсоелинение шины переменного тока                   |
|            | 4    | Ошибка - Непредвиденная подача напряжения на шину переменного |
|            | •    | тока                                                          |
|            | 5    | Ошибка - Замыкание на землю выхола инвертора                  |
|            | 6    | Ошибка - Ошибка при измерении температуры                     |
|            | 7    | Ошибка - Ошибка записи в журнал событий                       |
|            | 8    | Ошибка - Ошибка записи в РПЗУ                                 |
|            | 9    | Ошибка - Перегрузка инвертора                                 |
|            | 10   | Ошибка - Низкое напряжение на входе                           |
|            | 11   | Ошибка - Высокое напряжение на входе                          |
|            | 12   | Ошибка - Неправильно установлены вентиляторы                  |
|            | 13   | Ошибка - Неправильно установлен статический переключатель     |
|            | _    | обводной цепи                                                 |
|            | 14   | Ошибка - Неправильная полярность подключения к сети           |
|            |      | переменного тока                                              |
|            | 15   | Ошибка - Не удается распределить нагрузку между инверторами   |
| Errors3    | 0    | Ошибка - Ошибка запуска вентилятора                           |
|            | 1    | Ошибка - Сеть не в норме                                      |
|            | 2    | Ошибка – Инверторная система не в порядке                     |
|            | 3    | Ошибка - Дефект предохранителя сети                           |
|            | 4    | Ошибка - Дефект предохранителя инвертора                      |
|            | 5    | Ошибка - Отказ драйвера управления ключом                     |
|            | 6    | Ошибка - Отказ ключа подключения инверторов                   |
|            | 7    | Ошибка - Отказ ключа подключения сети                         |
|            | 8    | Ошибка - Ошибка при измерении входного напряжения             |
|            | 9    | Ошибка - Модуль обводной цепи перегружен                      |
|            | 10 - | Зарезервировано                                               |
|            | 15   |                                                               |

### 9 Настройка адаптера через Telnet / терминал

#### 9.1 Установка соединения

9.1.1 Для настройки через Telnet необходимо установить связь с адаптером командой *«telnet IP-adpec-adanmepa»* (например *«telnet 192.168.1.128»*) и ввести пароль (если установлен, см. п. 9.5 «Параметры безопасности»).

9.1.2 Для настройки через терминал необходимо соединить разъем «ПЭВМ» адаптера с последовательным портом компьютера интерфейсным кабелем (при этом связь с контролируемой СПТ прерывается). На компьютере необходимо запустить программу эмуляции терминала (например, HyperTerminal в Windows) и установить параметры соединения: 9600 бит/с, 8 бит данных, нет контроля четности, 1 стоповый бит. Затем необходимо, удерживая в терминале клавишу «х», перезапустить адаптер кнопкой «Сброс», дождаться появления в окне программы эмуляции терминала сообщения о входе в режим конфигурирования и нажать «Enter».

9.1.3 Все последующие действия идентичны для настройки через Telnet и терминал.

**ВНИМАНИЕ!** В целях обеспечения информационной безопасности не рекомендуется использовать соединение по Telnet, так как пароль при установлении соединения передается по сети в незашифрованном виде. По умолчанию соединение по Telnet запрещено соответствующим флагом в меню настройки параметров безопасности.

#### 9.2 Основное меню

9.2.1 Отображается при открытии сеанса Telnet / терминал (рисунок 20). В заголовке отображается номер версии программного обеспечения адаптера.

9.2.2 Для выбора требуемого пункта меню необходимо ввести его номер в поле «*Command* =>» и нажать «Enter», при этом будет выполнен либо вход в соответствующее подменю, либо произведено указанное действие.

1) General – вход в подменю настройки общих параметров (см. п. «9.3 Общие параметры»).

2) Network – вход в подменю настройки сетевых параметров (см. п. «9.4 Сетевые параметры»).

3) Security – вход в подменю настройки параметров безопасности (см. п. «9.5 Параметры безопасности»).

4) Events – вход в подменю настройки параметров событий (см. п. «9.6 Параметры событий»).

5) Return to default settings – установка значений всех параметров «по умолчанию».

6) Save and exit – запись изменений значений параметров в энергонезависимую память адаптера и завершения сеанса Telnet / терминала.

7) Exit without saving – завершение ceanca Telnet / терминала с потерей всех внесенных изменений.

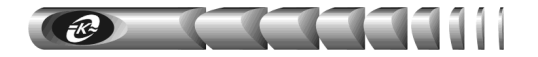

|      | < WEBtel v4.1.8 >          |
|------|----------------------------|
|      | Main Menu                  |
| [1]  | General ->                 |
| [2]  | Network ->                 |
| [3]  | Security ->                |
| [4]  | Events ->                  |
| [5]  | Return to default settings |
|      |                            |
| [6]  | Save and exit              |
| [7]  | Exit without saving        |
|      |                            |
| Ente | er command=>               |

Рисунок 20 – Основное меню настроек в режиме терминала

#### 9.3 Общие параметры

9.3.1 Вход в это подменю (рисунок 21) производится при выборе пункта «[1] General» в основном меню. Рядом с наименованием пунктов подменю отображается текущее значение параметра.

|      | General               |            |
|------|-----------------------|------------|
| [1]  | RS-232 exchange speed | (4800 b/s) |
| [2]  | Name                  | ()         |
| [3]  | Location              | ()         |
| [4]  | Time                  | (15:11:30) |
| [5]  | Date                  | (26.12.05) |
|      |                       |            |
| [6]  | Back                  |            |
|      |                       |            |
| Ente | er command=>          |            |

Рисунок 21 – Подменю настройки общих параметров

9.3.2 Для изменения значения параметра необходимо ввести номер пункта в поле *«Command =>»* и нажать «Enter», затем необходимо ввести новое значение и нажать «Enter».

1) **RS-232 exchange speed** – установка скорости обмена данными (бит/с) между адаптером и контролируемым оборудованием. По умолчанию – «4800 b/s».

2) Name – ввод необязательной текстовой строки (до 30 символов), определяющей имя контролируемой СПТ.

3) Location – ввод необязательной текстовой строки (до 30 символов), описывающей физическое местоположение контролируемой СПТ, например «Office».

4) **Time** – ручная установка значения времени в формате ЧЧ:ММ:СС, используется при отсутствии доступного сервера времени, рекомендуется использовать автоматическое получение значения времени от сервера времени (см. п. «9.4 Сетевые параметры»).

5) Date – ручная установка значения даты в формате ДД.ММ.ГГ, используется при отсутствии доступного сервера времени, рекомендуется использовать автоматическое получение значения времени от сервера времени (см. п. «9.4 Сетевые параметры»).

6) Back – возврат в основное меню.

#### 9.4 Сетевые параметры

9.4.1 Вход в это подменю (рисунок 22) производится при выборе пункта «[2] Network» в основном меню. Рядом с наименованием пунктов подменю отображается текущее значение соответствующего параметра.

|      | Network                  |                 |
|------|--------------------------|-----------------|
| [1]  | IP address               | (192.168.1.128) |
| [2]  | Subnet mask              | (255.255.255.0) |
| [3]  | DHCP name                | (Webtel2)       |
| [4]  | Gateway IP address       | (192.168.1.1)   |
| [5]  | Primary DNS IP address   | (62.33.12.130)  |
| [6]  | Secondary DNS IP address | (62.33.13.146)  |
| [7]  | SNTP configuration ->    |                 |
|      |                          |                 |
| [8]  | Back                     |                 |
|      |                          |                 |
| Ente | er command=>             |                 |

Рисунок 22 – Подменю настройки сетевых параметров

9.4.2 Для изменения значения параметра необходимо ввести номер пункта в поле *«Command =>»* и нажать «Enter», затем необходимо ввести новое значение и нажать «Enter».

1) **IP address** – установка IP-адреса адаптера в сети. Значение по умолчанию «0.0.0.» включает режим автоматического получения IP-адреса у DHCP сервера, если DHCP сервера нет в сети – адрес будет выбран из диапазона AutoIP 169.254.0.1 – 169.254.255.1. Для отключения режима AutoIP и использования DHCP необходимо установить IP-адрес равным «0.0.1.0».

2) Subnet mask – установка маски подсети. В режиме получения IP-адреса от сервера DHCP значение данного параметра игнорируется, значение маски подсети передается сервером DHCP.

3) **DHCP name** – текстовая строка, содержащая DHCP-имя адаптера. Если строка пустая, будет сгенерировано DHCP-имя по умолчанию.

4) Gateway IP address – установка адреса сетевого шлюза. В режиме получения IPадреса от сервера DHCP значение данного параметра игнорируется, адрес сетевого шлюза передается сервером DHCP.

5) Primary DNS IP address – адрес первичного сервера DNS, значение «0.0.0.» запрещает использовать первичный DNS.

6) Secondary DNS IP address – необязательный адрес вторичного сервера DNS, значение «0.0.0.» запрещает использовать вторичный DNS.

7) SNTP configuration – вход в подменю настройки параметров сервера времени (см. п. 8.4.3).

8) **Back** – возврат в основное меню.

9.4.3 Вход в подменю настройки параметров сервера времени SNTP (рисунок 23) производится при выборе пункта «[7] SNTP configuration» в меню настройки сетевых пара-

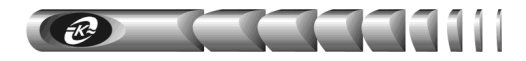

метров. Рядом с наименованием пунктов подменю отображается текущее значение соответствующего параметра.

```
---SNTP Configuration----

[1] Use SNTP (Y)

[2] IP address (194.149.67.130)

[3] Time zone (4 hours)

[4] Interval (60 sec)

-----

[5] Back

Enter command =>
```

Рисунок 23 – Подменю настройки параметров сервера времени

9.4.4 Для изменения значения параметра необходимо ввести номер пункта в поле *«Command =>»* и нажать «Enter», затем необходимо ввести новое значение и нажать «Enter».

1) Use SNTP – разрешение или запрещение синхронизации времени с сервером SNTP.

2) **IP address** – IP-адрес сервера времени в локальной сети, либо адрес общедоступного сервера времени в сети Internet, **символьные имена не поддерживаются!** Список общедоступных серверов времени можно получить по адресу *http://www.ntp-servers.com/uk/world-time-server.html*.

3) **Time zone** – часовой пояс, в котором располагается адаптер. При переходе на летнее время значение этого параметра необходимо увеличивать на 1 вручную, **автоматический переход на летнее время и обратно не поддерживается!** Для московского часового пояса значение этого параметра равно «+3 hour» (при переходе на летнее время – «+4 hour»).

4) Interval – интервал в секундах, через который происходит очередной запрос значения времени у сервера времени. Минимальное значение – 60 секунд. Рекомендуется использовать значение 600 секунд (10 минут).

5) Васк – возврат в подменю настройки сетевых параметров.

#### 9.5 Параметры безопасности

9.5.1 Вход в это подменю (рисунок 24) производится при выборе пункта «[3] Security» в основном меню. Рядом с наименованием пунктов подменю отображается подсказка о формате параметров и текущее значение параметра.

9.5.2 Для изменения значения параметра необходимо ввести номер пункта в поле *«Command =>»* и нажать «Enter», затем необходимо ввести новое значение и нажать «Enter».

1) Enable Power System parameters page – разрешение или запрещение доступа на web-страницы изменения настроек и управления контролируемой СПТ.

2) Enable WEBtel parameters page – разрешение или запрещение доступа на webстраницы настройки параметров адаптера.

3) Power System parameters page password – текстовая строка (до 16 символов), определяющая пароль, запрашиваемый при входе на страницу изменения параметров СПТ (см. п. «7.4.13 Страница настройки параметров СПТ»), а также на страницу управCereboň agantep WEBtel 45

ления режимом работы СПТ (см. п. «7.7 Станица управления»). Пароль по умолчанию – **1234**.

c) te) c)

| Socuritur                       |        |
|---------------------------------|--------|
| securicy                        |        |
| [1] Enable Device configuration | (Y)    |
| [2] Enable WEBtel configuration | (N)    |
| [3] Device password             | (****) |
| [4] WEBtel password             | (****) |
| [5] Telnet password             | (****) |
| [6] Read community              | (publi |
| [7] Write community             | (priva |
| [8] Trap community              | (publi |
| [9] Servers ->                  |        |
| [10] Trusted SNMP hosts ->      |        |
|                                 |        |
| [11] Back                       |        |
|                                 |        |
| Enter command=>                 |        |

Рисунок 24 - Подменю настройки параметров безопасности

4) WEBtel admin password – Текстовая строка (до 16 символов), определяющая пароль, запрашиваемый при входе на страницу изменения параметров адаптера (см. п. «7.9 Настройка общих параметров адаптера»). Пароль по умолчанию – 1234.

5) Telnet password – текстовая строка (до 16 символов), определяющая пароль, запрашиваемый при установке Telnet-соединения (см. п. «9.1 Установка соединения»). Пароль по умолчанию – 1234.

6) **Read community** – текстовая строка (до 16 символов), определяющая модификатор доступа при запросе значений переменных. С помощью данного параметра осуществляется аутентификация пользователя, запрашивающего данные по протоколу SNMP.

7) Write community – текстовая строка (до 16 символов), определяющая модификатор доступа при установке значений переменных. С помощью данного параметра осуществляется аутентификация пользователя, устанавливающего данные по протоколу SNMP.

8) **Trap community** – текстовая строка (до 16 символов), определяющая модификатор доступа на получение SNMP ловушек. Используется для снижения риска фальсификации ловушек злоумышленником.

9) Servers – список разрешенных сервисов адаптера.

10) Trusted SNMP hosts – список разрешённых IP адресов.

11) Васк – возврат в основное меню.

9.5.3 Вход в подменю настройки разрешенных сервисов адаптера (рисунок 25) производится при выборе пункта «[9] Servers» в меню «Параметры безопасности» (Security).

1) Enable SNMP server – флаг, разрешающий использование встроенного SNMPсервера. Снятие этого флага полностью запретит использование встроенного SNMPсервера.

2) Enable TFTP server - флаг, разрешающий удаленное обновление программного обеспечения адаптера по сети (см. раздел «10 Обновление внутреннего программного

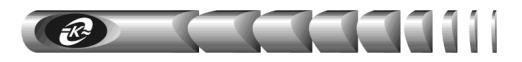

обеспечения»). В целях безопасности не рекомендуется устанавливать этот флаг. Обновление программного обеспечения в этом случае можно производить по RS-232, используя прямое подключение ПЭВМ к адаптеру через интерфейс RS-232 (см. раздел «9 Настройка адаптера через Telnet / Терминал»).

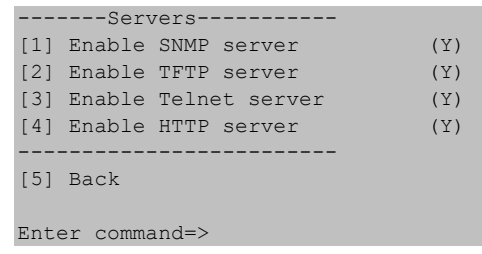

Рисунок 25 – Подменю настройки списка разрешённых IP адресов

3) Enable Telnet server – флаг, разрешающий удаленную настройку параметров адаптера через Telnet-соединение. В целях безопасности не рекомендуется устанавливать этот флаг. Настройку параметров адаптера в этом случае можно производить через web-интерфейс, либо по RS-232.

4) Enable HTTP server - флаг, разрешающий использование встроенного web-сервера. Снятие этого флага полностью запретит использование встроенного web-сервера.

5) Васк – возврат в меню настройки параметров безопасности.

| '    | l'rusted & | SNMP 1 | nosts- |   |               |
|------|------------|--------|--------|---|---------------|
| [1]  | Trusted    | SNMP   | host   | 1 | (192.168.1.7) |
| [2]  | Trusted    | SNMP   | host   | 2 | (192.168.1.3) |
| [3]  | Trusted    | SNMP   | host   | 3 | (0.0.0)       |
| [4]  | Trusted    | SNMP   | host   | 4 | (0.0.0)       |
| [5]  | Trusted    | SNMP   | host   | 5 | (0.0.0)       |
| [6]  | Trusted    | SNMP   | host   | 6 | (0.0.0)       |
| [7]  | Trusted    | SNMP   | host   | 7 | (0.0.0)       |
| [8]  | Trusted    | SNMP   | host   | 8 | (0.0.0)       |
|      |            |        |        |   |               |
| [9]  | Back       |        |        |   |               |
|      |            |        |        |   |               |
| Ente | er commar  | nd=>   |        |   |               |

Рисунок 26 – Подменю настройки списка разрешённых IP адресов

9.5.4 Вход в подменю списка разрешённых IP адресов (рисунок 26) производится при выборе пункта «[10] Trusted SNMP hosts» в меню «Параметры безопасности» (Security). Список состоит из четырех IP адресов, с которых можно обращаться к адаптеру.

1) - 8) **Trusted SNMP host 1 (2, 3, 4, 5, 6, 7, 8)** – IP адреса, с которых разрешено обращение к адаптеру по протоколу SNMP. Если не введён ни один из IP адресов, то это означает, что обращение к адаптеру по протоколу SNMP допустимо с любого IP адреса. Удаление ранее введённого IP адреса осуществляется вводом адреса (0.0.0).

9) Васк – возврат в меню настройки параметров безопасности.

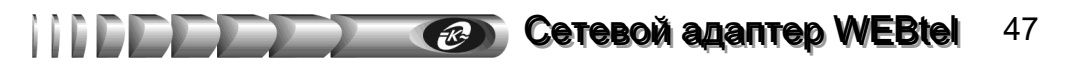

#### 9.6 Параметры событий

9.6.1 Вход в это подменю (рисунок 27) производится при выборе пункта «[4] Events» в основном меню. Рядом с наименованием пунктов подменю отображается текущее значение параметра.

| E1         | vents             |         |
|------------|-------------------|---------|
| [1] Log ti | rap level         | (0)     |
| [2] SNMP t | crap level        | (1)     |
| [3] Mail t | trap level        | (2)     |
| [4] SNMP t | traps repeat time | (3 min) |
| [5] Data t | craps period      | (1 sec) |
| [6] Callba | ack traps enabled | (N)     |
| [7] SNMP t | crap receivers->  |         |
| [8] SMTP o | configuration ->  |         |
| [9] Clear  | Log               |         |
|            |                   |         |
| [10] Back  |                   |         |
|            |                   |         |
| Enter comm | nand=>            |         |

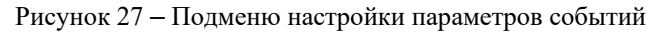

9.6.2 Для изменения значения параметра необходимо ввести номер пункта в поле *«Command =>»* и нажать «Enter», затем необходимо ввести новое значение и нажать «Enter».

1) Log trap level – минимальный уровень важности сообщений, заносимых в журнал событий (в журнал заносятся сообщения с указанным уровнем важности и выше).

2) SNMP trap level – минимальный уровень важности сообщений, отправляемых в виде ловушек SNMP (отправляются сообщения с указанным уровнем важности и выше).

3) Mail trap level – минимальный уровень важности сообщений, отправляемых по почте (отправляются сообщения с указанным уровнем важности и выше).

По уровням важности события делятся на 3 категории:

0-извещение,

1-предупреждение,

2-авария.

Уровни важности событий указаны в приложении Б (таблица Б.1).

4) SNMP trap repeat time – Задает период повторной отправки SNMP ловушек во время нахождения СПТ в аварийном состоянии. Данный параметр может принимать значения 0 - 5 минут. При установке данного значения в ноль, периодическая отправка SNMP ловушек отключается, и ловушки отправляются только в момент возникновения аварии.

5) Data traps period – Задаёт период отправки SNMP ловушек со значениями основных параметров подключенного устройства. Данный параметр может принимать значения 0 – 60 секунд. При установке данного значения в ноль, оправка SNMP ловушек отключается. Ловушки так же не отправляются, если устройство не подключено к адаптеру.

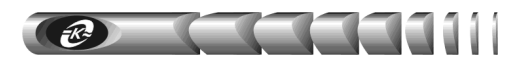

Данные ловушки предназначены для накопления данных и построения графиков изменения параметров объекта в программе Power Net Agent.

6) Callback trap enabled – флаг, разрешающий отправку SNMP ловушки о доступности адаптера WEBtel по сети. Данные ловушки учитываются программой Power Net Agent при проверке соединения с контролируемыми объектами.

7) SNMP trap receivers – список получателей сообщений в формате протокола SNMP.

8) SMTP configuration – настройка отправки почтовых сообщений.

9) Clear Log – полная очистка содержимого журнала событий. Для подтверждения операции необходимо на запрос «*Clear Log* (y/n) ?» ввести «Y» и нажать «Enter».

10) Васк – возврат в основное меню.

9.6.3 Вход в подменю настройки получателей сообщений в формате протокола SNMP (рисунок 28) производится при выборе пункта «[5] SNMP trap receivers».

| 5    | SNMP 1 | [rap H | Receivers- |   |                |
|------|--------|--------|------------|---|----------------|
| [1]  | SNMP   | trap   | receiver   | 1 | (192.168.1.7)  |
| [2]  | SNMP   | trap   | receiver   | 2 | (192.168.1.4)  |
| [3]  | SNMP   | trap   | receiver   | 3 | (192.168.1.12) |
| [4]  | SNMP   | trap   | receiver   | 4 | (0.0.0)        |
| [5]  | SNMP   | trap   | receiver   | 5 | (0.0.0)        |
| [6]  | SNMP   | trap   | receiver   | 6 | (0.0.0)        |
| [7]  | SNMP   | trap   | receiver   | 7 | (0.0.0)        |
| [8]  | SNMP   | trap   | receiver   | 8 | (0.0.0)        |
|      |        |        |            |   |                |
| [9]  | Back   |        |            |   |                |
|      |        |        |            |   |                |
| Ente | er cor | nmand= | =>         |   |                |

Рисунок 28 – Подменю настройки получателей сообщений в формате протокола SNMP

9.6.4 Для изменения значения параметра необходимо ввести номер пункта в поле *«Command =>»* и нажать «Enter», затем необходимо ввести новое значение и нажать «Enter».

1) - 8) **SNMP trap receiver 1 (2, 3, 4, 5, 6, 7, 8)** – IP адрес получателя аварийных и информационных сообщений в формате протокола SNMP. Если не задан ни один получатель, то сообщения не отправляются. Удаление ранее введённого IP адреса осуществляется вводом адреса (0.0.0.).

9) Васк – возврат в меню настройки параметров событий.

9.6.5 Вход в подменю настройки отправки почтовых сообщений (рисунок 29) производится при выборе пункта «[6] SMTP configuration».

| Сетевой | адаптер | <b>WEBtel</b> | 49 |
|---------|---------|---------------|----|
|---------|---------|---------------|----|

| SMIP Conliguration   | <br>(V)            |
|----------------------|--------------------|
|                      |                    |
| [2] User name        | (adapter)          |
| [3] Password         | (****)             |
| [4] SMTP server name | (pskov.ru)         |
| [5] From             | (adapter@pskov.ru) |
| [6] Recipient 1      | (convers@pskov.ru) |
| [7] Recipient 2      | (admin@ellink.ru)  |
| [8] Recipient 3      | ()                 |
| [9] Recipient 4      | ()                 |
|                      |                    |
| [10] Back            |                    |
|                      |                    |
| Enter command=>      |                    |

Рисунок 29 – Подменю настройки параметров сообщений почты

9.6.6 Для изменения значения параметра необходимо ввести номер пункта в поле *«Command =>»* и нажать «Enter», затем необходимо ввести новое значение и нажать «Enter».

1) Use authorization – флаг, который устанавливается в «Y», если для передачи сообщений используется почтовый сервер, поддерживающий авторизацию.

2) User name – текстовая строка, длиной до 15 символов, представляющая собой имя пользователя для работы с почтовым сервером, поддерживающим авторизацию.

3) **Password** – текстовая строка, длиной до 15 символов, представляющая собой пароль для работы с почтовым сервером, поддерживающим авторизацию.

4) SMTP server name – символьный адрес SMTP сервера для отправки сообщений почты (например, «pskov.ru»).

5) From – текстовая строка вида «username@servername» (например, «webtel@pskov.ru»), представляющая собой адрес отправителя. Рекомендуется в качестве servername использовать значение, указанное в параметре «SMTP server name», в качестве username можно использовать произвольное имя.

6) - 9) **Recipient 1 (2, 3, 4)** – текстовые строки вида «username@servername» (например, «service@pskov.ru»), представляющие собой адреса получателей сообщений электронной почты. Удаление ранее введённого адреса осуществляется вводом пустой строки. Для подтверждения операции необходимо на запрос «*Clear current string (y/n)*?» ввести «Y» и нажать «Enter».

10) Васк – возврат в меню настройки параметров событий.

9.6.7 Для работы службы отправки сообщений почты необходимо настроить параметры сервера имен DNS (см. п. «9.4 Сетевые параметры»).

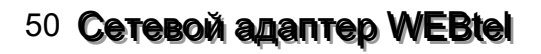

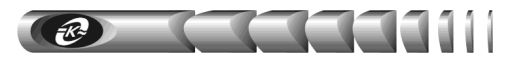

### 10 Обновление внутреннего программного обеспечения

10.1 Адаптер поддерживает функцию обновления внутреннего программного обеспечения (ПО). Эта функция может понадобиться для загрузки в адаптер нового ПО с поддержкой новых устройств, новых функций, либо с исправлениями найденных ошибок в стандартном ПО.

10.2 Файлы, содержащие обновление ПО адаптера (Windows-приложение WEBtel-loader.exe и файл прошивки с расширением wt2), могут быть высланы предприятием-изготовителем по запросу потребителя.

10.3 Запустите загрузчик обновлений WEBtel-loader.exe. После запуска загрузчика обновления появится окно программы (рисунок 30).

| 🕖 Загрузчик обновления 📃 🗖 🗙              |
|-------------------------------------------|
| Программа обновления WEBtel до версии 1.0 |
| • RS-232                                  |
| Порт: СОМ1 💌                              |
| O TFTP                                    |
| IP адрес: 192 . 168 . 1 . 201             |
| Обновить                                  |
| (с) 2005 АТС-Конверс                      |

Рисунок 30 – Окно загрузчика обновления ПО адаптера

- 10.4 Загрузчик обновления поддерживает два режима передачи данных:
  - через прямое подключение переносного или стационарного компьютера к адаптеру по интерфейсу RS-232;
  - дистанционно по локальной компьютерной сети либо сети Internet с использованием протокола TFTP.

**ВНИМАНИЕ!** В целях обеспечения информационной безопасности не рекомендуется использовать режим обновления ПО адаптера по локальной сети либо сети Internet с использованием протокола TFTP, т.к. указанный протокол не имеет средств аутентификации. По умолчанию загрузка данных по протоколу TFTP запрещена соответствующим флагом в меню настройки параметров безопасности.

10.5 Для обновления ПО адаптера через прямое подключение по интерфейсу RS-232 необходимо выполнить следующие действия:

10.5.1 Соедините разъем RS-232 «ПЭВМ» на передней панели адаптера со свободным разъемом последовательного порта переносного либо стационарного компьютера интерфейсным кабелем SCF-12, входящим в комплект поставки.

10.5.2 В окне загрузчика обновления (рисунок 31) установите переключатель режима передачи данных в положение «RS-232» и выберите из выпадающего списка номер последовательного порта, к которому подключен адаптер.

10.5.3 Нажмите кнопку «Обновить».

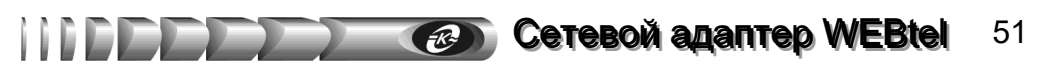

10.5.4 В статусной строке рядом с кнопкой «Обновить» должно появиться сообщение «Жду перезапуска WEBtel» (рисунок 31).

| 💔 Загрузчик обновления 📃 🗖 🗙                                              |
|---------------------------------------------------------------------------|
| Программа обновления WEBtel до версии 1.0                                 |
| RS-232     Ropr: COM1     COM1     FITP     IP agpec: 192 . 168 . 1 . 201 |
| Обновить Жду перезапуска WEBtel                                           |

Рисунок 31 – Ожидание перезапуска адаптера

10.5.5 Кратковременно нажмите кнопку «СБРОС» на передней панели адаптера, при этом должен начаться процесс передачи данных в адаптер, в статусной строке отображается количество переданных файлов (рисунок 32).

10.5.6 После завершения процесса передачи данных будет отображено сообщение «Передача данных успешно завершена». В случае появления сообщения, сигнализирующего об ошибке передачи, проверьте подсоединение интерфейсного кабеля, номер последовательного порта и повторно запустите процесс обновления.

| Эагрузчик обновления                      |
|-------------------------------------------|
| Программа обновления WEBtel до версии 1.0 |
| C R0.222                                  |
| · · · · · · · · · · · · · · · · · · ·     |
| Порт: СОМ1 💌                              |
| C TETP                                    |
| IB sames 192 100 1 201                    |
| 1 aupec. 1 102 : 100 . 1 . 201            |
| Обновить Передача Файла 2/5               |
|                                           |
|                                           |
| (с) 2005 АТС-Конверс                      |

Рисунок 32 - Отображение процесса обновления ПО адаптера

10.6 Для дистанционного обновления ПО адаптера по протоколу TFTP необходимо выполнить следующие действия:

10.6.1 Убедитесь, что в адаптере разрешена загрузка данных по протоколу ТFTP (см. п. 9.4 «Сетевые параметры»).

10.6.2 В окне загрузчика обновления (рисунок 30) установите переключатель режима передачи данных в положение «TFTP» и введите в соответствующем поле IP-адрес обновляемого адаптера.

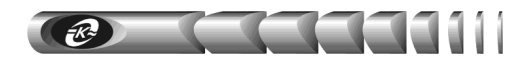

10.6.3 Нажмите кнопку «Обновить», при этом должен начаться процесс передачи данных в адаптер, в статусной строке отображается оставшееся количество передаваемых файлов (рисунок 33).

| 🚯 Загрузчик обновления 🛛 💶 🖂              |  |  |  |  |  |
|-------------------------------------------|--|--|--|--|--|
| Программа обновления WEBtel до версии 1.0 |  |  |  |  |  |
| C BS-232                                  |  |  |  |  |  |
| Порт: СОМ1 💌                              |  |  |  |  |  |
| © TFTP                                    |  |  |  |  |  |
| IP адрес: 192 . 168 . 1 . 200             |  |  |  |  |  |
| Обновить Передача файла 4/5               |  |  |  |  |  |
|                                           |  |  |  |  |  |
| (с) 2005 АТС-Конверс                      |  |  |  |  |  |

Рисунок 33 - Отображение процесса обновления ПО адаптера

10.6.4 После завершения процесса передачи данных будет отображено сообщение «Передача данных успешно завершена». В случае появления сообщения, сигнализирующего об ошибке передачи, проверьте правильность ввода IP-адреса и повторно запустите процесс обновления.

10.7 Проверьте работоспособность адаптера по показаниям его световой индикации на лицевой панели (см. раздел 4.2 «Режимы индикации»), а также с помощью запроса / установки переменных с помощью используемой системы SNMP мониторинга, либо с помощью открытия основной web-страницы адаптера.

Ceresoň agantep WEBtel 53

### 11 Возможные неисправности и методы их устранения

Таблица 14 – Возможные неисправности и методы их устранения

| Возможная неисправность                          | Вероятная причина                                    | Метод устранения                              |
|--------------------------------------------------|------------------------------------------------------|-----------------------------------------------|
| 1 При подключении входа                          | Неисправны входные подводя-                          | Проверить исправность подводящих про-         |
| «Вход 1» или «Вход 2» к источ-                   | щие проводники                                       | водников                                      |
| нику постоянного тока адаптер                    | Ошибка в полярности подклю-                          | Проверить и при необходимости изменить        |
| не работает, индикатор                           | чения к источнику постоянного                        | полярность подключения подводящих             |
| « <b>BX0</b> , <b>I</b> , <b>Z</b> » He CBETUICS | Тока                                                 | проводников                                   |
|                                                  | Входное напряжение ниже поро-                        | Измерить напряжение на входе «Вход I»         |
|                                                  | га автоматического включения                         | или <b>«Вход 2»</b> и уоедиться, что его зна- |
|                                                  | Положение пвижкового пере-                           | Vстановить прижковый перекцонатель            |
|                                                  | ключателя «Uном», располо-                           | «Uном» на задней панели адаптера в            |
|                                                  | женного на задней панели                             | положение, соответствующе текущему            |
|                                                  | адаптера, не соответствует                           | номинальному значению входного по-            |
|                                                  | текущему значению входного                           | стоянного напряжения                          |
|                                                  | напряжения                                           | 05                                            |
|                                                  | Неисправность внутреннего источника питания адаптера | Ооратиться в ремонтную организацию            |
| 2 При подключении входа                          | Напряжение в сети переменного                        | Измерить напряжение сети переменного          |
| «Вход 3» к преобразователю                       | тока менее 90 В, преобразова-                        | тока. При нормализации напряжения сети        |
| СТЗЕ-ТР2Ј ИЛИ аналогичному,                      | тель GISE-IP2J не включается                         | преооразователь GISE-IP2J включает-           |
| тока 220 В 50 Ги. алаптер не рабо-               | Неисправность преобразователя                        | Обратиться в ремонтную организацию            |
| тает, индикатор «Вход 3» не све-                 |                                                      | o oparini ben b penerini yre opranioadine     |
| тится                                            |                                                      |                                               |
| 3 Невозможно считать / устано-                   | Неполадки в работе DHCP                              | Обратиться к администратору сети для          |
| вить данные с адаптера по про-                   | сервера при использовании                            | устранения неполадок в работе DHCP            |
| токолу SNMP или не отобража-                     | автоматического назначения                           | сервера либо указать статический              |
| стся web-страница адаптера                       | п-адреса адаптера                                    | ния по RS-232                                 |
|                                                  | IP-адрес адаптера конфликту-                         | Задать адаптеру свободный ІР-адрес с          |
|                                                  | ет с IP-адресом какого либо                          | помощью прямого подключения по                |
|                                                  | другого узла сети                                    | RS-232                                        |
|                                                  | Встроенный SNMP или web                              | Разрешить работу встроенного сервера с        |
|                                                  | сервер адаптера запрещен                             | помощью установки соответствующего            |
|                                                  | соответствующим флагом                               | по RS-232 либо Telnet                         |
| 4 Не отправляются сообщения                      | Не указан адрес DNS сервера                          | Получить от администратора сети адрес         |
| почты на указанные адреса                        |                                                      | первичного и вторичного DNS сервера,          |
|                                                  |                                                      | ввести полученные значения в соответ-         |
|                                                  |                                                      | ствующие поля, используя прямое под-          |
|                                                  |                                                      | ключение по RS-232 либо Telnet, либо          |
|                                                  | Неполалки в работе DNS cen-                          | Па web-странице «сетевые»                     |
|                                                  | вера                                                 | устранения неполадок в работе DNS             |
|                                                  | 1                                                    | сервера                                       |
|                                                  | Не указан адрес SMTP сервера                         | Получить от администратора сети адрес         |
|                                                  |                                                      | SMTP сервера, ввести полученное зна-          |
|                                                  |                                                      | чение, используя прямое подключение           |
|                                                  |                                                      | по ко-252 лиоо тепет, лиоо на Web-            |
|                                                  | Неполалки в работе SMTP                              | Обратиться к алминистратору сети лля          |
|                                                  | сервера                                              | устранения неполадок в работе SMTP            |
|                                                  |                                                      | сервера                                       |

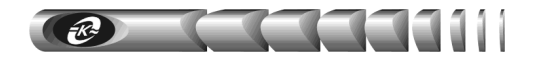

### 12 Техническое обслуживание

12.1 Работы по техническому обслуживанию проводятся с целью обеспечения нормальной работы и сохранения параметров адаптера в течение всего срока эксплуатации. Периодичность работ по техническому обслуживанию устанавливается предприятием, эксплуатирующим адаптер, но не реже одного раза в год.

12.2 В состав профилактических работ по техническому обслуживанию входят:

- внешний осмотр адаптера и составляющих его частей с очисткой корпуса;
- контроль выводов внешних электрических соединений;
- контроль работоспособности адаптера по показаниям местной сигнализации;
- контроль функционирования адаптера при работе в сети Internet/Intranet.

### 13 Транспортирование и хранение

13.1 Транспортирование адаптеров должно осуществляться в упаковке предприятияизготовителя железнодорожным и автомобильным транспортом (в крытых вагонах, закрытых автомашинах, контейнерах) при температуре окружающей среды от 223 К (минус 50 °C) до 323 К (50 °C) и верхнем значении относительной влажности до 100 % при температуре 298 К (25 °C). Транспортирование воздушным транспортом должно производиться в отапливаемых герметизированных отсеках в соответствии с правилами перевозки багажа и грузов по воздушным линиям.

13.2 Во время погрузочно-разгрузочных работ и транспортирования упаковки с адаптерами не должны подвергаться резким ударам и воздействию атмосферных осадков.

13.3 Хранение адаптеров должно осуществляться в упаковке предприятияизготовителя в закрытых помещениях при температуре окружающего воздуха от 278 K (5 °C) до 313 K (40 °C), среднемесячной относительной влажности 80 % при температуре 298 K (25 °C) на допустимый срок сохраняемости до ввода в эксплуатацию до 2 лет. Допускается кратковременное повышение влажности до 98 % при температуре не более 298 K (25 °C) без конденсации влаги, но суммарно не более 1 месяца в год. Окружающая среда не должна содержать химически активных веществ, вызывающих коррозии металлов.

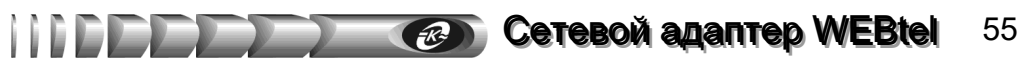

#### 14 Свидетельство о приемке

Модуль контроля и управления сетевого МКУС-1-УХЛ4 (сетевой адаптер типа «WEBtel») заводской № соответствует требованиям конструкторской документации КСДП.468351.003-10 и признан годным для эксплуатации

> Дата выпуска « » 20 г.

М.К.

личные подписи (оттиски личных клейм) должностных лиц

предприятия-изготовителя, ответственных за приемку изделия

### Заключение представителя заказчика

Модуль контроля и управления сетевого МКУС-1-УХЛ4 (сетевой адаптер типа «WEBtel») заводской №\_\_\_\_\_ соответствует требованиям конструкторской документации КСДП.468351.003-10 и признан годным для эксплуатации

|                                                                                                    |                                             | Представитель заказчика                                                                     |
|----------------------------------------------------------------------------------------------------|---------------------------------------------|---------------------------------------------------------------------------------------------|
|                                                                                                    |                                             | (при наличии)                                                                               |
| М.П.                                                                                                    | личная подпись                              | расшифровка подписи                                                                         |
|                                                                                                    | «»                                          | 20 г.                                                                                       |
| 15 Свидетельство об                                                                                        | б упаковывании                              |                                                                                             |
| Модуль контроля и упра<br>«WEBtel») заводской №<br>изготовителем ООО «АТС-КО<br>структорской документацией | авления сетевого МКУ<br>НВЕРС» согласно тре | 7С-1-УХЛ4 (сетевой адаптер типа<br>упакован предприятием-<br>бованиям, предусмотренным кон- |
|                                                                                                    | Дата упаковки «                             | _»20_г.                                                                                     |
| Упаковку произвел                                                                                          | личная подпись                              | расшифровка подписи                                                                         |
| Прибор после упаковки принял                                                                               | личная подпись                              | расшифровка подписи                                                                         |

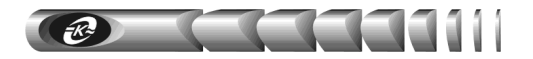

### 16 Гарантии изготовителя

16.1 Изготовитель гарантирует соответствие изделия требованиям конструкторской документации КСДП.468351.003-10 при соблюдении потребителем условий и правил эксплуатации, хранения, транспортирования, монтажа, установленных в настоящем руководстве по эксплуатации.

16.2 Гарантийный срок эксплуатации составляет 2 года со дня ввода адаптера в эксплуатацию. Но не более 3-х лет со дня (даты) изготовления изделия.

16.3 Срок службы составляет 10 лет при условии, что адаптер используется в строгом соответствии с настоящим руководством по эксплуатации. При этом по истечении гарантийного срока ремонт и обслуживание производятся за счет потребителя.

16.4 Предприятие – изготовитель в течение гарантийного срока обеспечивает за свой счет гарантийное обслуживание, ремонт или замену некачественного или вышедшего из строя адаптера, а также устраняет скрытые дефекты и недостатки, происшедшие по его вине.

16.5 Предприятие – изготовитель не несет гарантийных обязательств, если вскрытые недостатки возникли не по его вине, а по причинам, возникшим по вине потребителя вследствие небрежного обращения, хранения и (или) транспортирования, применения адаптера не по назначению, нарушения условий и правил эксплуатации, изложенных в настоящем руководстве по эксплуатации, в том числе вследствие недопустимых электрических воздействий (например, подачи на вход/входы электропитания изделия напряжения, превышающего допустимые пределы), высоких или низких температур, высокой влажности или запыленности воздуха, вредных химических воздействий, попадания внутрь корпуса жидкости, насекомых и других посторонних веществ, существ и предметов, повреждения корпуса, а также вследствие произведенных потребителем изменений в конструкции или программном обеспечении адаптера.

16.6 При отсутствии настоящего руководства по эксплуатации, предъявленной рекламации, а так же при не заполненном разделе «Дата ввода в эксплуатацию», адаптер в гарантийный ремонт не принимаются.

16.7 Время в пределах действия гарантийных обязательств, в течение которого адаптер не может быть использован потребителем по назначению в связи с выходом из строя из-за наличия дефектов, в гарантийный срок не засчитывается.

16.8 После устранения дефектов гарантийный срок продлевается на время от подачи рекламации до введения адаптера в эксплуатацию.

16.9 При замене адаптера гарантийные сроки исчисляются заново.

16.10 Ремонт изделия за счёт владельца производится по истечении срока гарантии на данное изделие, а также в период гарантийного срока при эксплуатации изделия не в соответствии с настоящим руководством.

16.11 Гарантийное обслуживание адаптера производится предприятием-изготовителем.

16.12 Послегарантийный ремонт адаптера производится по отдельному договору.

Cereboň agantep WEBtel 57

Дата ввода в эксплуатацию:

заполняется потребителем

должность, фамилия и подпись

### 17 Сведения о рекламациях

17.1 В случае выявления неисправности адаптера в период действия гарантийного срока, а также обнаружения некомплектности (при распаковывании) потребитель должен предъявить рекламацию предприятию-изготовителю.

- 17.2 Рекламацию на адаптер не предъявляют:
  - по истечении гарантийного срока;
  - при нарушении потребителем правил эксплуатации, хранения, транспортирования, монтажа, установленных в настоящем руководстве по эксплуатации.

17.3 О возникшей неисправности и всех работах по восстановлению адаптера делают отметки в листе регистрации рекламаций (приложение В).

17.4 Рекламации высылаются по адресу предприятия-изготовителя:

#### **OOO «ATC-KOHBEPC»**

Россия, 180004, г. Псков, ул. Я. Фабрициуса, 10, корпус 5; для писем: 180000, г. Псков, а/я 314; тел./факс: (8112) 66–72–72 (многоканальный)

E-mail: service@atsconvers.ru http://www.atsconvers.ru

13.03.14

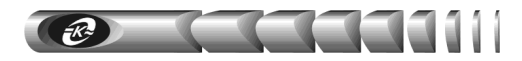

ПРИЛОЖЕНИЕ А – Габаритные и установочные размеры

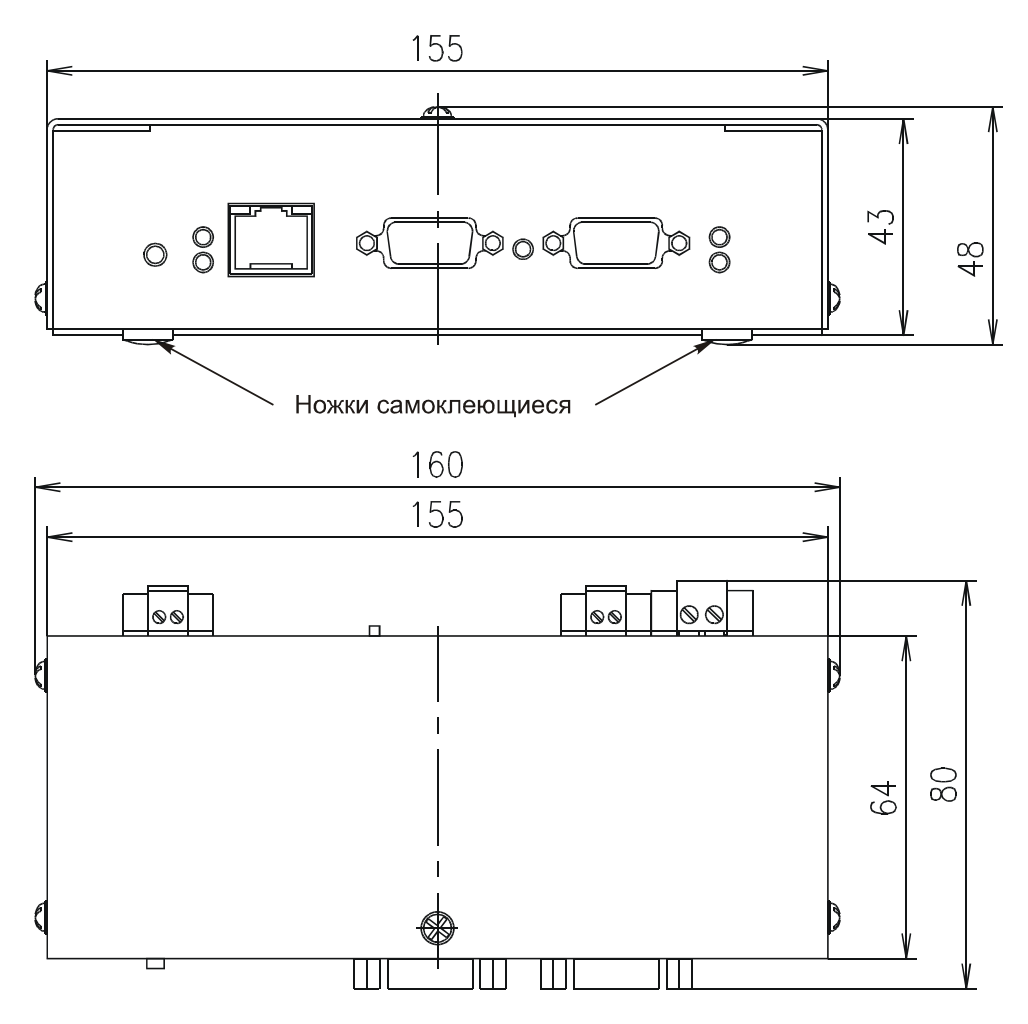

Рисунок А.1 - Габаритные размеры адаптера

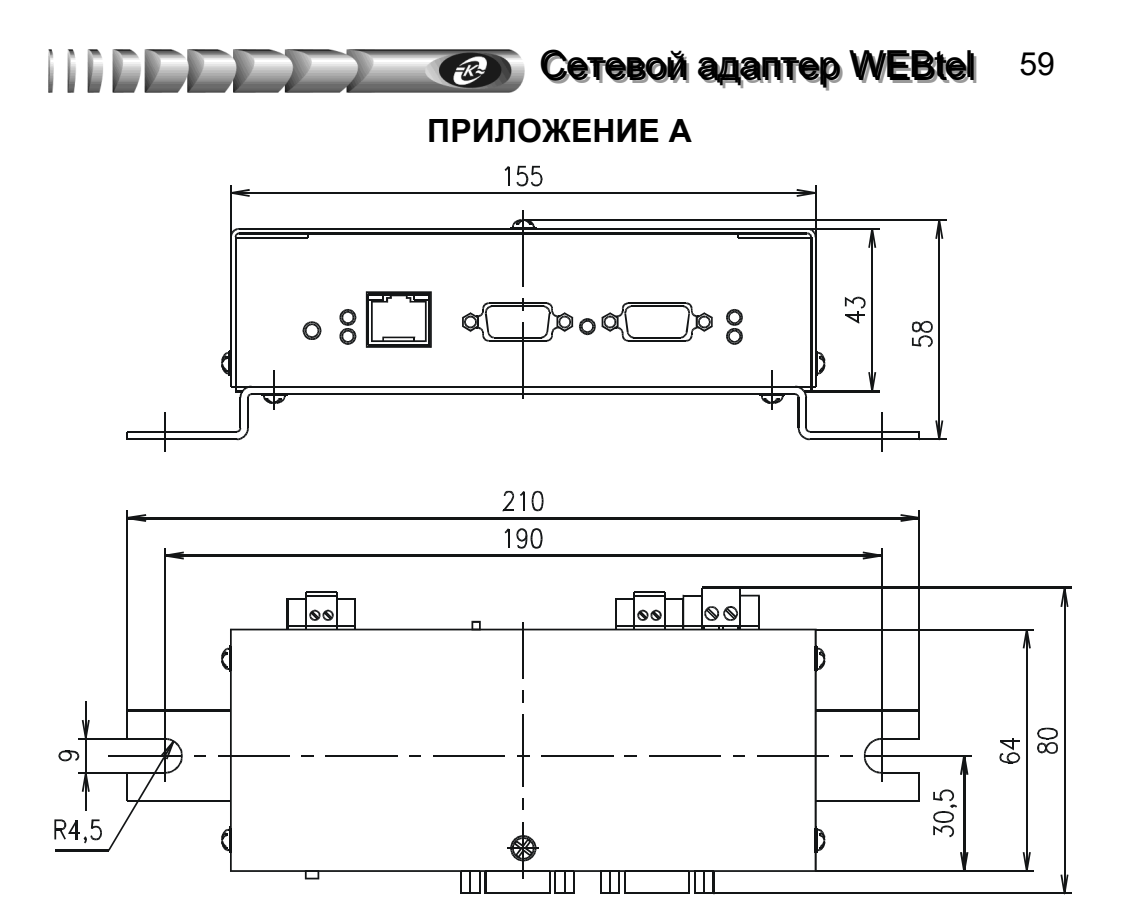

Рисунок А.2 – Габаритные и установочные размеры адаптера

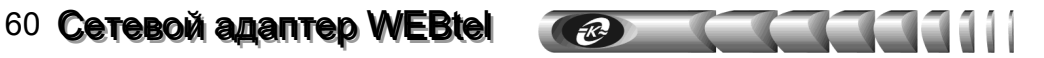

### ПРИЛОЖЕНИЕ Б – Перечень событий

Таблица Б.1 – Описание аварийных и информационных сообщений

| Nº | Имя<br>сообшения          | Текст<br>сообшения                                      | Описание<br>сообщения                                                                                                    | Уровень<br>важности |
|----|---------------------------|---------------------------------------------------------|----------------------------------------------------------------------------------------------------|---------------------|
| 1  | 2                         | 3                                                       | 4                                                                                                    | 5                   |
| 0  | UnitLost                  | Ошибка – Модуль не<br>отвечает                          | Один или несколько модулей (ин-<br>вертор(ы) или обводная цепь) были<br>удалены из системы без приемлемо-<br>го оповещения о причине удаления.<br>Приемлемые причины: выключение<br>клавишным выключателем, переход<br>в режим обновления ПО. Прочие<br>причины или отсутствие оповеще-<br>ния считается сбоем. Ошибка<br>устранится, если кратковременно<br>нажать кнопку «Выкл.» или «Вкл.»<br>одного из инверторов, или перепод-<br>ключить неисправные модули | Авария              |
| 1  | InverterStartFault        | Ошибка – Сбой за-<br>пуска инвертора                    | Неисправность силового каскада                                                                                                    | Авария              |
| 2  | InverterOperationFault    | Ошибка – Сбой при<br>работе инвертора                   | инвертора                                                                                                    |                     |
| 3  | TRXOperationFault         | Ошибка – Аппарат-<br>ная ошибка на шине<br>управления   | Отказ аппаратных средств комму-<br>никационной шины. В случае<br>ошибки старта TRX (приемопере-<br>датчика) модуль не будет пытаться                                                                                                    | Авария              |
| 4  | TRXStartFault             | Ошибка – Сбой за-<br>пуска приемопере-<br>датчика       | установить связь, пока питание не<br>будет отключено и снова включено,<br>или нажата кнопка сброса на моду-<br>ле обводной цепи                                                                                                    | тырия               |
| 5  | SuddenPowerDown           | Ошибка – Внезапное<br>падение мощности                  | Сбой в работе внутренних схем<br>инвертора                                                                                                    | Авария              |
| 6  | TRXSyncFault              | Ошибка – Сбой син-<br>хронизации приемо-<br>передатчика | Сбой аппаратных средств коммуни-<br>кационной шины. Если сообщение<br>сформировано инвертором, под-<br>ключенным к инверторной системе,<br>то он может находиться в рабочем<br>состоянии                                                                                                    | Авария              |
| 7  | UnitOffIneffective        | Ошибка – Отказ вы-<br>ключения модуля                   | Сбой в работе внутренних схем<br>инвертора                                                                                                    | Авария              |
| 8  | EEPROMParamRead<br>Fault  | Ошибка – Ошибка<br>при чтении парамет-<br>ра из РПЗУ    | Серьезные ошибки при чтении или<br>записи в энергонезависимой памяти<br>модуля. Данные повреждены или                                                                                                    |                     |
| 9  | EEPROMParamWrite<br>Fault | Ошибка – Ошибка<br>записи параметра в<br>РПЗУ           | память не работает должным обра-<br>зом. Если ошибка чтения параметра<br>РПЗУ происходит при запуске мо-<br>дуля, то он будет использовать за-<br>водские уставки                                                                                                    | Авария              |

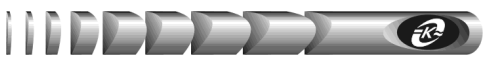

| 1  | 2                              | 3                                                         | 4                                                                                                    | 5      |
|----|--------------------------------|-----------------------------------------------------------|----------------------------------------------------------------------------------------------------|--------|
| 12 | IncompParameters               | Ошибка – Несов-<br>местимые парамет-<br>ры                | Происходит из-за несовместимости<br>параметров модулей. Необходимо<br>обновление встроенного программ-<br>ного обеспечения                                                                                                    | Авария |
| 13 | ButtonOnStuck                  | Ошибка – Залипа-<br>ние кнопки "ВКЛ"                      | Кнопка "Вкл." или "Выкл." была<br>нажата непрерывно в течение не-                                                                                                    |        |
| 14 | ButtonOffStuck                 | Ошибка – Залипа-<br>ние кнопки<br>"ВЫКЛ"                  | скольких минут. Модуль предпола-<br>гает, что кнопка залипает и игнори-<br>рует нажатие                                                                                                    | Авария |
| 15 | Overheat                       | Ошибка – Перегрев                                         | Температура полупроводниковых<br>ключей повысилась выше допусти-<br>мого (аварийного) предела, уста-<br>новленного соответствующими<br>параметрами обводной цепи или<br>инвертора                                                                                                    | Авария |
| 16 | IncompFirmware                 | Ошибка – Несов-<br>местимые версии<br>встроенного ПО      | Происходит из-за несовместимости<br>программного обеспечения моду-<br>лей. Необходимо обновление встро-<br>енного программного обеспечения                                                                                                    | Авария |
| 17 | NotCalibrated                  | Ошибка – Не про-<br>изведена калибров-<br>ка              | Не произведена калибровка                                                                                                    | Авария |
| 18 | UnitsCommFail                  | Ошибка – Нет свя-<br>зи с модулями                        | Сформировавший сообщение мо-<br>дуль сообщает о потере соединения<br>с другими. При этом отсоединен-<br>ный инвертор выключит выходное<br>напряжение только через несколько<br>секунд. Если причина сбоя – инвер-<br>тор(ы), необходимо переподклю-<br>чить их или отключить и подклю-<br>чить питание. Если причина сбоя –<br>модуль обводной цепи, необходимо<br>нажать кнопку «Сброс» на его пе-<br>редней панели | Авария |
| 19 | InverterOutputNot<br>Connected | Ошибка – Выход-<br>ной кабель инвер-<br>тора не подключен | Отсоединен кабель выхода пере-<br>менного тока.<br>Причины:<br>Отсоединен кабель выхода пере-<br>менного тока инвертора.<br>Модуль обводной цепи подключен<br>к инверторной системе с отключен-<br>ным выходом                                                                                                    | Авария |

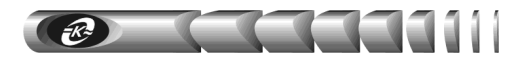

| 1  | 2                            | 3                                                                                       | 4                                                                                                    | 5       |
|----|------------------------------|-----------------------------------------------------------------------------------------|----------------------------------------------------------------------------------------------------|---------|
| 20 | UnexpectedACbus<br>Voltage   | Ошибка – Непредви-<br>денная подача<br>напряжения на шину<br>переменного тока           | Имеется непредвиденное напря-<br>жение, поданное на выходной<br>соединитель инвертора. Может<br>произойти, когда коммуникаци-<br>онный кабель отсоединен от па-<br>раллельной системы, но кабель<br>переменного тока подсоединен                                                                                                    | Авария  |
| 21 | InverterOutputEarth<br>Short | Ошибка – Замыкание<br>на землю выхода<br>инвертора                                      | Большой ток утечки на землю.<br>Установка / снятие аварии зависит<br>от настроек                                                                                                    | Авария  |
| 22 | TempMeasureError             | Ошибка – Ошибка в<br>измерениях темпера-<br>тур                                         | Ошибка в схемах измерения тем-<br>ператур. При повышениях темпе-<br>ратур выше нормы, система мо-<br>жет не сработать должным обра-<br>зом                                                                                                    | Авария  |
| 23 | LogWriteError                | Ошибка – Ошибка<br>записи в журнал со-<br>бытий                                         | Ошибки записи в энергонезави-<br>симую память модуля. Файл жур-<br>нала может неверно формиро-<br>ваться                                                                                                    | Авария  |
| 24 | EEPROMStatusWrite<br>Error   | Ошибка – Ошибка<br>записи в РПЗУ                                                        | Серьезные ошибки при записи в<br>энергонезависимой памяти моду-<br>ля. Если сбой возникает при за-<br>пуске модуля, то модуль будет<br>использовать заводские уставки.<br>Необходимо перезагрузить мо-<br>дуль, отключив и, обратно, вклю-<br>чив питание. В случае обводной<br>цепи может также использоваться<br>кнопка сброса на лицевой панели | Авария  |
| 25 | InverterOverload             | Ошибка – Перегрузка<br>инвертора                                                        | Возникает при превышении до-<br>пустимого предела нагрузки на<br>выходе инвертора                                                                                                    | Авария  |
| 26 | InputVoltageLow              | Ошибка – Низкое<br>напряжение на входе                                                  | Входное напряжение инвертора за<br>пределами установленных пара-                                                                                                    | Авария  |
| 27 | InputVoltageHigh             | Ошибка – Высокое<br>напряжение на входе                                                 | метров                                                                                                    | ·P····· |
| 28 | FanInstFault                 | Ошибка – Непра-<br>вильно установлены<br>вентиляторы                                    |                                                                                                    |         |
| 29 | BypassInstFault              | Ошибка – Непра-<br>вильно установлен<br>статический пере-<br>ключатель обводной<br>цепи | Ошибка внутренних параметров<br>модулей                                                                                                    | Авария  |

Продолжение таблицы Б.1

| 1  | 2                            | 3                                                                     | 4                                                                                                    | 5      |
|----|------------------------------|-----------------------------------------------------------------------|----------------------------------------------------------------------------------------------------|--------|
| 30 | WrongACBusPolarity           | Ошибка – Неправильная<br>полярность подключе-<br>ния выхода инвертора | Напряжение переменного тока на<br>выходном соединителе инвертора или<br>на входном соединителе обводной<br>цепи (вход инвертора), имеет непра-<br>вильную полярность (или фазу). Ве-<br>роятно, что кабель выхода инвертора<br>неправильно подключен | Авария |
| 31 | LoadSharingFault             | Ошибка – Не удается<br>распределить нагрузку<br>между инверторами     | Параллельная инверторная система не<br>может равномерно распределить<br>нагрузки. Проверьте, все ли выходные<br>кабели подсоединены. Если кабели в<br>порядке, то в инверторе есть внутрен-<br>няя ошибка                                            | Авария |
| 32 | FanStartFault                | Ошибка – Ошибка за-<br>пуска вентилятора                              | Один из вентиляторов (если опция<br>вентилятора установлена) не работает<br>должным образом                                                                                                    | Авария |
| 33 | MainsVoltageFailure          | Ошибка – Сеть не в<br>норме                                           | Напряжение сети (входное напряже-<br>ние модуля обводной цепи) за преде-<br>лами установленных параметров                                                                                                    | Авария |
| 34 | InvSystemNotOK               | Ошибка – Инверторная<br>система не в порядке                          | Выход инверторов отключен, выход-<br>ное напряжение вне допустимых пре-<br>делов или управляющая шина работа-<br>ет неправильно                                                                                                    | Авария |
| 35 | MainsFuseFailure             | Ошибка – Неисправ-<br>ность сетевого предо-<br>хранителя              | Дефекты внутренних предохраните-                                                                                                    | Авария |
| 36 | InverterFuseFailure          | Ошибка – Неисправ-<br>ность предохранителя<br>выхода инверторов       | леи модуля ооводнои цепи. модуль<br>обводной цепи не может работать                                                                                                    | Авария |
| 37 | SwitchDriveFailure           | Ошибка – Отказ драй-<br>вера управления клю-<br>чом                   | Отказ в схеме управления ключами<br>переменного тока модуля обводной<br>цепи                                                                                                    | Авария |
| 38 | InverterSwitchFailure        | Ошибка – Отказ ключа<br>подключения инверто-<br>ров                   | Отказ ключа переменного тока,<br>управляющего подачей напряжения с<br>выхода инверторов на нагрузку                                                                                                    | Авария |
| 39 | MainsSwitchFailure           | Ошибка – Отказ ключа<br>подключения сети                              | Отказ ключа переменного тока,<br>управляющего подачей напряжения<br>от сети на нагрузку                                                                                                    | Авария |
| 40 | InputVoltageMeasure<br>Fault | Ошибка – Ошибка при<br>измерении входного<br>напряжения               | Измерения входного напряжения по-<br>стоянного тока одного инвертора<br>значительно отличаются от измере-<br>ний у других инверторов в парал-<br>лельной системе                                                                                     | Авария |

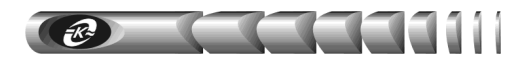

| 1  | 2                                 | 3                                                                        | 4                                                             | 5         |
|----|-----------------------------------|--------------------------------------------------------------------------|---------------------------------------------------------------|-----------|
| 41 | BypassOverload                    | Ошибка – Статиче-<br>ский переключа-<br>тель обводной цепи<br>перегружен | Выходной ток модуля обводной<br>цепи выше допустимого предела | Авария    |
| 64 | UnitLostCleared                   | Конец ошибки –<br>Модуль не отвечает                                     | Отмена сообщения №0                                           | Извещение |
| 65 | InverterStartFault<br>Cleared     | Конец ошибки –<br>Сбой запуска ин-<br>вертора                            | Отмена сообщения №1                                           | Извещение |
| 66 | InverterOperationFault<br>Cleared | Конец ошибки –<br>Сбой при работе<br>инвертора                           | Отмена сообщения №2                                           | Извещение |
| 67 | TRXOperationFault<br>Cleared      | Конец ошибки –<br>Аппаратная ошиб-<br>ка на шине управ-<br>ления         | Отмена сообщения №3                                           | Извещение |
| 68 | TRXStartFaultCleared              | Конец ошибки –<br>Сбой запуска при-<br>емопередатчика                    | Отмена сообщения №4                                           | Извещение |
| 69 | SuddenPowerDown<br>Cleared        | Конец ошибки:<br>Внезапное падение<br>мощности                           | Отмена сообщения №5                                           | Извещение |
| 70 | TRXSyncFaultCleared               | Конец ошибки –<br>Сбой синхрониза-<br>ции приемопере-<br>датчика         | Отмена сообщения №6                                           | Извещение |
| 71 | UnitOffIneffective<br>Cleared     | Конец ошибки –<br>Отказ выключения<br>модуля                             | Отмена сообщения №7                                           | Извещение |
| 72 | EEPROMParamRead<br>FaultCleared   | Конец ошибки –<br>Ошибка при чтении<br>параметра из РПЗУ                 | Отмена сообщения №8                                           | Извещение |
| 73 | EEPROMParamWrite<br>FaultCleared  | Конец ошибки –<br>Ошибка записи<br>параметра в РПЗУ                      | Отмена сообщения №9                                           | Извещение |
| 76 | IncompParameters<br>Cleared       | Конец ошибки –<br>Несовместимые<br>параметры                             | Отмена сообщения №12                                          | Извещение |
| 77 | ButtonOnStuckCleared              | Конец ошибки –<br>Залипание кнопки<br>"ВКЛ"                              | Отмена сообщения №13                                          | Извещение |
| 78 | ButtonOffStuck<br>Cleared         | Конец ошибки –<br>Залипание кнопки<br>"ВЫКЛ"                             | Отмена сообщения №14                                          | Извещение |
| 79 | Overheat<br>Cleared               | Конец ошибки —<br>Перегрев                                               | Отмена сообщения №15                                          | Извещение |

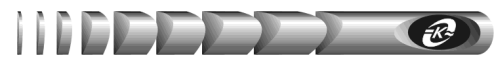

| 1  | 2                                     | 3                                                                                      | 4                    | 5         |
|----|---------------------------------------|----------------------------------------------------------------------------------------|----------------------|-----------|
| 80 | IncompFirmware<br>Cleared             | Конец ошибки –<br>Несовместимые<br>версии встроенного<br>ПО                            | Отмена сообщения №16 | Извещение |
| 81 | NotCalibratedCleared                  | Конец ошибки – Не<br>произведена калиб-<br>ровка                                       | Отмена сообщения №17 | Извещение |
| 82 | UnitsCommFail<br>Cleared              | Конец ошибки –<br>Нет связи с моду-<br>лями                                            | Отмена сообщения №18 | Извещение |
| 83 | InverterOutputNot<br>ConnectedCleared | Конец ошибки –<br>Выходной кабель<br>инвертора не под-<br>ключен                       | Отмена сообщения №19 | Извещение |
| 84 | UnexpectedACbus<br>VoltageCleared     | Конец ошибки –<br>Непредвиденная<br>подача напряжения<br>на шину перемен-<br>ного тока | Отмена сообщения №20 | Извещение |
| 85 | InverterOutputEarth<br>ShortCleared   | Конец ошибки –<br>Замыкание на зем-<br>лю выхода инвер-<br>тора                        | Отмена сообщения №21 | Извещение |
| 86 | TempMeasureError<br>Cleared           | Конец ошибки –<br>Ошибка при изме-<br>рении температуры                                | Отмена сообщения №22 | Извещение |
| 87 | LogWriteErrorCleared                  | Конец ошибки –<br>Ошибка записи в<br>журнал событий                                    | Отмена сообщения №23 | Извещение |
| 88 | EEPROMStatusWrite<br>ErrorCleared     | Конец ошибки –<br>Ошибка записи в<br>РПЗУ                                              | Отмена сообщения №24 | Извещение |
| 89 | InverterOverload<br>Cleared           | Конец ошибки –<br>Перегрузка инвер-<br>тора                                            | Отмена сообщения №25 | Извещение |
| 90 | InputVoltageLow<br>Cleared            | Конец ошибки –<br>Низкое напряжение<br>на входе                                        | Отмена сообщения №26 | Извещение |
| 91 | InputVoltageHigh<br>Cleared           | Конец ошибки –<br>Высокое напряже-<br>ние на входе                                     | Отмена сообщения №27 | Извещение |
| 92 | FanInstFaultCleared                   | Конец ошибки –<br>Неправильно уста-<br>новлены вентиля-<br>торы                        | Отмена сообщения №28 | Извещение |

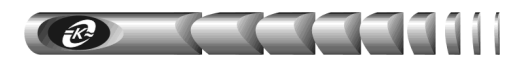

| 1   | 2                                   | 3                                                                                                 | 4                    | 5         |
|-----|-------------------------------------|---------------------------------------------------------------------------------------------------|----------------------|-----------|
| 93  | BypassInstFault<br>Cleared          | Конец ошибки – Не-<br>правильно установ-<br>лен статический пе-<br>реключатель обвод-<br>ной цепи | Отмена сообщения №29 | Извещение |
| 94  | WrongACBusPolarity<br>Cleared       | Конец ошибки – Не-<br>правильная поляр-<br>ность подключения<br>выхода инвертора                  | Отмена сообщения №30 | Извещение |
| 95  | LoadSharingFault<br>Cleared         | Конец ошибки – Не<br>удается распределить<br>нагрузку между ин-<br>верторами                      | Отмена сообщения №31 | Извещение |
| 96  | FanStartFaultCleared                | Конец ошибки –<br>Ошибка запуска вен-<br>тилятора                                                 | Отмена сообщения №32 | Извещение |
| 97  | MainsFailureCleared                 | Конец ошибки – Сеть<br>не в норме                                                                 | Отмена сообщения №33 | Извещение |
| 98  | InvSystemNotOK<br>Cleared           | Конец ошибки – Ин-<br>верторная система не<br>в порядке                                           | Отмена сообщения №34 | Извещение |
| 99  | MainsFuseFailure<br>Cleared         | Конец ошибки – Не-<br>исправность сетевого<br>предохранителя                                      | Отмена сообщения №35 | Извещение |
| 100 | InverterFuseFailure<br>Cleared      | Конец ошибки – Не-<br>исправность предо-<br>хранителя выхода<br>инверторов                        | Отмена сообщения №36 | Извещение |
| 101 | SwitchDriveFailure<br>Cleared       | Конец ошибки – От-<br>каз драйвера управ-<br>ления ключом                                         | Отмена сообщения №37 | Извещение |
| 102 | InverterSwitchFailure<br>Cleared    | Конец ошибки – От-<br>каз ключа подключе-<br>ния инверторов                                       | Отмена сообщения №38 | Извещение |
| 103 | MainsSwitchFailure<br>Cleared       | Конец ошибки – От-<br>каз ключа подключе-<br>ния сети                                             | Отмена сообщения №39 | Извещение |
| 104 | InputVoltageMeasure<br>FaultCleared | Конец ошибки –<br>Ошибка при измере-<br>нии входного напря-<br>жения                              | Отмена сообщения №40 | Извещение |

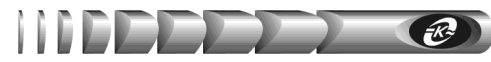

| 1   | 2                                     | 3                                                                                   | 4                                                                                            | 5                   |
|-----|---------------------------------------|-------------------------------------------------------------------------------------|----------------------------------------------------------------------------------------------|---------------------|
| 105 | BypassOverloaded<br>Cleared           | Конец ошибки –<br>Статический пере-<br>ключатель обвод-<br>ной цепи перегру-<br>жен | Отмена сообщения №41                                                                         | Извещение           |
| 136 | BypassModeOff                         | Вход отключен                                                                       | На нагрузку не подается напряже-<br>ние ни от одного из источников<br>переменного напряжения | Авария              |
| 155 | BusCollision                          | Коллизия на шине<br>связи                                                           | Коллизия на шине связи                                                                       | Авария              |
| 159 | InverterModeOn                        | Выход подключен                                                                     | Выход инвертора подключен                                                                    | Предупре-<br>ждение |
| 172 | BypassModeInverter                    | Переключение на<br>инверторы                                                        | Произошло переключение на рабо-<br>ту от инверторов                                          | Предупре-<br>ждение |
| 173 | BypassModeMains                       | Переключение на<br>сеть                                                             | Произошло переключение на рабо-<br>ту от сети                                                | Предупре-<br>ждение |
| 176 | InverterVoltage<br>Distortion         | Недопустимые ис-<br>кажения формы<br>напряжения инвер-<br>тора                      | Недопустимые искажения формы<br>напряжения инвертора                                         | Авария              |
| 177 | InverterVoltage<br>DistortionCleared  | Форма напряжения<br>инвертора в норме                                               | Форма напряжения инвертора в<br>норме                                                        | Извещение           |
| 178 | InverterVoltageOutOf<br>Limits        | Выходное напря-<br>жение инвертора не<br>в норме                                    | Выходное напряжение инвертора не<br>в норме                                                  | Авария              |
| 179 | InverterVoltageOutOf<br>LimitsCleared | Выходное напря-<br>жение инвертора в<br>норме                                       | Выходное напряжение инвертора в<br>норме                                                     | Извещение           |
| 180 | InverterModeOff                       | Выход отключен                                                                      | Выход инвертора отключен                                                                     | Авария              |
| 184 | MainsVoltage<br>Distortion            | Недопустимые ис-<br>кажения формы<br>напряжения сети                                | Недопустимые искажения формы<br>напряжения сети                                              | Авария              |
| 185 | MainsVoltage<br>DistortionCleared     | Форма напряжения<br>сети в норме                                                    | Форма напряжения сети в норме                                                                | Извещение           |
| 186 | MainsVoltageOutOf<br>Limits           | Напряжение сети<br>не в норме                                                       | Напряжение сети не в норме                                                                   | Авария              |
| 187 | MainsVoltageOutOf<br>LimitsCleared    | Напряжение сети в<br>норме                                                          | Напряжение сети в норме                                                                      | Извещение           |
| 188 | MainsFreqOutOf<br>Limits              | Частота сети не в<br>норме                                                          | Частота напряжения сети не в<br>норме                                                        | Авария              |
| 189 | MainsFreqOutOf<br>LimitsCleared       | Частота сети в нор-<br>ме                                                           | Частота напряжения сети в норме                                                              | Извещение           |
| 190 | SyncLost                              | Синхронизация<br>потеряна                                                           | Потеря синхронизации                                                                         | Авария              |
| 192 | SyncLostCleared                       | Начало передачи<br>синхросигналов                                                   | Начало передачи синхросигналов                                                               | Извещение           |

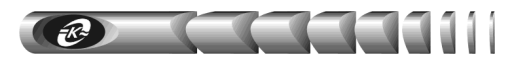

| 1                  | 2                                                    | 3                                                     | 4                                                                                                    | 5                   |
|--------------------|------------------------------------------------------|-------------------------------------------------------|----------------------------------------------------------------------------------------------------|---------------------|
| 193                | BusCollisionCleared                                  | Шина связи в нор-<br>ме                               | Шина связи в норме                                                                                                    | Извещение           |
| 240                | ConnectionEstablished                                | Соединение уста-<br>новлено                           | Отправляется адаптером после вос-<br>становления соединения с СПТ                                                                                                    | Извещение           |
| 241                | ConnectionLost                                       | Соединение пре-<br>рвано                              | Соединение адаптера с СПТ пре-<br>рвано                                                                                                    | Предупре-<br>ждение |
| 242                | SetRequestOk                                         | Успешная иденти-<br>фикация, IP адрес:<br>A.B.C.D     | Отправляется адаптером в случае<br>получения корректного запроса на<br>установку данных. Используется<br>для контроля внесения изменений<br>в параметры работы СПТ                                                                                                    | Извещение           |
| 243                | SetRequestFail                                       | Неуспешная иден-<br>тификация, IP ад-<br>рес: А.В.С.D | Отправляется адаптером в случае<br>получения некорректного запроса<br>на установку данных. Данное со-<br>общение является реакцией на по-<br>пытку осуществить управление<br>СПТ лицом, не имеющим необхо-<br>димых для этого прав. Использует-<br>ся для контроля доступа к управле-<br>нию СПТ | Предупре-<br>ждение |
| 244                | LogCleared                                           | Журнал событий<br>очищен                              | Отправляется после успешного<br>управляющего воздействия по<br>очистке журнала событий.                                                                                                    | Извещение           |
| <i>При</i><br>сооб | <i>мечание:</i> столбец «№»<br>щений в mib-файле ада | содержит номера, с<br>аптера                          | оответствующие идентификаторам ав                                                                                                    | арийных             |

ПРИЛОЖЕНИЕ В – Лист регистрации рекламаций

| AA<br>TI                                                                                    |  |
|---------------------------------------------------------------------------------------------|--|
| колжность, фамили<br>и подпись лица,<br>производившего<br>арантийный ремон                  |  |
| Время, на которое<br>продлен<br>гарантийный срок                                            |  |
| Дата ввода изделия<br>в эксплуатацию<br>(номер и дата акта<br>удовлетворения<br>рекламации) |  |
| Меры, принятые по<br>устранению отказов и<br>результаты гарантийного<br>ремонта             |  |
| Краткое содержание<br>рекламации                                                            |  |
| Номер и дата<br>составления<br>рекламации                                                   |  |
| Дата поступления рекламации                                                                 |  |